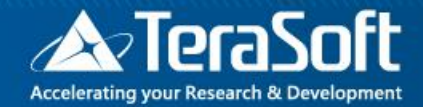

## 國立中興大學系所授權

# MATLAB& Simulink 單機版安裝說明

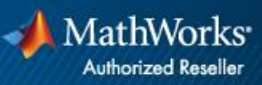

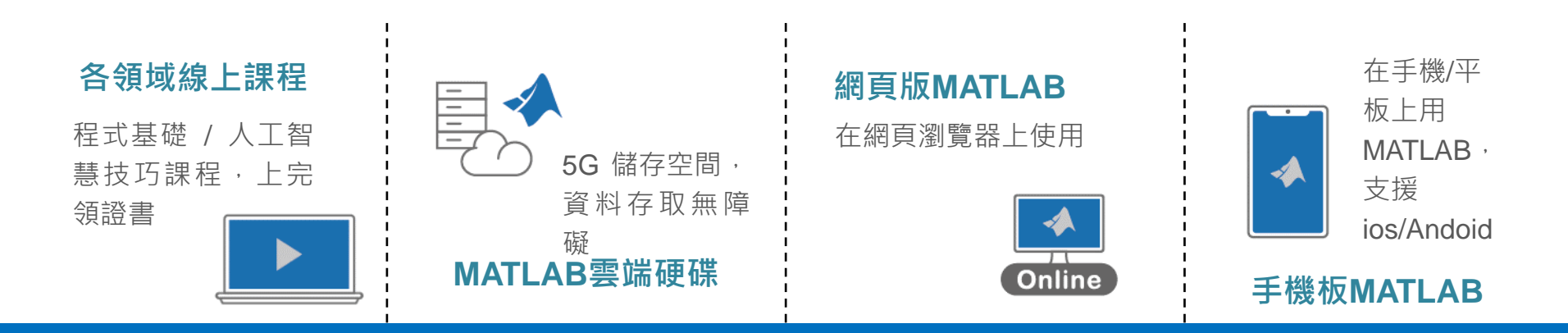

# 你擁有的不只是一個軟體!

校園授權享有的資源,比你想像多更多!

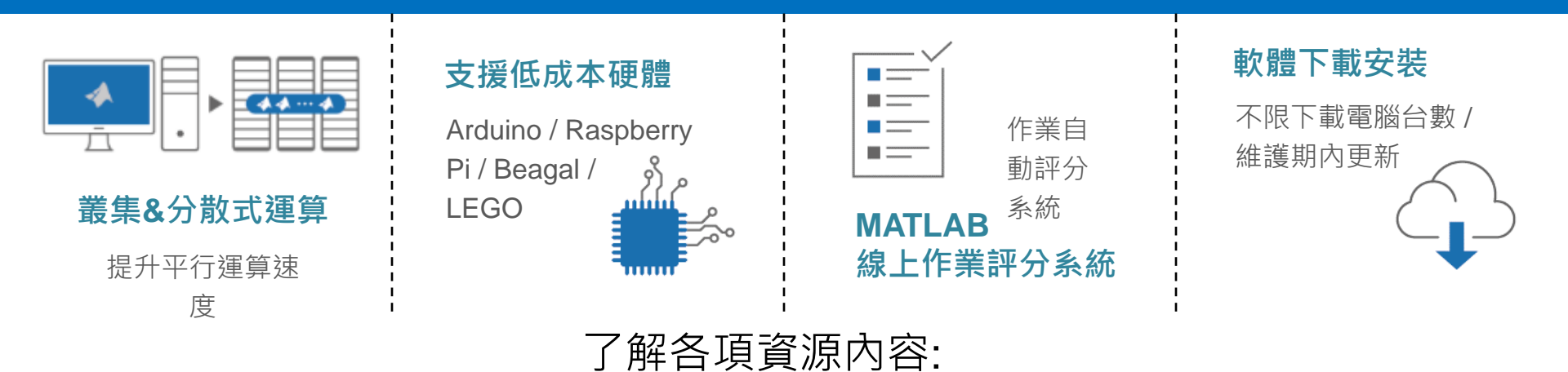

https://www.terasoft.com.tw/academia/Campuswidelicense/index.asp

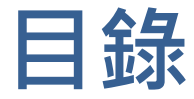

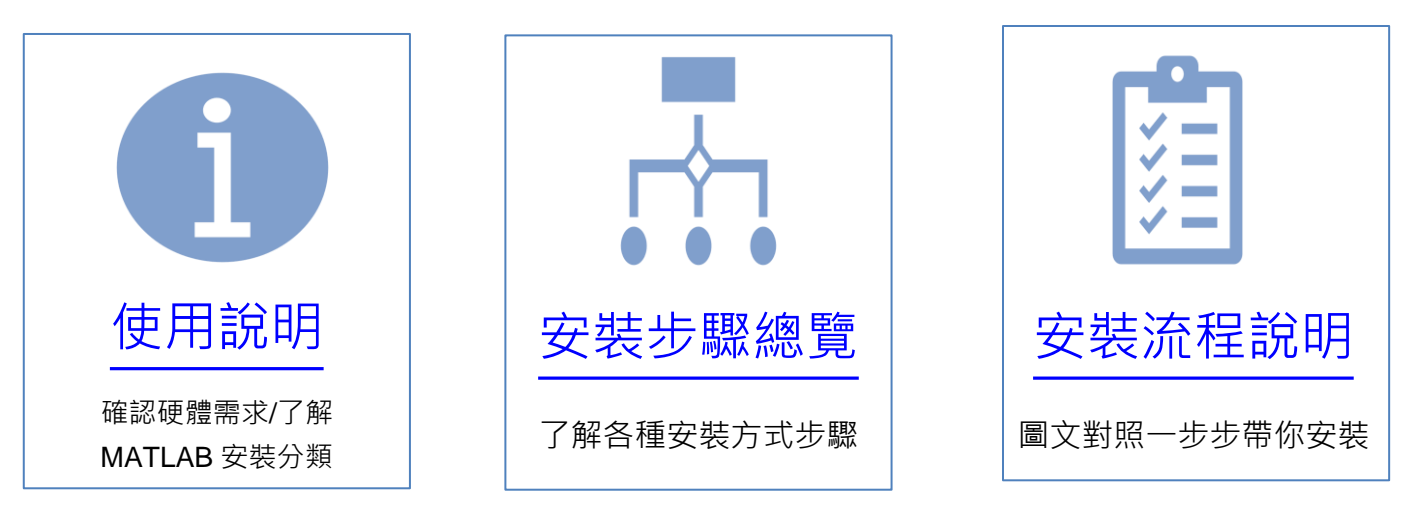

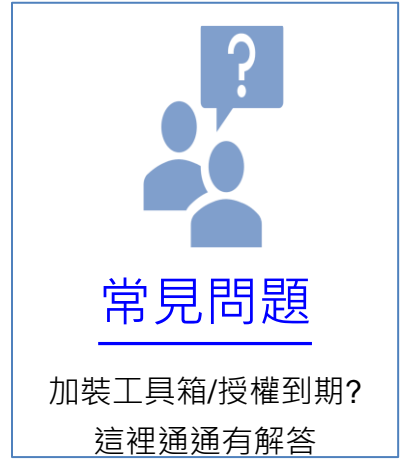

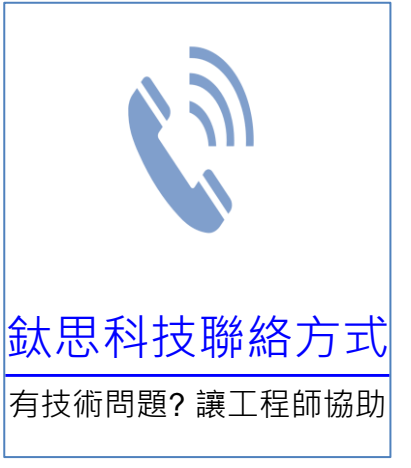

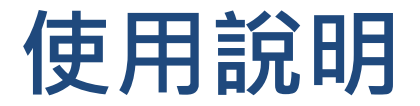

- 您好,歡迎安裝MATLAB & Simulink,您只需依照畫面說 明,點選相關段落,依照說明輸入相關資訊即可完成 MATLAB & Simulink 的軟體安裝。
- 手機閱讀:
- 請用Adobe Acrobat Reader APP 閱讀,以開啟超連結功 能 (iOS下載: <u>https://goo.gl/Z4LCyj</u> Android 下載: <u>https://goo.gl/Ty4ohc</u>)

- 文件圖示說明
- 回到安裝分類主頁

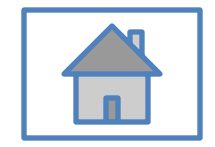

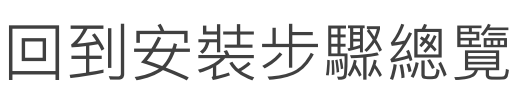

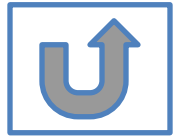

# 在開始安裝之前……

### 首先,請確認硬體需求:

- 安裝最新版本請使用64位元作業系統電腦
- 若為32位元作業系統電腦,請安裝2015b版本
- 如何查看作業系統版本:<u>https://support.microsoft.com/zh-</u>
   <u>tw/help/13443/windows-which-operating-system</u>

### 其次・請了解

- 安裝過程務必確保網路暢通
- 一台電腦可安裝多個版本
- 同一帳號可安裝多台電腦,安裝數量不限

### 安裝分類: 選擇最符合您的情況,前往相關安裝說明 建議新手選A,既有使用者選擇B,C,D,E,F

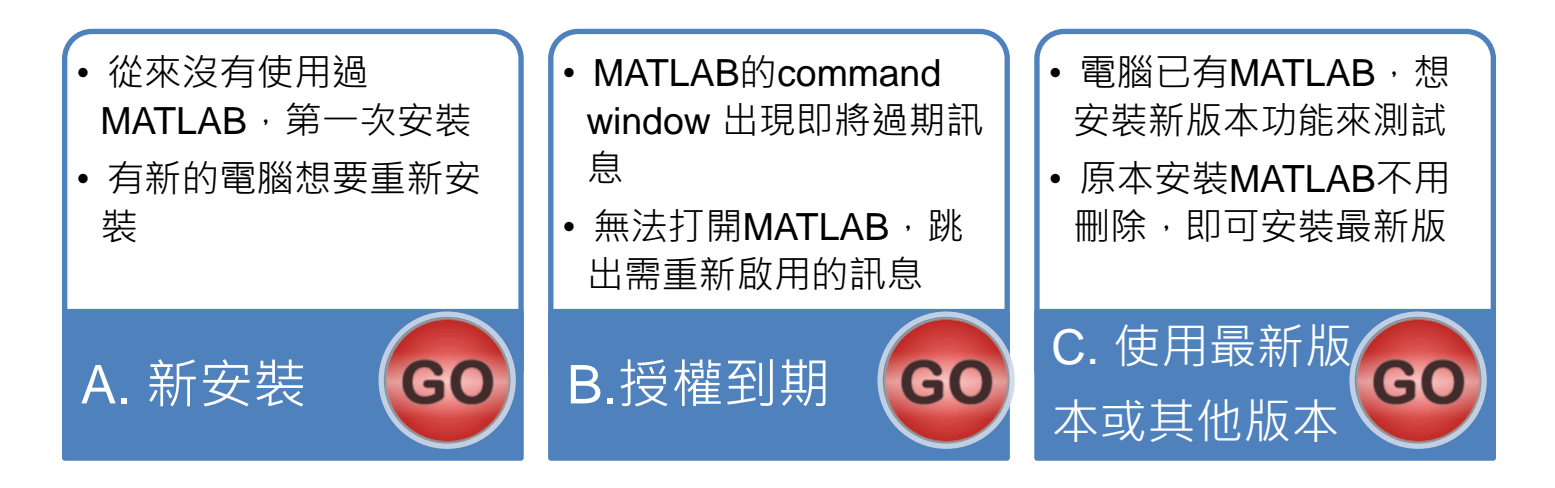

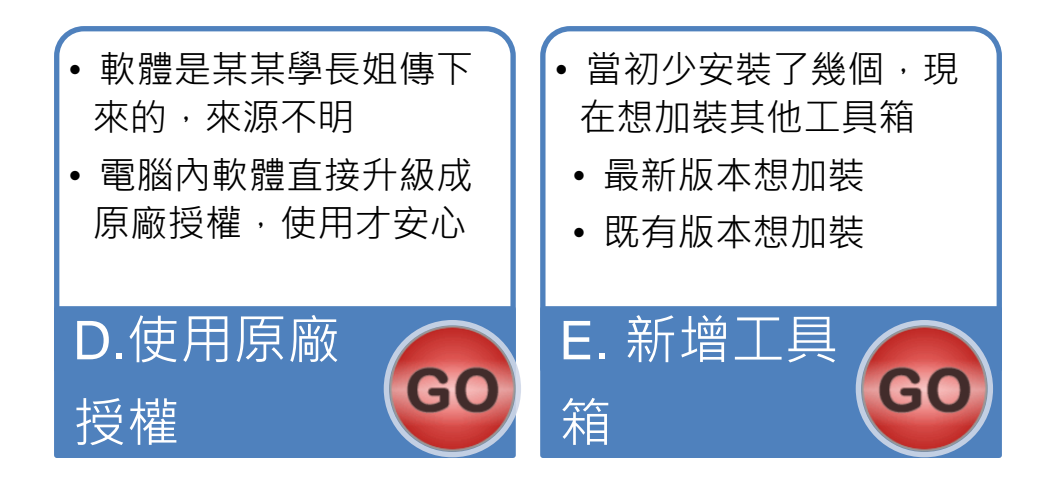

### 安裝步驟總覽-Quick Start Guide

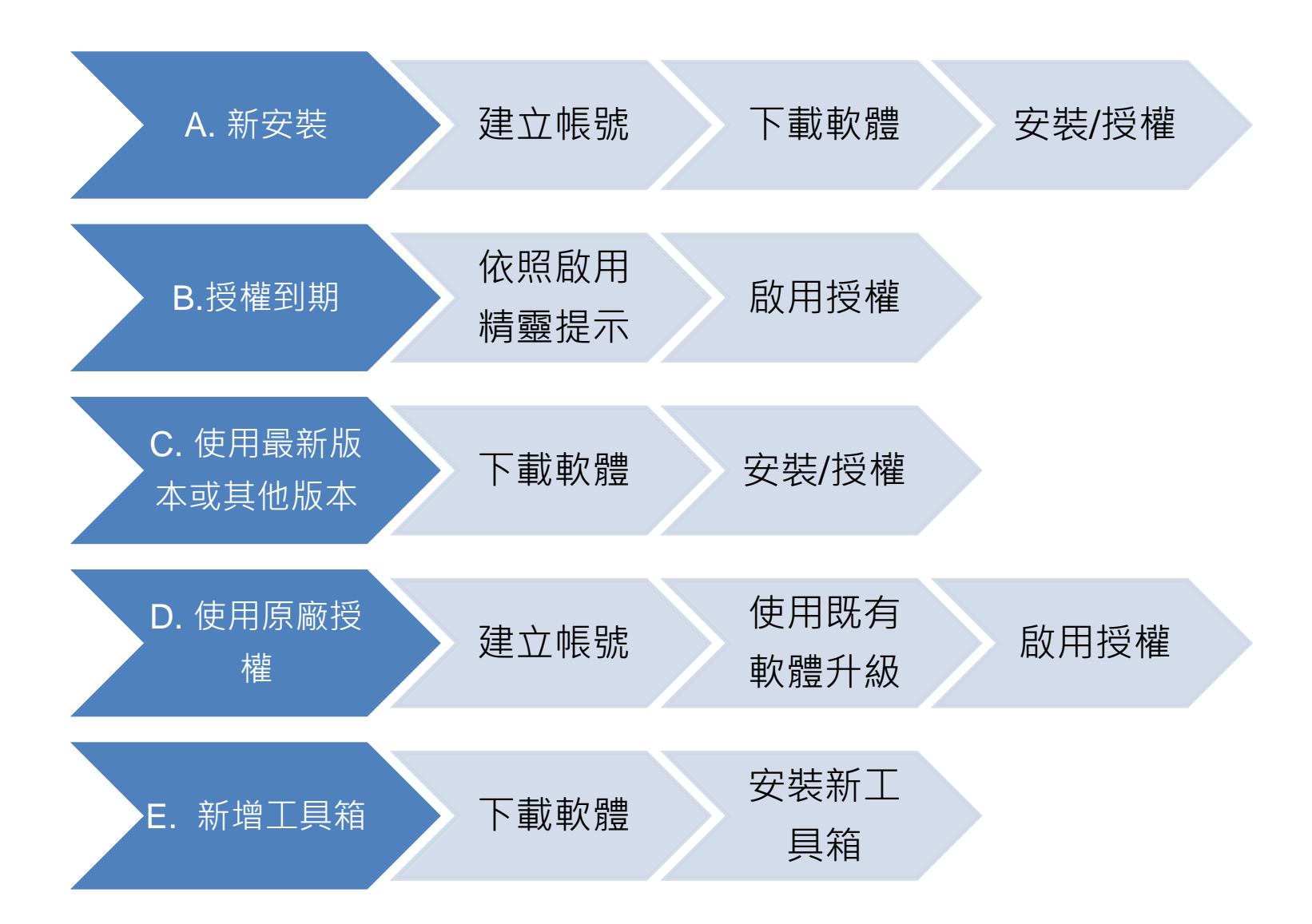

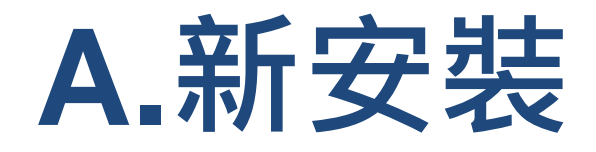

### 請依序點選以下步驟・了解安裝方法

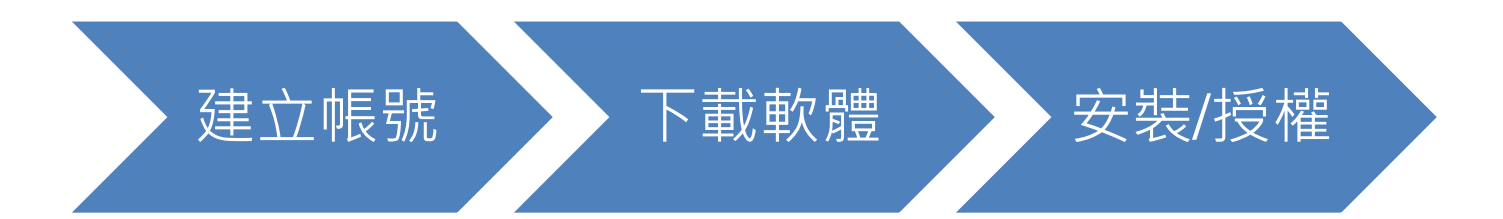

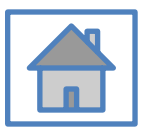

© Terasoft, Inc.

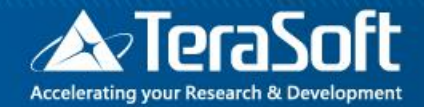

# 建立帳號

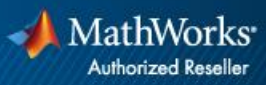

## 前往 <u>www.mathworks.com</u> 建立帳號

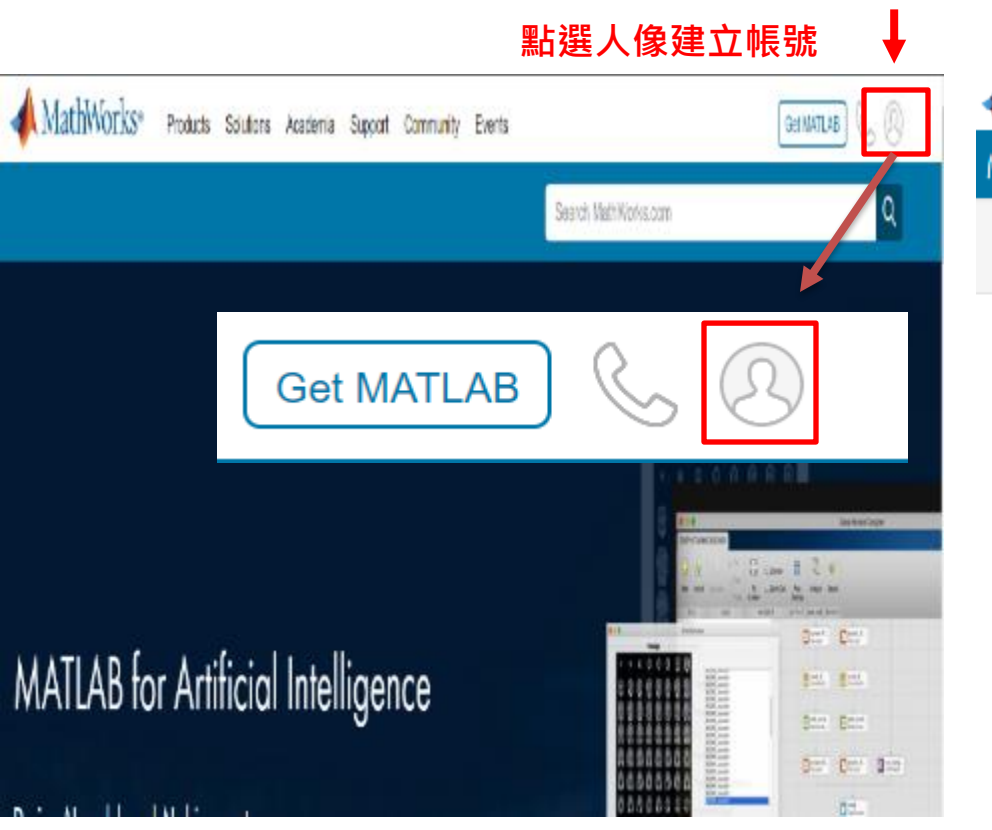

#### 請將畫面捲至下方點選 Create Account

📣 MathWorks•

MathWorks Account

Sign in to your MathWorks Account or create a new one.

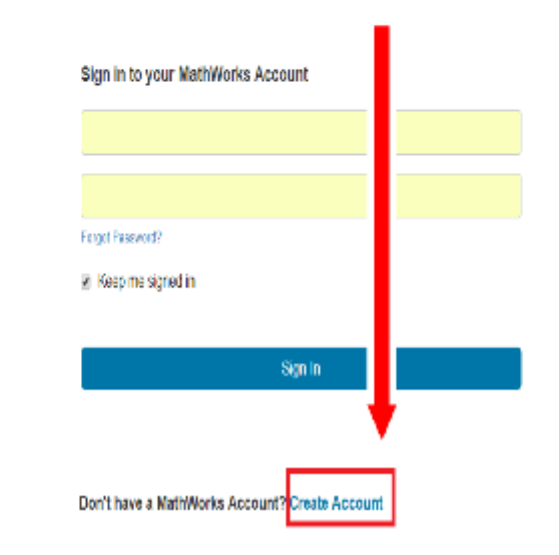

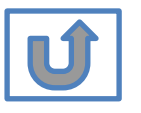

## 點選建立帳號

MathWorks Account

Search MathWorks.com

#### Create MathWorks Account \*填入 學校 Email 做為帳號 0 Email Address xxx@nchu.edu.tw ~ Country/Region Taiwan How will you use Please select Commercial work (including research) MathWorks software? Government work (including research) 老師申請用涂請務必選教學研究用 cts Teaching or research in school (Teaching or research in school) Student use Are you at least 13 O No Yes 學生申請用途請務必選學生用 years or older? (Student use) Cancel Create

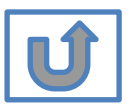

Q

請依身分選擇

# 接收認證信件

### MathWorks Account

#### Search MathWorks.com

#### Verify your email address

- 1. Go to your inbox for eric@terasoft.com.tw.
- 2. Click the link in the email we sent you.

#### Didn't get the email?

- 1. Check your spam folder.
- 2. Send me the email again.
- 3. Contact Customer Support if you still do not have the email.

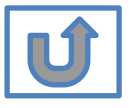

## 點選認證連結

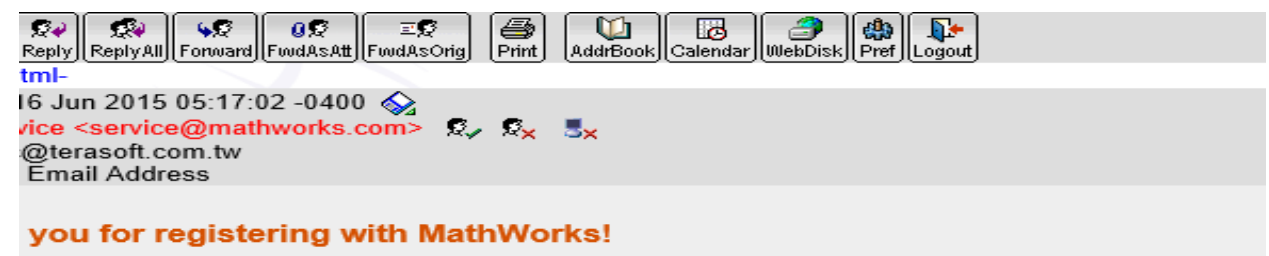

plete the registration process, verify your email address by clicking this link:

| Verify your email                                                                                                    | 1~10分鐘後會收到註冊信,請點連結繼續                                                                                                    |
|----------------------------------------------------------------------------------------------------|----------------------------------------------------------------------------------------------------|
| ly,<br>orks Customer Service Team                                                                                           |                                                                                                    |
| to remove this e-mail address from the I                                                                                    | MathWorks commercial mailing list.                                                                                                    |
| policy.                                                                                                    |                                                                                                    |
| 收件匣 (0/16) ▼<br>注 ② ② ② ② ③<br>返回 ② □ □ □ □ □ □ □ □ □ □ □ □ □ □ □ □ □ □                                                     | <ul> <li>♥</li> <li>■</li> <li>●</li> <li>●</li></ul> |
| 日期: Fri, 01 Sep 2017 0153:58 -04<br>寄件者: service <service@mathwor<br>收件者:<br/>主旨: Verify Email Address</service@mathwor<br> | 400 ⊗<br>ks.com> ©, © <sub>×</sub> S <mark>×</mark>                                                                                                    |
| Thank you for registering with Math                                                                                         | Works!                                                                                                    |
| Thank you for registering with Math                                                                                         | Works!                                                                                                    |
| To complete the registration process                                                                                        | s, verify your email address by clicking this link:                                                                                                    |
| Verify your email                                                                                                    | 若使用校內webmail且未看到上                                                                                                    |
| Sincerely,<br>MathWorks Customer Service Team                                                                               | 圖藍色按鈕,請按一下信件上方                                                                                                    |
| Privacy policy                                                                                                    | +html+將信件格式修改後再進                                                                                                    |
|                                                                                                    | 行驗證                                                                                                    |

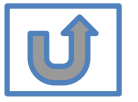

#### Search MathWorks.co

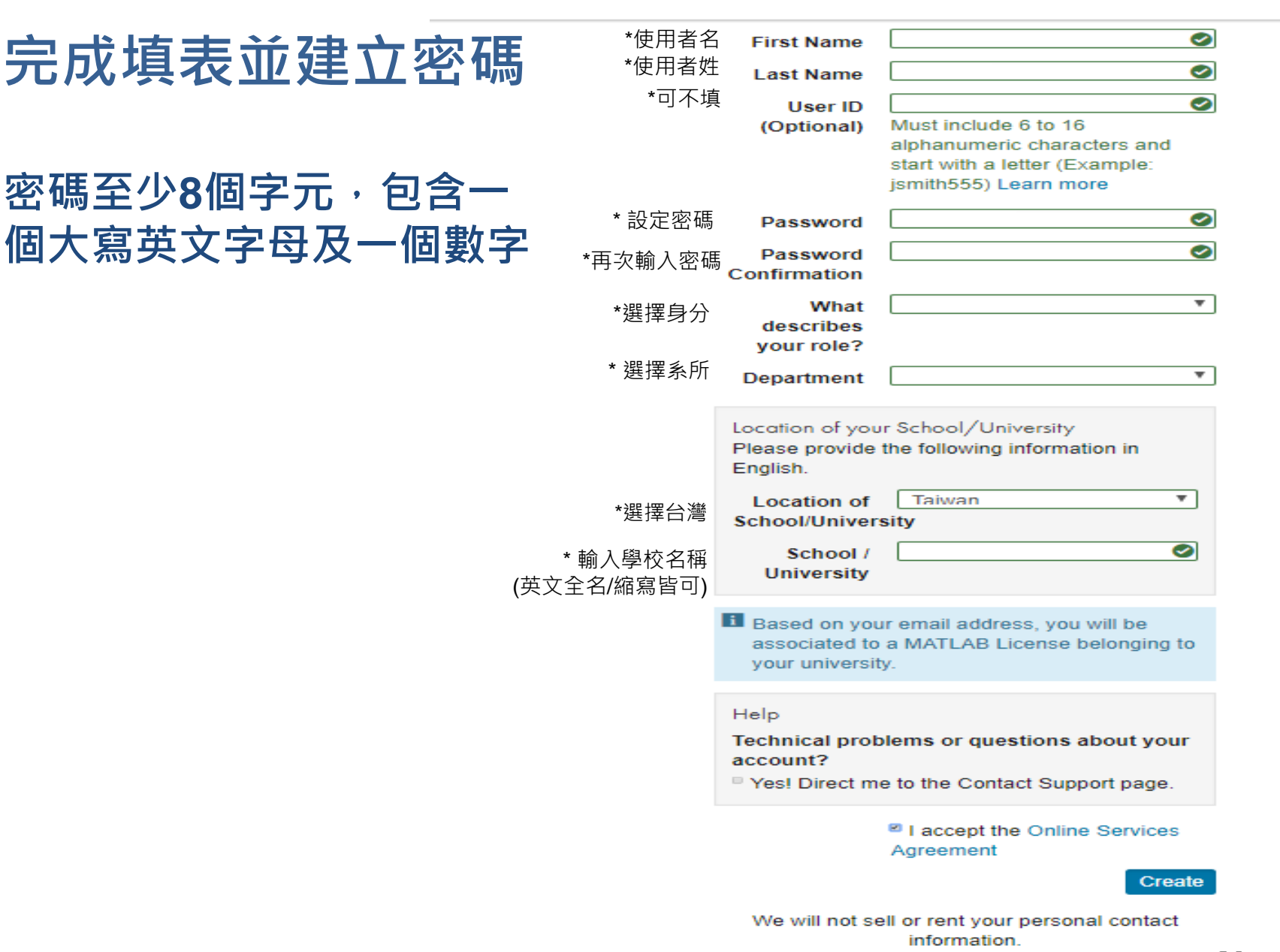

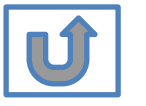

## 完成後,請依照當初選擇安裝分類, 點選紅色圖案繼續進行下一步>>

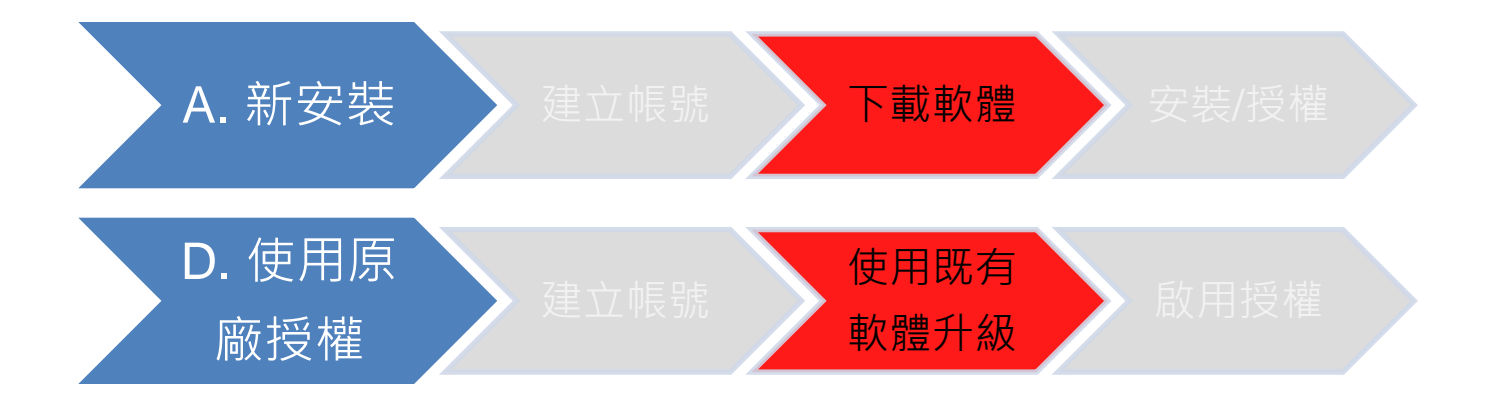

#### 當初選擇[A.新安裝] 請點選[下載軟體]繼續安裝流程 當初選擇[D.使用原廠授權] 請點選[使用既有軟體升級]繼續安裝流程

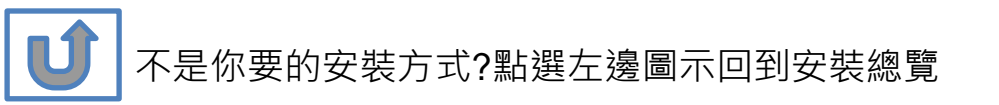

### 提供帳號資訊

## 請依序點選以下步驟・了解安裝方法

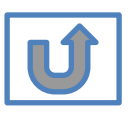

© Terasoft, Inc.

### 提供帳號資訊

 Mathworks 帳號申請成功後,煩請按照以下步驟填寫表單 完成註冊手續即可開通授權,收到申請後約需2-3工作天 完成授權,若有問題會另外聯繫

\**先前已透過表單申請授權的同學無須因版本更新或新學期重新 填表單申請* 

▪ 授權申請網址:https://forms.office.com/r/zAd5CxdVJD

### NCHU-MATLAB & Simulink 單機版 安裝申請

### 授權申請QRCODE:

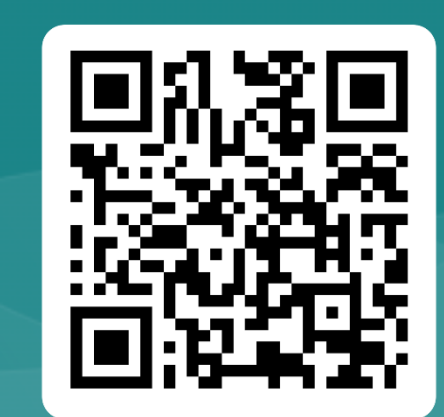

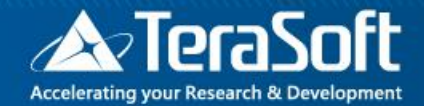

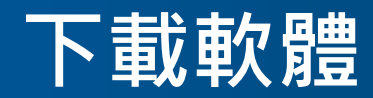

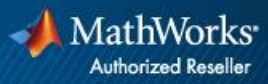

## 登入 MathWorks 網站

點選人像登入帳號

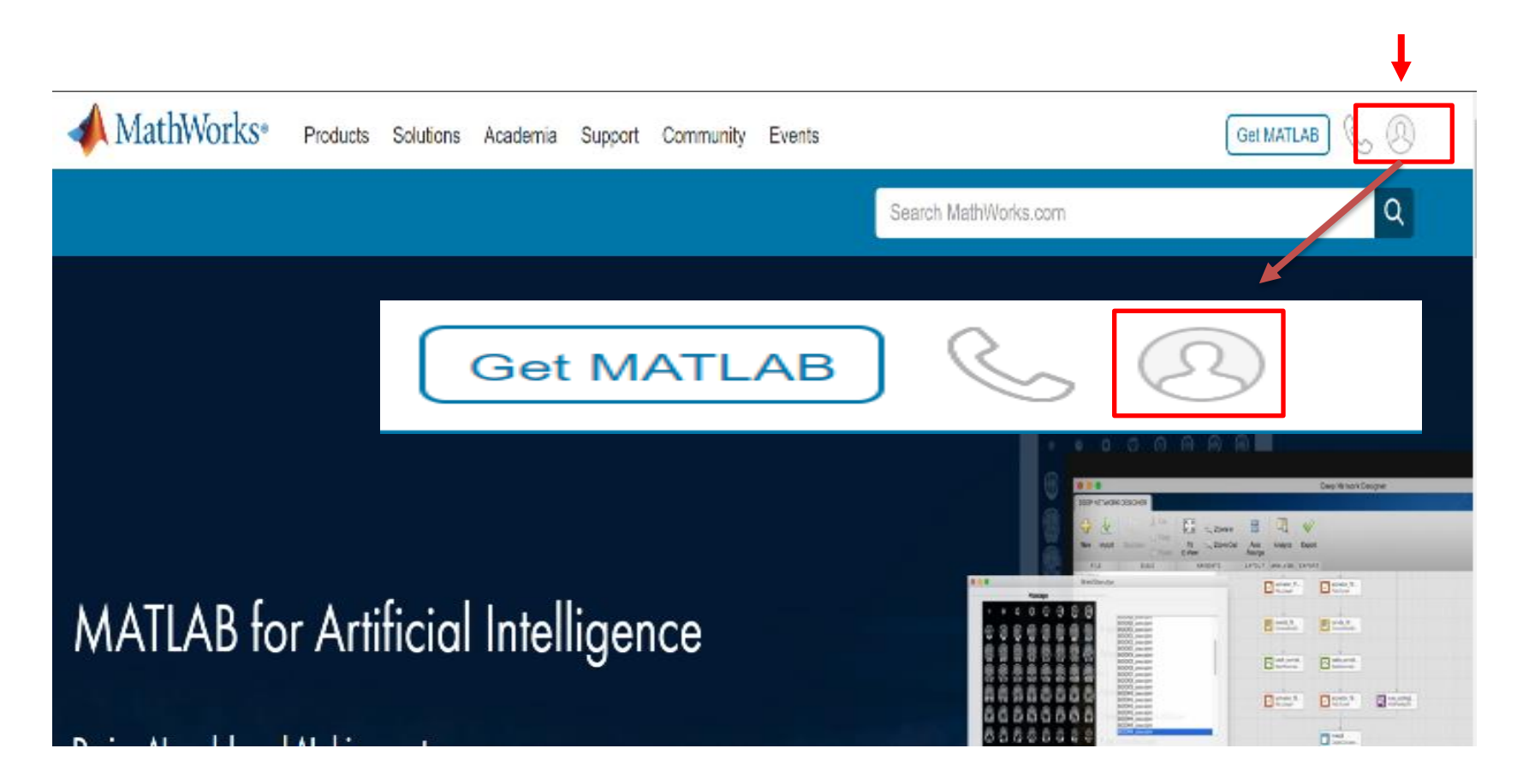

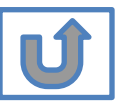

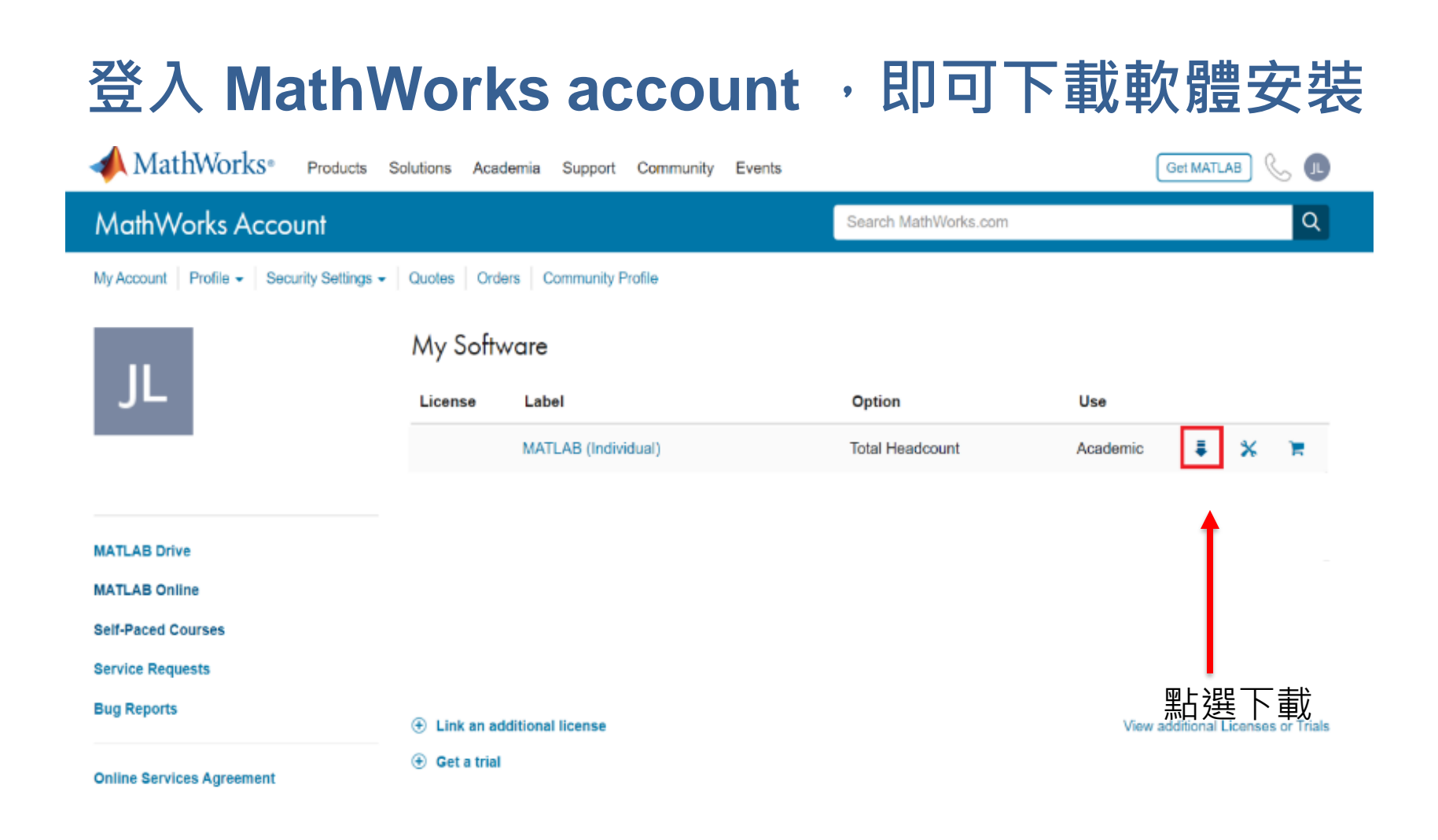

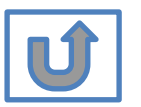

出現 Individual Label, 請點選右方箭頭進行下載

## 點選所需版本進行下載安裝

#### 📣 MathWorks®

| Downloads                           |                  |                              |
|-------------------------------------|------------------|------------------------------|
| FAQ Installation and Licensing Help |                  | 📞 Contact support            |
| <b>R</b> 2024 <b>b</b>              |                  |                              |
| Select Release                      | I Want To:       | About R2024b                 |
| R2024b                              | Install Products | Latest Features              |
|                                     |                  | Release Notes                |
| ∧ Get MATLAB and Simulink Products  |                  | System Requirements          |
|                                     |                  | License Resources            |
| Developed for                       | Me dama          | License Center               |
| Download for<br>(220 M              | windows          | Software Maintenance Service |
| Released: 1                         | 1 Sep 2024       | Installation Guides          |
|                                     |                  | Roadrunner Products          |
| ✓ Get Polyspace Products            |                  |                              |
| ✓ Get RoadRunner Products           |                  |                              |
|                                     |                  |                              |

Can't find what you are looking for?

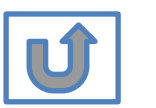

如何查看作業系統版本:https://support.microsoft.com/zh-tw/help/13443/windows-which-operating-system

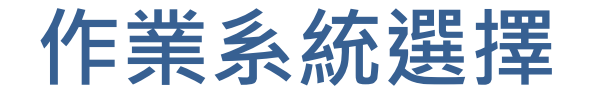

#### MathWorks®

#### Downloads

FAQ Installation and Licensing Help

📞 Contact support

#### **R**2024**b**

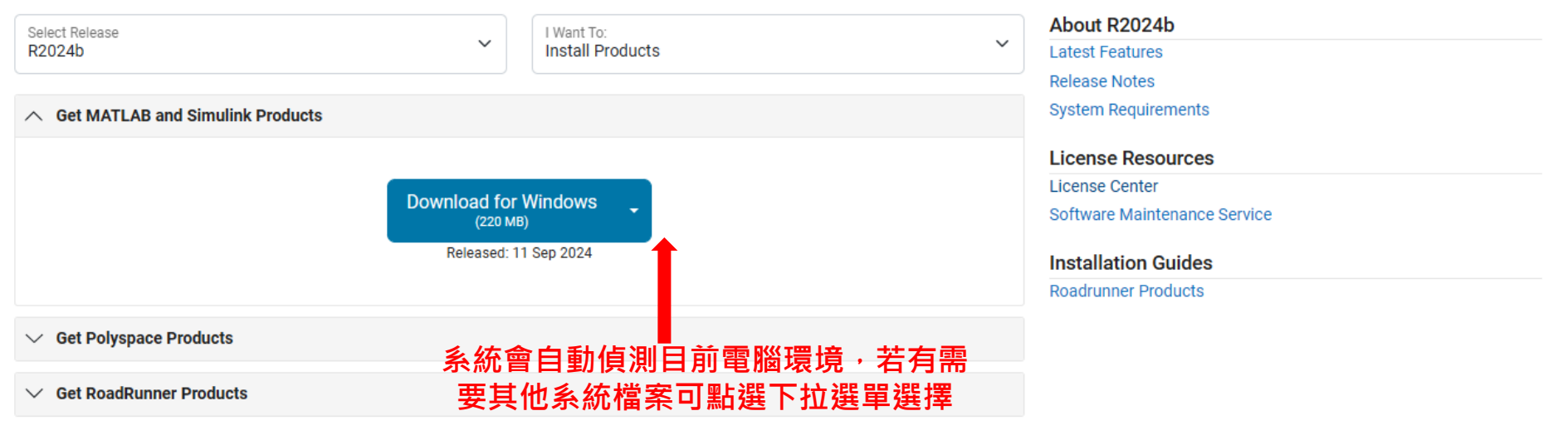

Can't find what you are looking for?

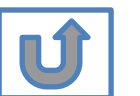

以上圖示僅供下載方法參考,版本會依您進入網站時間有所不同,請依網站顯示為主

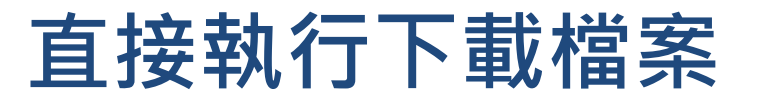

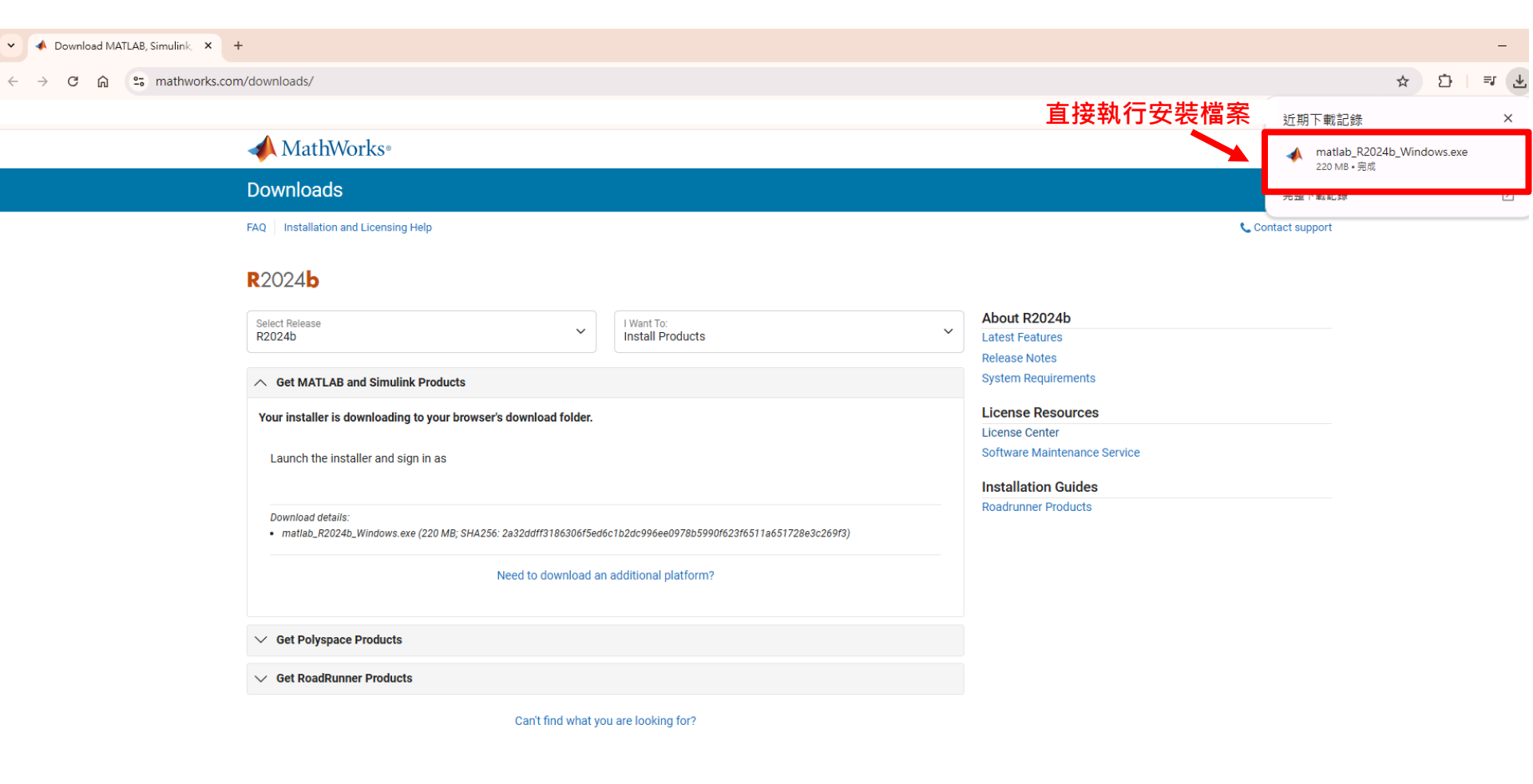

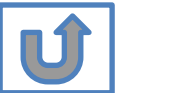

以上圖示僅供下載方法參考,版本會依您進入網站時間有所不同,請依網站顯示為主

© Terasoft, Inc.

## 完成後,請依照當初選擇安裝分類, 點選紅色圖案繼續進行下一步>>

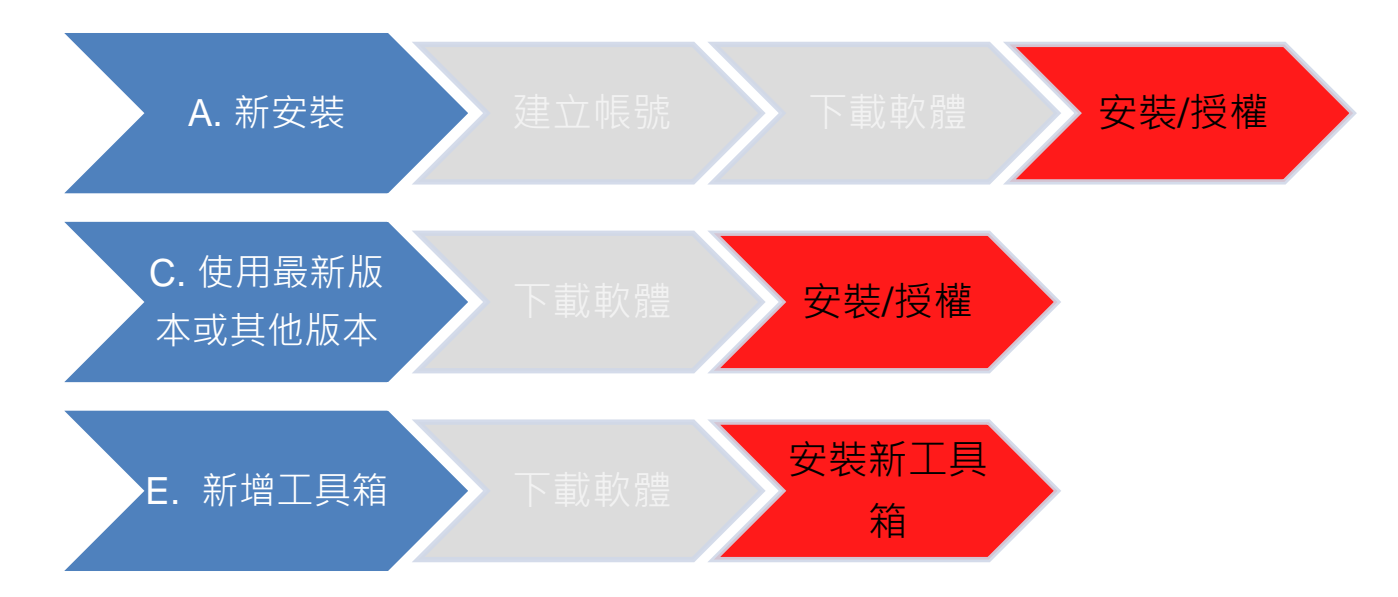

當初選擇[A.新安裝] 請點選[安裝/授權]繼續安裝流程 當初選擇[C.使用最新版本或其他版本] 請點選[安裝/授權]繼續安裝流程 當初選擇[E.新增工具箱] 請點選[安裝新工具箱]繼續安裝流程

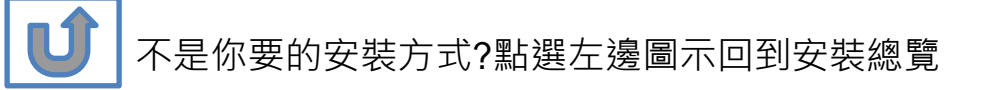

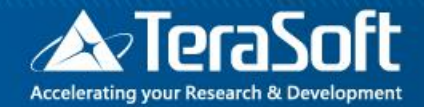

## 安裝/授權

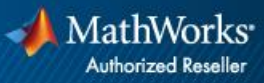

## 執行MATLAB.exe檔,跳出安裝精靈後 登入帳號密碼後點選Sign In

| 📣 MathWorks Product Installer |                                                                                          | $ \sim$ $\times$            |                                                    |                  |
|-------------------------------|------------------------------------------------------------------------------------------|-----------------------------|----------------------------------------------------|------------------|
| -                             |                                                                                          | Advanced Options -          |                                                    |                  |
|                               | MathWorks  Email  No account? Create one! By signing in you agree to our privacy policy. | MathWorks Product Installer |                                                    | Advanced Options |
|                               | Nex                                                                                      |                             | ✓ MathWorks* ← and wate() a method aumitw Password |                  |
|                               |                                                                                          |                             | Forgot Password?                                   |                  |
|                               |                                                                                          |                             |                                                    |                  |
| 1                             |                                                                                          |                             |                                                    |                  |

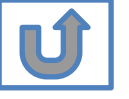

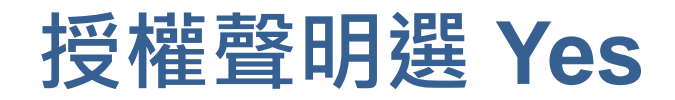

| MathWo              | ks License Agreement                             |                                                                      |                                                                         |                                    |
|---------------------|--------------------------------------------------|----------------------------------------------------------------------|-------------------------------------------------------------------------|------------------------------------|
| The Math            | Vorks, Inc. Software License A                   | greement                                                             |                                                                         |                                    |
| IMPORTA             | NT NOTICE                                        |                                                                      |                                                                         |                                    |
| AGREEMI<br>YOUR LIC | ENT CAREFULLY BEFORE C<br>ENSE OFFERING, CONSULT | OPYING, INSTALLING, OR USING THE P<br>THE PROGRAM OFFERING GUIDE PRE | ROGRAMS. FOR INFORM<br>ESENTED AFTER THE AGE<br>(THE "LICENSEE") AND MA | ATION ABOUT<br>REEMENT.<br>THWORKS |
| ACQUIRE             | VING YOUR RIGHTS TO INST                         | FALL AND USE THE PROGRAMS UNDER                                      | R THE LICENSE OFFERING                                                  | YOU                                |
| Do you a            | ccept the terms of the licens                    | se agreement?                                                        |                                                                         | YOU<br>Cancel                      |
| Do you a            | ccept the terms of the licens                    | se agreement?                                                        |                                                                         | Cancel                             |

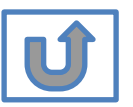

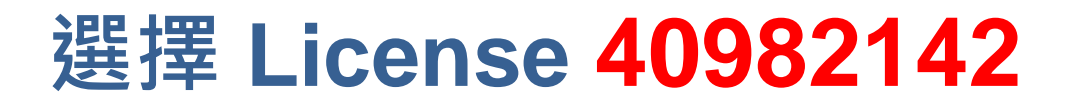

| A MathWorks Product | Installer           |                     |          |                       |                | _       | $\times$ |
|---------------------|---------------------|---------------------|----------|-----------------------|----------------|---------|----------|
|                     |                     |                     |          |                       | Advanced Optic | ons 🔹 孝 |          |
|                     | DES                 |                     | PRODUCTS | OPTIONS               | CONFIRMA       | TION    |          |
| s                   | Select license      |                     |          |                       |                |         |          |
|                     | License             | Label               |          | License Use and Opti  | on             |         |          |
|                     |                     | MATLAB (Individual) | 1        | Academic - Total Head | count          |         |          |
| -                   | Enter Activation Ke | y: 🚯                |          |                       |                |         |          |
|                     |                     |                     |          |                       | Next           |         |          |
|                     |                     |                     |          |                       |                |         |          |
|                     |                     |                     |          |                       |                |         |          |

\* 圖示為範例,請確認為貴校license number後,按下一步Next>

### 確認使用者資訊

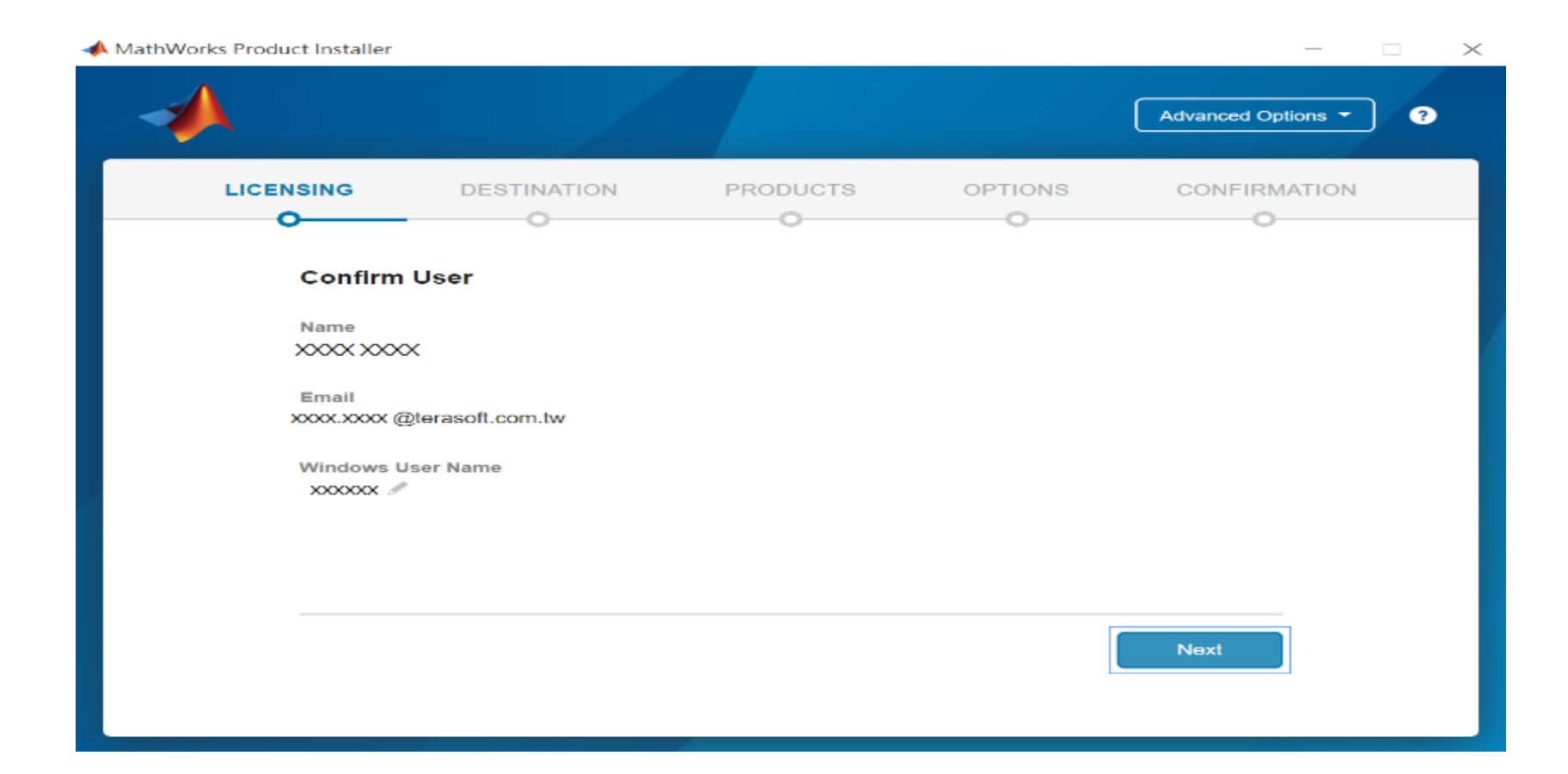

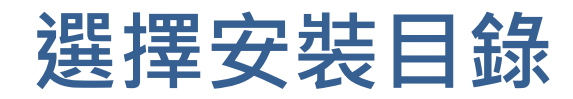

|         |                        |          |              | Advanced Options |
|---------|------------------------|----------|--------------|------------------|
|         | DESTINATION            | PRODUCTS | OPTIONS<br>O | CONFIRMATIO      |
| Select  | destination folder     |          |              |                  |
| C:\Prog | gram Files\MATLAB\R202 | 0a       |              | Browse           |
| Restore | Default                |          |              |                  |
|         |                        |          |              |                  |
|         |                        |          |              |                  |
|         |                        |          |              |                  |
|         |                        |          |              |                  |
|         |                        |          |              |                  |
|         |                        |          |              |                  |

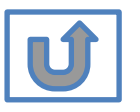

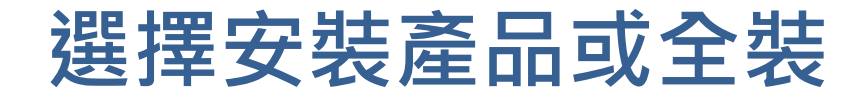

| ICENSING       DESTINATION       PRODUCTS       OPTIONS       CONFIRMATION         Image: Construction of the structure of the structure of the structu                                                     |           |                           |                    |             | Advanced Options |
|----------------------------------------------------------------------------------------------------|-----------|---------------------------|--------------------|-------------|------------------|
| Select All     Select All     MATLAB     Stmulink     SG Toolbox     Aerospace Blockset     Aerospace Toolbox     Automated Driving Toolbox     Automated Driving Toolbox                                                                                                    | LICENSING | DESTINATION               | PRODUCTS           | OPTIONS     | CONFIRMATIO      |
| Select All       Image: Constraint of the selected of the selected of | <b>o</b>  | <b></b>                   | <b></b>            |             |                  |
| <ul> <li>MATLAB</li> <li>SImulink</li> <li>5G Toolbox</li> <li>Aerospace Blockset</li> <li>Acrospace Toolbox</li> <li>Antenna Toolbox</li> <li>Audio Toolbox</li> <li>Automated Driving Toolbox</li> <li>AUTOSAR Blockset</li> <li>Bioinformatics Toolbox</li> <li>Communications Toolbox</li> </ul>                                                                                                    | Select    | Select All                | ded products are p | reselected) |                  |
| Image: Simulink         Image: SG Toolbox         Image: Aerospace Blockset         Image: Aerospace Toolbox         Image: Antenna Toolbox         Image: Audio Toolbox         Image: Audio Toolbox </td <td></td> <td>MATLAB</td> <td></td> <td></td> <td>*</td>                                                                                                    |           | MATLAB                    |                    |             | *                |
| Image: SG Toolbox         Image: Aerospace Blockset         Image: Aerospace Toolbox         Image: Antenna Toolbox         Image: Audio Toolbox         Image: Audio Toolbox         Image: Audio Toolbox         Image: Audio Toolbox         Image: Audio Toolbox         Image: Audio Toolbox         Image: Audio Toolbox         Image: Audio Toolbox         Image: Audio Toolbox         Image: Audio Toolbox         Image: Audio Toolbox         Image: Audio Toolbox         Image: Audio Toolbox                                                                                                    | ~         | Simulink                  |                    |             |                  |
| <ul> <li>Aerospace Blockset</li> <li>Aerospace Toolbox</li> <li>Antenna Toolbox</li> <li>Audio Toolbox</li> <li>Audio Toolbox</li> <li>Automated Driving Toolbox</li> <li>AUTOSAR Blockset</li> <li>Bioinformatics Toolbox</li> </ul>                                                                                                    | ~         | 5G Toolbox                |                    |             |                  |
| Image: Acrospace Toolbox         Image: Antenna Toolbox         Image: Audio Toolbox         Image: Audio Toolbox         Image: Audio Toolbox         Image: Audio Toolbox         Image: Bioinformatics Toolbox         Image: Communications Toolbox                                                                                                    | ~         | Aerospace Blockset        |                    |             |                  |
| Image: Antenna Toolbox         Image: Audio Toolbox         Image: Audio Toolbox         Image: Audio Toolbox         Image: Audio Toolbox         Image: Bioinformatics Toolbox         Image: Communications Toolbox                                                                                                    | ~         | Aerospace Toolbox         |                    |             |                  |
| Image: Audio Toolbox         Image: Automated Driving Toolbox         Image: AUTOSAR Blockset         Image: Bloinformatics Toolbox         Image: Communications Toolbox                                                                                                    | ~         | Antenna Toolbox           |                    |             |                  |
| Image: Automated Driving Toolbox       Image: AUTOSAR Blockset       Image: Bloinformatics Toolbox       Image: Communications Toolbox                                                                                                    | ~         | Audio Toolbox             |                    |             |                  |
| Image: AUTOSAR Blockset         Image: Bloinformatics Toolbox         Image: Communications Toolbox                                                                                                    | ~         | Automated Driving Toolbox |                    |             |                  |
| Image: Bioinformatics Toolbox         Image: Bioinformatics Toolbox                                                                                                    |           | AUTOSAR Blockset          |                    |             |                  |
| Communications Toolbox                                                                                                    |           | Bioinformatics Toolbox    |                    |             |                  |
|                                                                                                    | ~         | Communications Toolbox    |                    |             | -                |
| Next                                                                                                    |           |                           |                    |             | Next             |

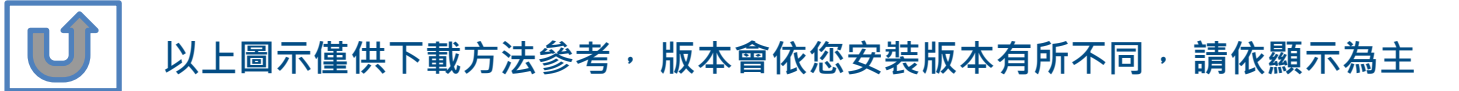

© Terasoft, Inc.

Q: 安裝時出現的Typical 和Custom版本有甚麼不同? 該如何選擇?

A: 兩種安裝方法比較如下,您可選擇符合自己所需之安裝方法。

工具箱搭配資訊: https://www.mathworks.com/products/availability.html?s\_tid=srchtitle

| Typical (標準安裝)           | Custom(自訂安裝)                                                                     |
|--------------------------|----------------------------------------------------------------------------------|
| 安裝學校擁有的所有工具箱             | 安裝自己需要的工具箱                                                                       |
| 所需安裝空間比較大                | 所需安裝空間比較小                                                                        |
| 完整使用所有功能,<br>毋須擔心下載功能不完全 | 因為不了解工具箱的關聯性,可能會遺<br>漏搭配工具箱,造成重新安裝前無法使<br>用所有功能。(e.g. Simulink必須搭配<br>MATLAB 使用) |
| 須自己建立桌面捷徑                | 自動安裝精靈會協助您建立桌面捷徑                                                                 |

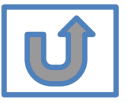

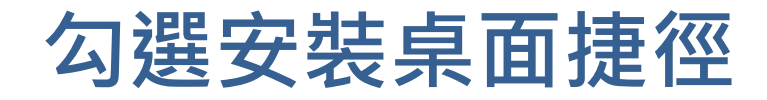

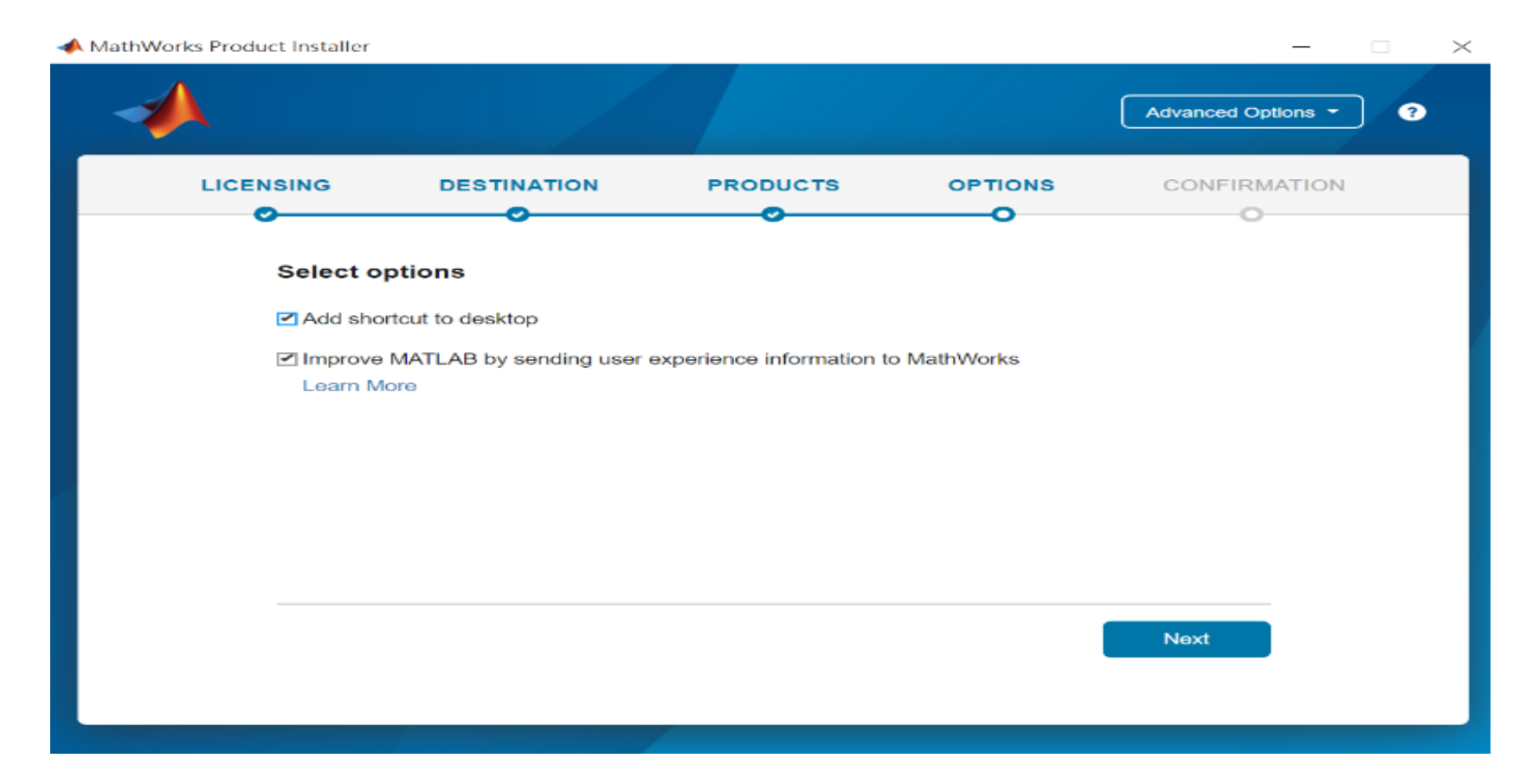

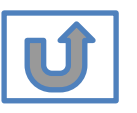

# 確認安裝資訊,點選Begin Install

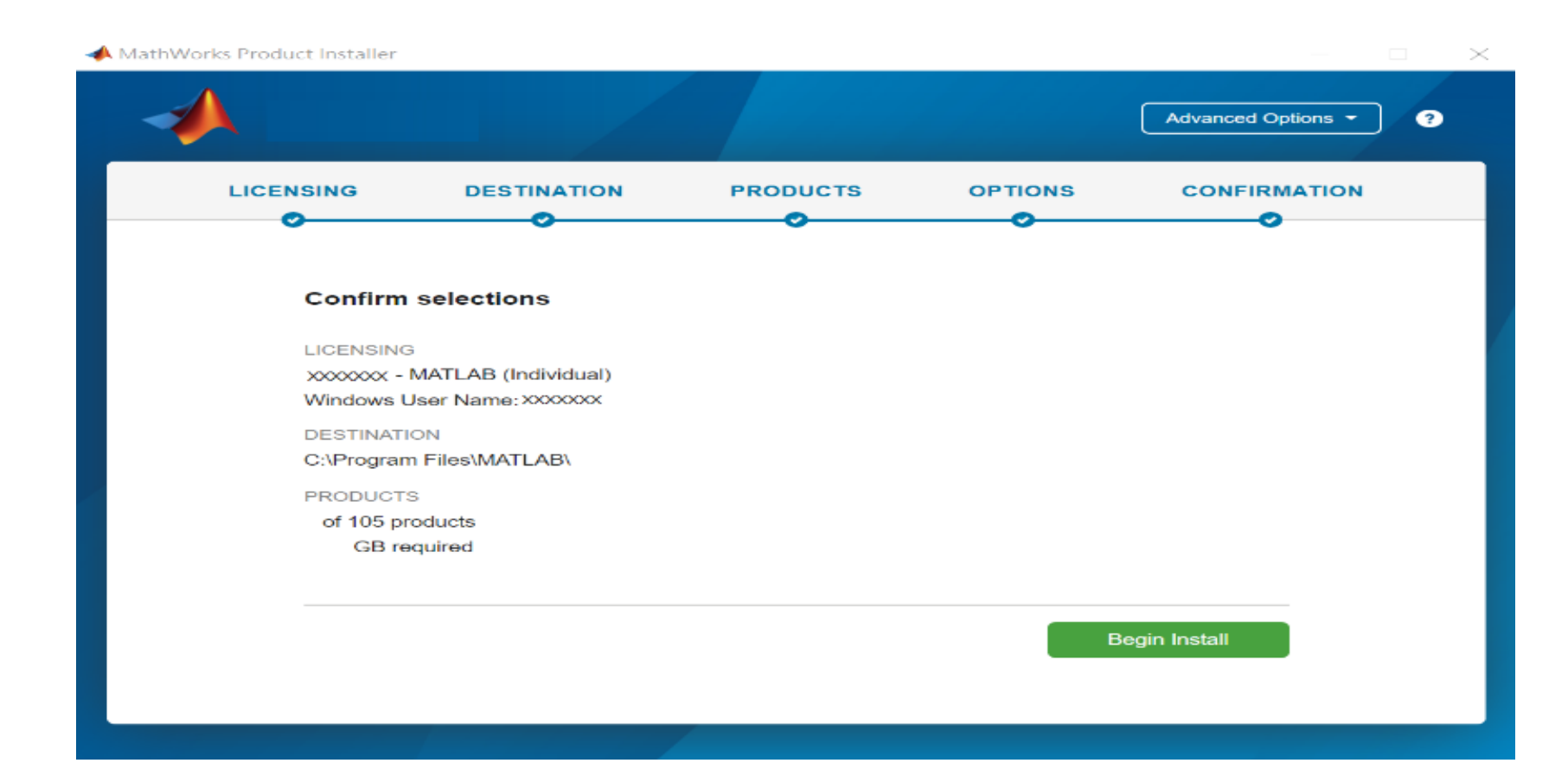

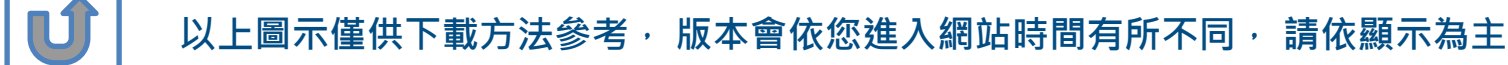

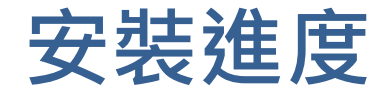

#### 📣 MathWorks Product Installer

| <br>Advanced Options * ?               |
|----------------------------------------|
|                                        |
|                                        |
| Downloading Simulink (681 of 1 640 MB) |
| Download in progress                   |
| 5%                                     |
|                                        |
|                                        |
|                                        |

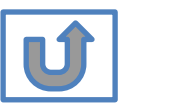

#### 以上圖示僅供下載方法參考,版本會依您進入網站時間有所不同,請依網站顯示為主

 $\times$ 

## 點選Close完成啟用

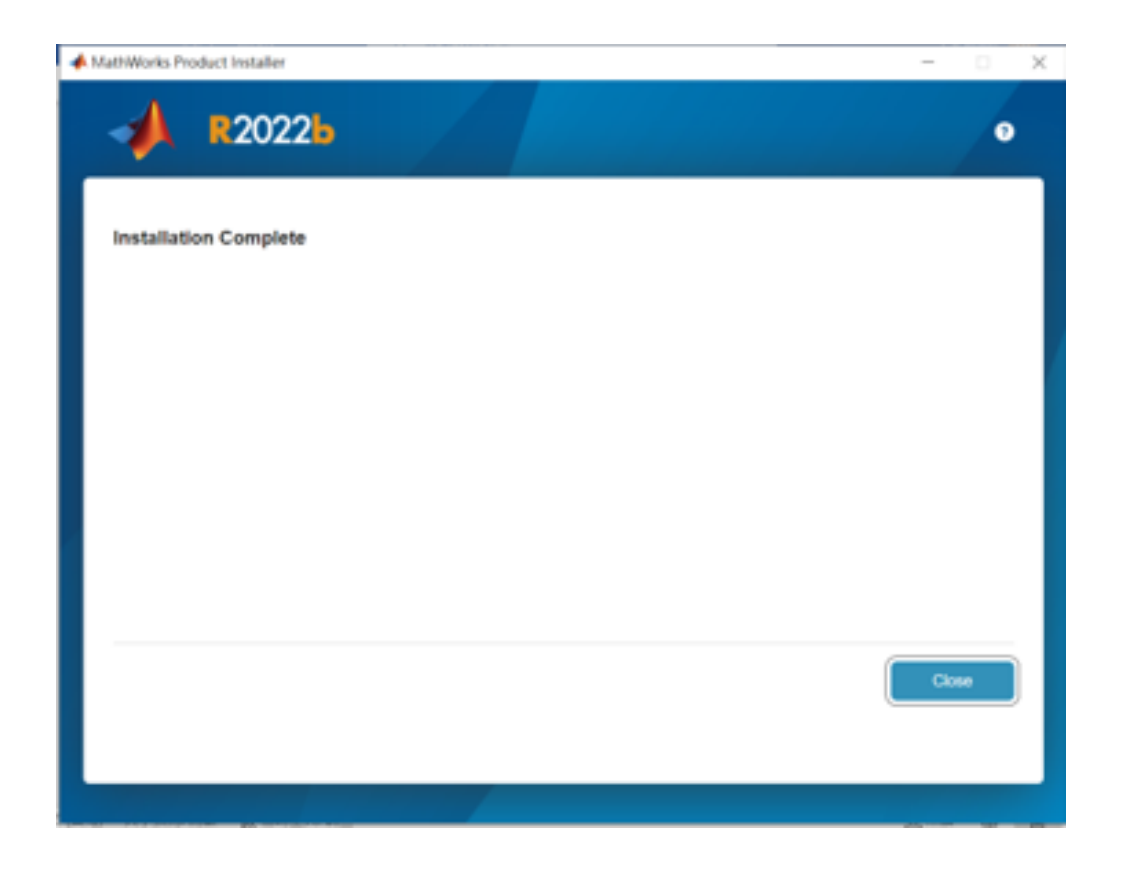
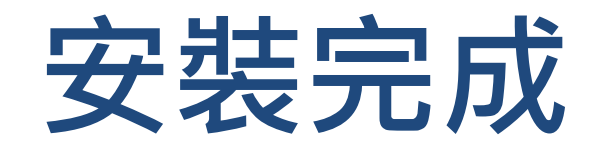

#### 恭喜您

#### 現在可以開始使用MATLAB& Simulink眾多強大功能

## B.授權到期

### 請依序點選以下步驟・了解安裝方法

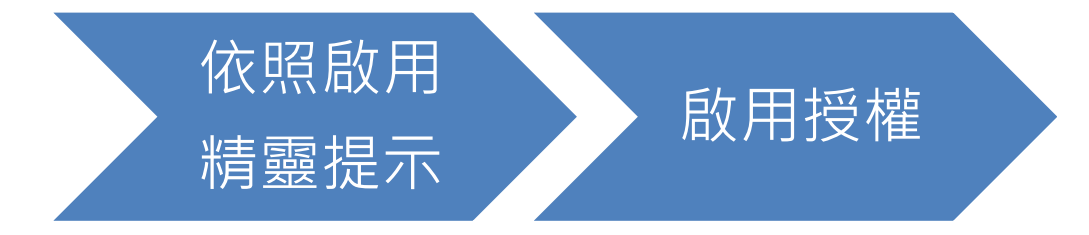

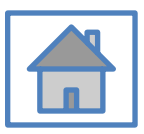

© Terasoft, Inc.

## 當看到license 即將到期的通知,請您不要擔心, 請繼續使用至到期日,當授權到期後,您再次打開 MATLAB 會跳出授權啟用精靈

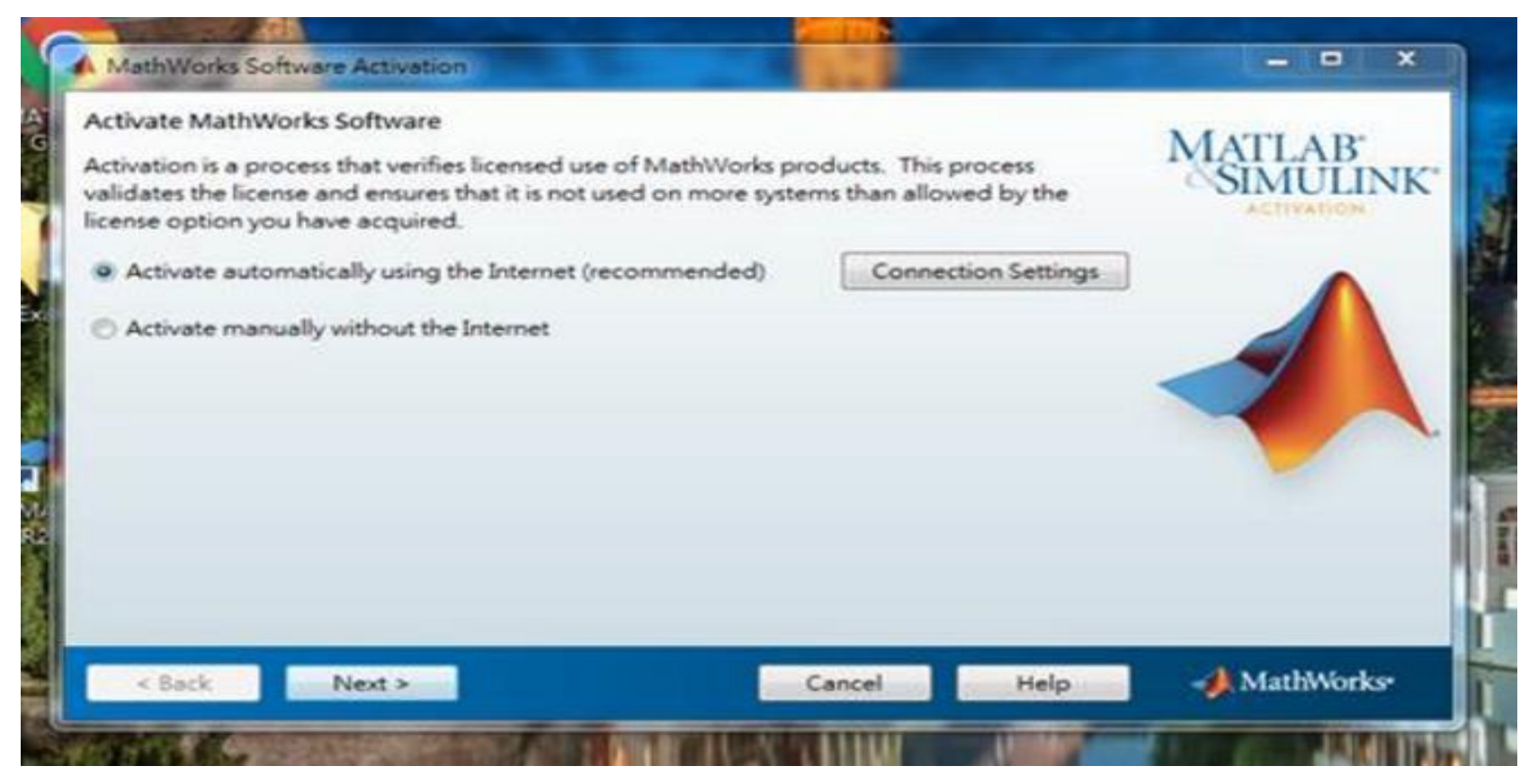

以上圖示僅供發生狀況參考·版本會依您安裝版本有所不同·請依程式顯示為主

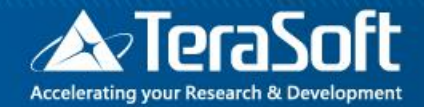

## 啟用授權

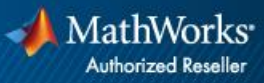

## 依照啟用精靈指示,選擇Activate automatically using the Internet

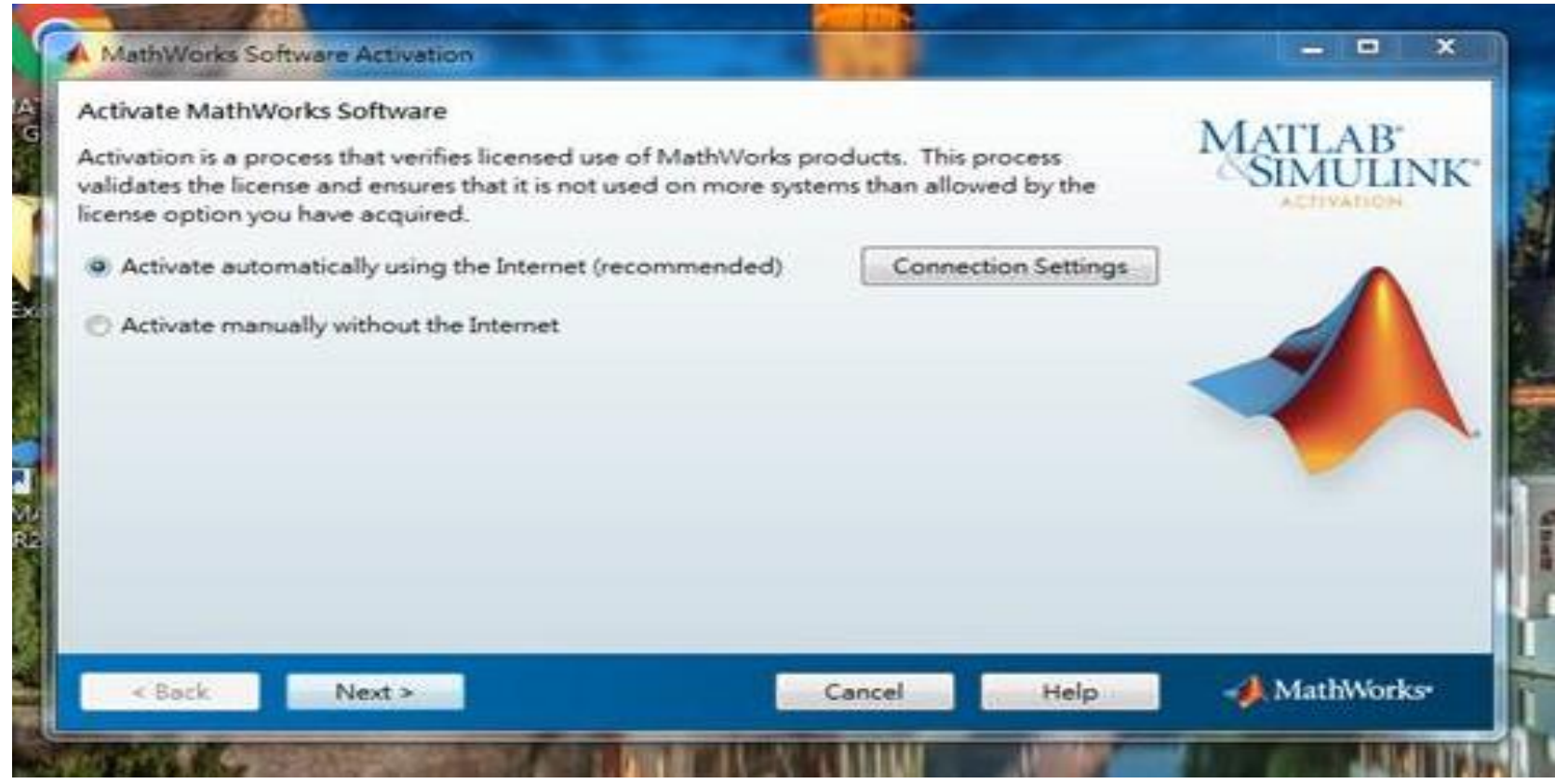

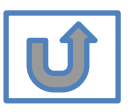

© Terasoft. Inc.

## 輸入之前所建立的帳號與密碼

| 📣 Log in                                         |                   |                            |      | - C - X            |
|--------------------------------------------------|-------------------|----------------------------|------|--------------------|
| Log in to your Ma<br>Email address:<br>Password: | athWorks Account  |                            |      | MATLAB<br>SIMULINK |
| Create a MathWo                                  | Forgot your passw | ord?<br>an Activation Key) |      |                    |
| < <u>B</u> ack                                   | <u>N</u> ext >    | Cancel                     | Help | 📣 MathWorks        |

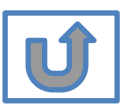

## 確認 License 40982142

| installer will det<br>Select a license | ermine which products   | to install based on your license. | SIMULI |
|----------------------------------------|-------------------------|-----------------------------------|--------|
| License                                | Label                   | Option                            |        |
|                                        |                         |                                   |        |
| Enter an Activati                      | on Key for a license no | t listed:                         |        |
|                                        |                         |                                   |        |

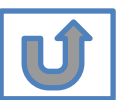

\*圖示為範例,請確認為貴校license number後,按下一步Next>

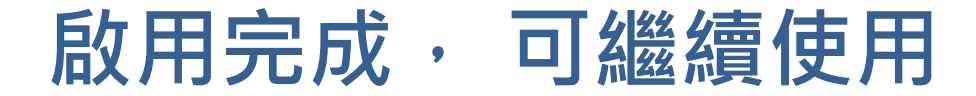

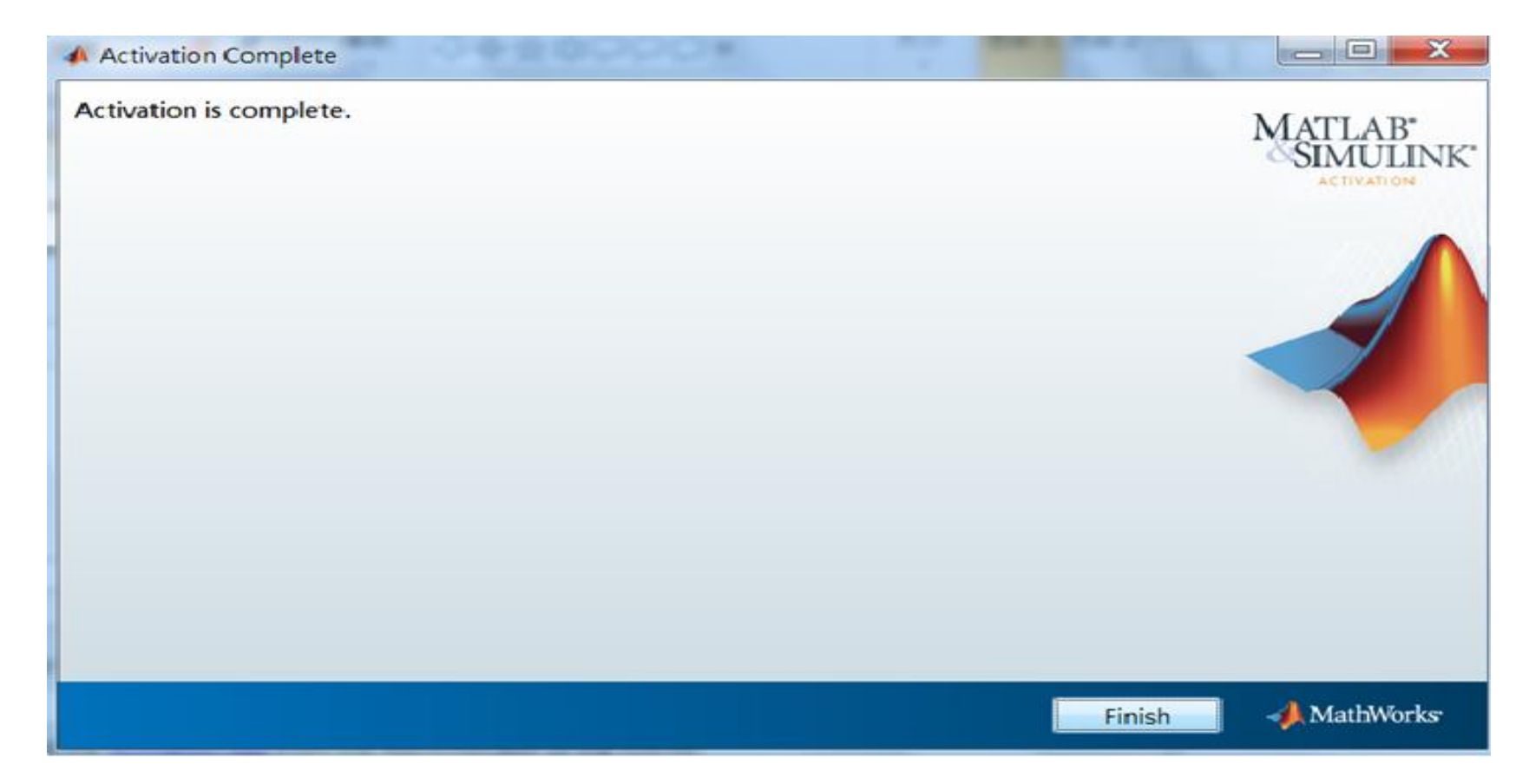

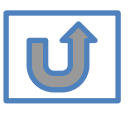

© Terasoft, Inc.

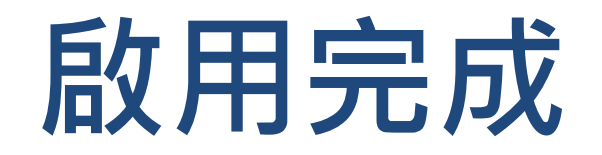

#### 恭喜您

#### 現在可以開始使用MATLAB& Simulink眾多強大功能

## C.使用最新版本或其他版本

## 請依序點選以下步驟・了解安裝方法

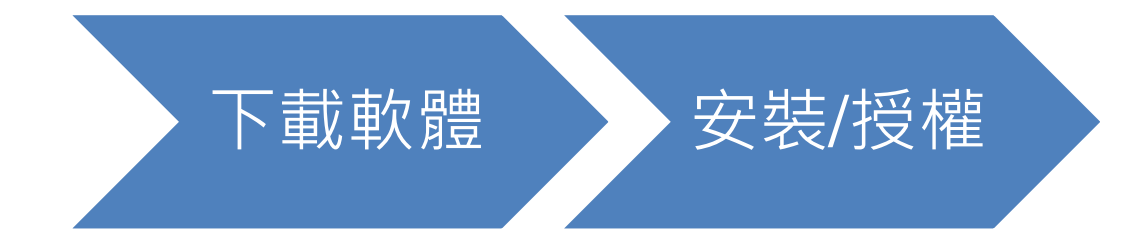

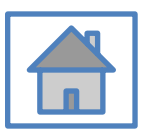

## D. 使用原廠授權

### 請依序點選以下步驟・了解安裝方法

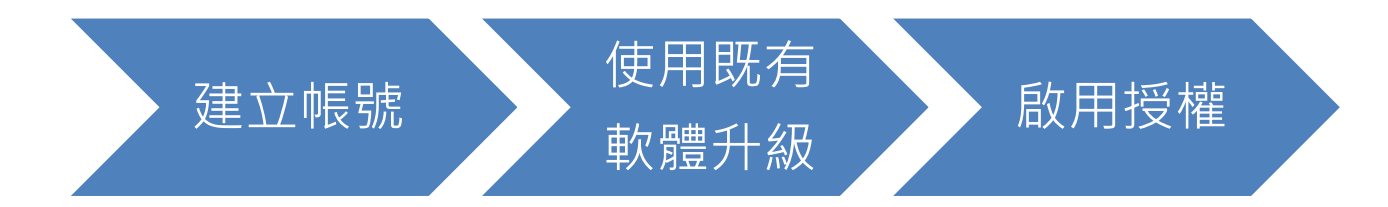

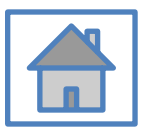

© Terasoft, Inc.

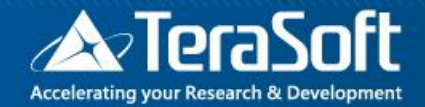

## 使用既有軟體升級

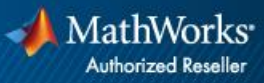

### 電腦內已安裝MATLAB軟體者 若要重新安裝請參照 C.使用最新版本或其他版本

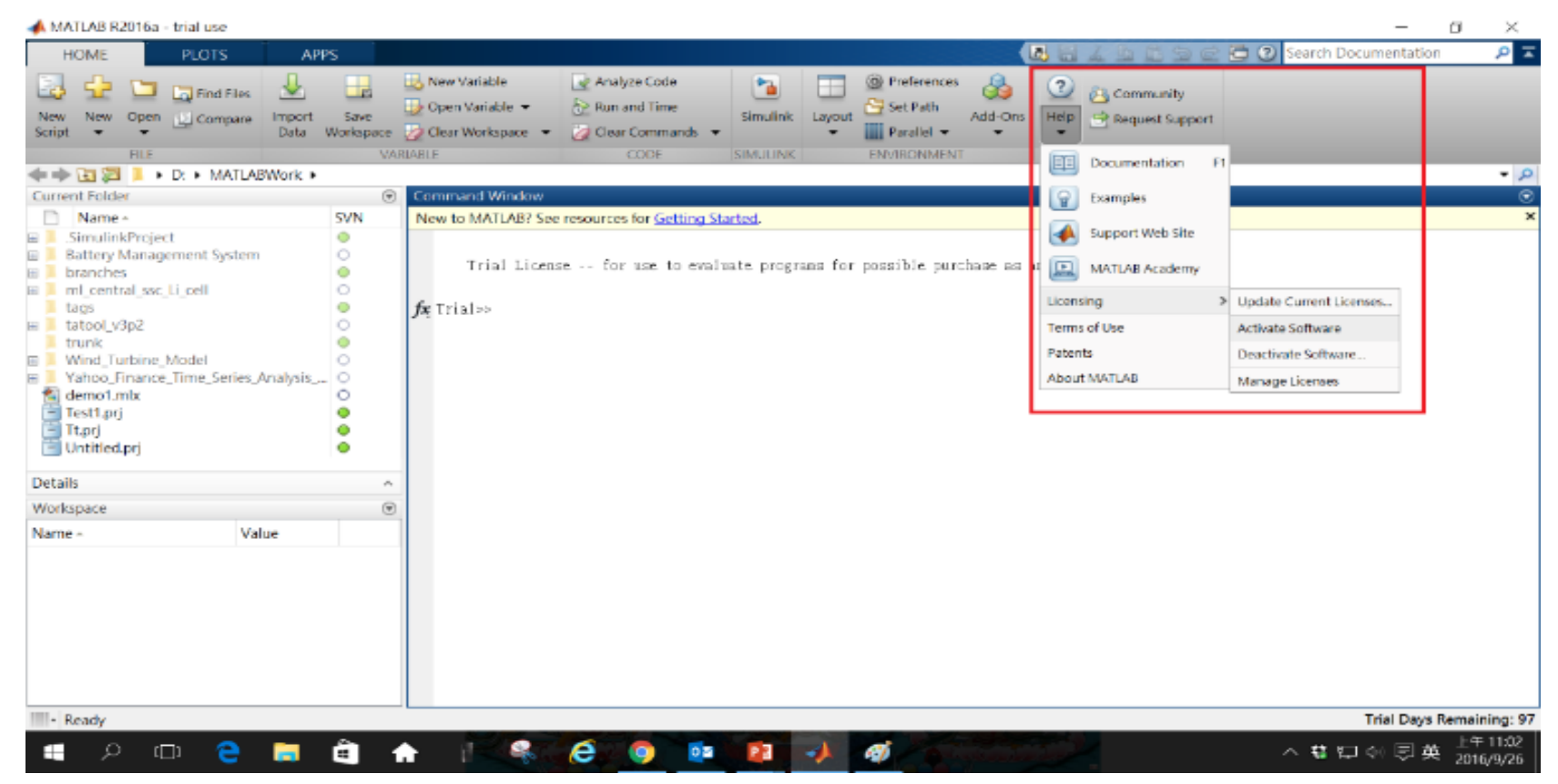

執行 MATLAB · 下拉 Help -> Licensing -> Activate
 Software

## 完成後,請依照當初選擇安裝分類, 點選紅色圖案繼續進行下一步>>

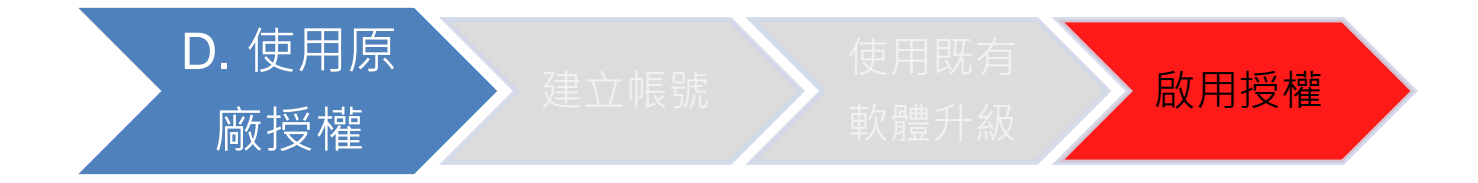

#### 當初選擇[D.使用原廠授權] 請點選[啟用授權]繼續安裝流程

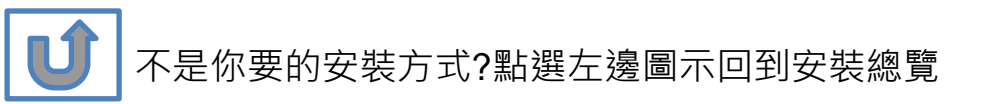

## E. 新增工具箱

## 請依序點選以下步驟·了解安裝方法

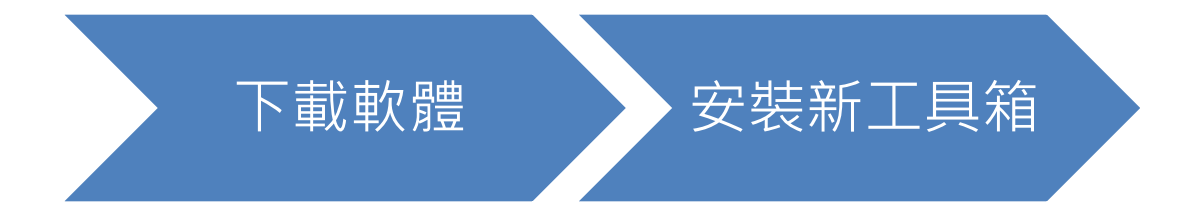

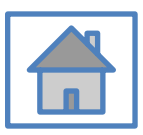

© Terasoft, Inc.

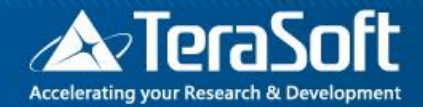

## 安裝新工具箱

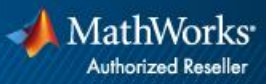

## 執行MATLAB.exe檔,跳出安裝精靈後 登入帳號密碼後點選Sign In

| 📣 MathWorks Product Installer |                                                | – 🗆 X                       |                                                                |                    |
|-------------------------------|------------------------------------------------|-----------------------------|----------------------------------------------------------------|--------------------|
| -                             |                                                | Advanced Options -          |                                                                |                    |
|                               | MathWorks* Email No account? Create one!       | MathWorks Product Installer |                                                                | Advanced Options • |
|                               | By signing in you agree to our privacy policy. | ext                         | ✓ MathWorks• ← m <sup>0</sup> with <sup>0</sup> in moth comise |                    |
|                               |                                                |                             | Password Forgot Password?                                      |                    |
|                               |                                                |                             | Sig                                                            | gn In              |
|                               |                                                |                             |                                                                |                    |

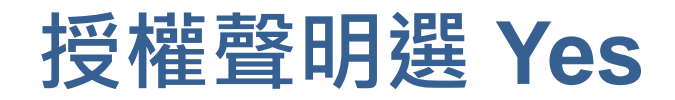

| MathWorks I                                                                         | icense Aareement                                                                                                    |                                                                                                    |                                                                                                    |                                                              |
|-------------------------------------------------------------------------------------|----------------------------------------------------------------------------------------------------|----------------------------------------------------------------------------------------------------|----------------------------------------------------------------------------------------------------|--------------------------------------------------------------|
| The MathWorks                                                                       | , Inc. Software License Ag                                                                                                    | reement                                                                                                    |                                                                                                    |                                                              |
| IMPORTANT N                                                                         | DTICE                                                                                                    |                                                                                                    |                                                                                                    |                                                              |
| FOR THE PRO<br>AGREEMENT O<br>YOUR LICENSI<br>THE AGREEME<br>CONCERNING<br>ACQUIRE. | GRAMS. THE PROGRAM<br>CAREFULLY BEFORE CO<br>E OFFERING, CONSULT<br>OFFERING, CONSULT<br>NT REPRESENTS THE E<br>YOUR RIGHTS TO INSTA | S ARE LICENSED, NOT SOLD. READ T<br>PYING, INSTALLING, OR USING THE P<br>THE PROGRAM OFFERING GUIDE PR<br>ENTIRE AGREEMENT BETWEEN YOU<br>ALL AND USE THE PROGRAMS UNDE | THE TERMS AND CONDITI<br>PROGRAMS. FOR INFORM<br>ESENTED AFTER THE AG<br>(THE "LICENSEE") AND M<br>R THE LICENSE OFFERING | ONS OF THIS<br>IATION ABOUT<br>REEMENT.<br>ATHWORKS<br>G YOU |
|                                                                                     |                                                                                                    |                                                                                                    |                                                                                                    |                                                              |
| Do you accep                                                                        | t the terms of the license                                                                                                    | e agreement?                                                                                                    | Next                                                                                                    | Cancel                                                       |
| Do you accep<br>Patents, Copyrig                                                    | t the terms of the license<br>hts, and Trademarks                                                                                    | e agreement? • Yes O No                                                                                                    | Next                                                                                                    | Cancel                                                       |

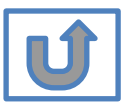

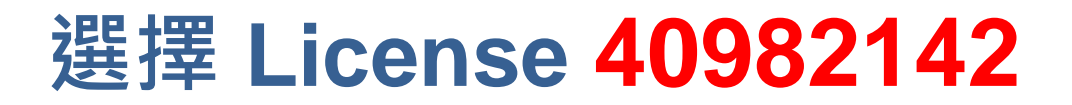

| A MathWorks | Product Installer |                 |          |                        | _               | - 🗆 🗙         |
|-------------|-------------------|-----------------|----------|------------------------|-----------------|---------------|
|             |                   |                 |          |                        | Advanced Option | ns <b>-</b> ? |
|             |                   | DESTINATION     | PRODUCTS | OPTIONS                | CONFIRMAT       | ION           |
|             | Select lice       | ense            |          |                        |                 |               |
|             | Licenses:         | Label           |          | License Use and Optic  | on              |               |
|             |                   | MATLAB (Individ | lual)    | Academic - Total Heado | ount            |               |
|             | C Enter Activ     | vation Key: 🚯   |          |                        |                 |               |
|             |                   |                 |          | [                      | Next            |               |
|             |                   |                 |          |                        |                 |               |
|             |                   |                 |          |                        |                 |               |

\* 圖示為範例,請確認為貴校license number後,按下一步Next>

### 確認使用者資訊

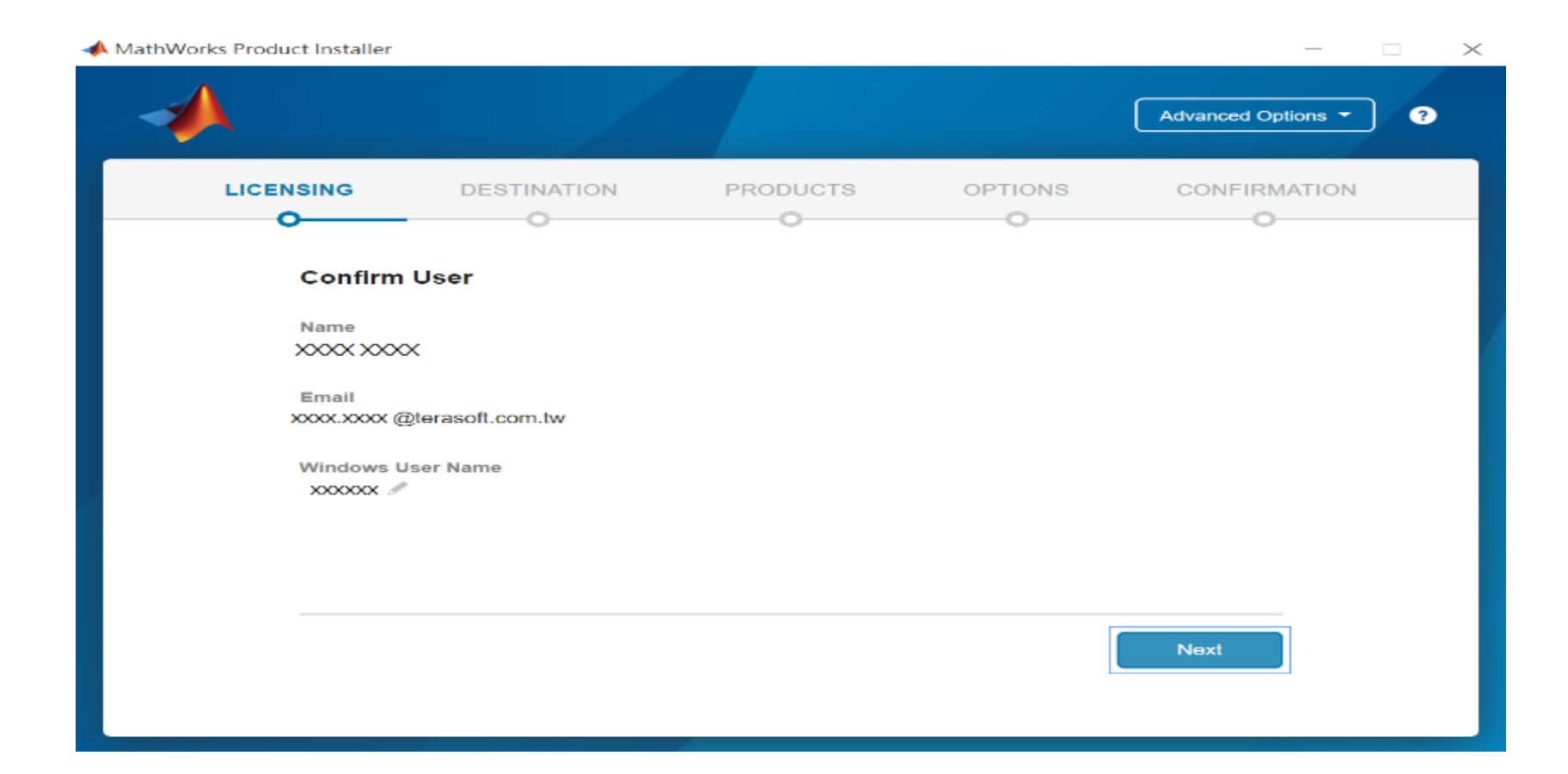

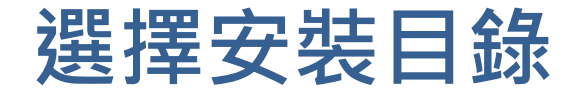

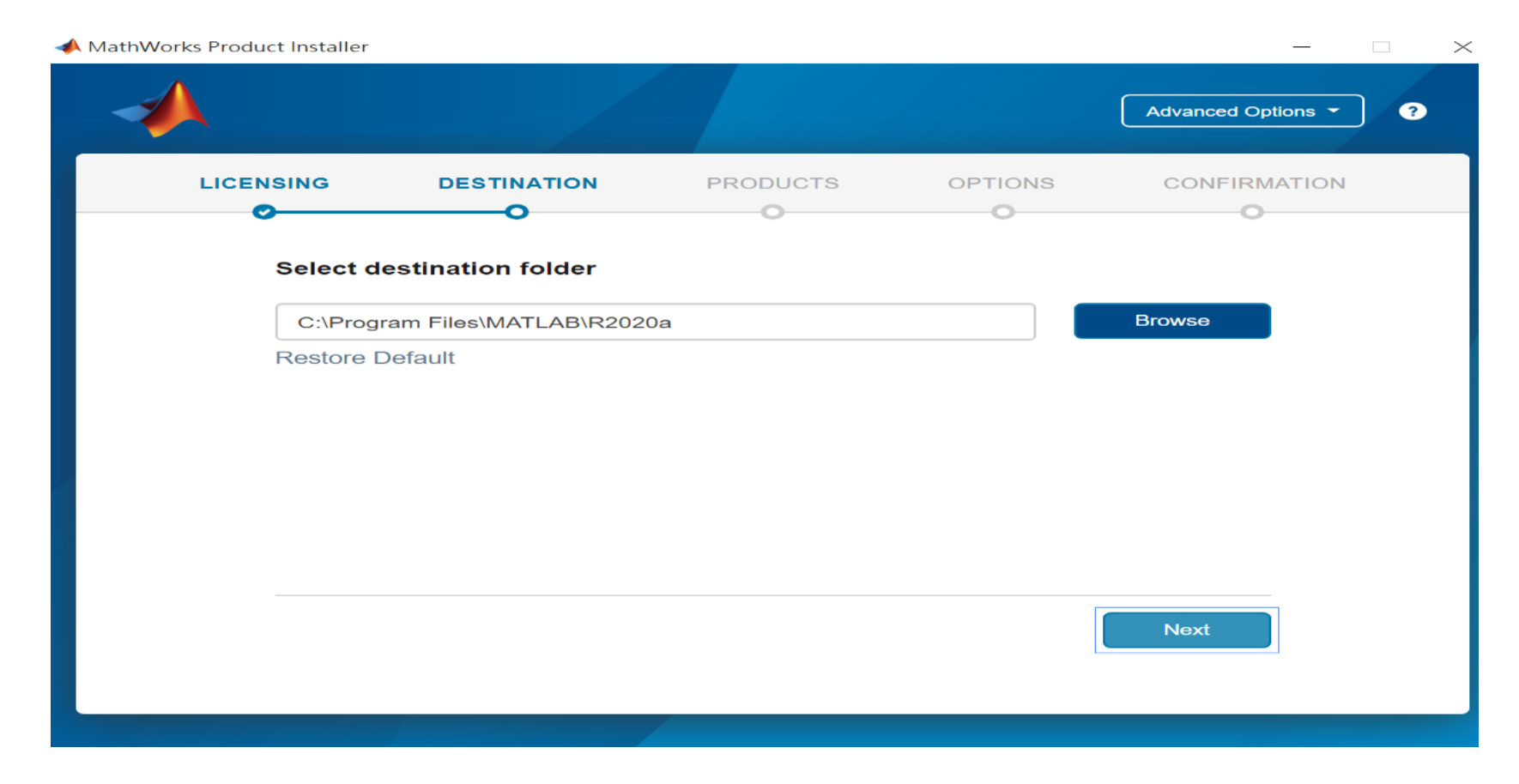

#### 請注意! 請選取與當初安裝版本相同檔案夾

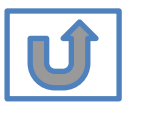

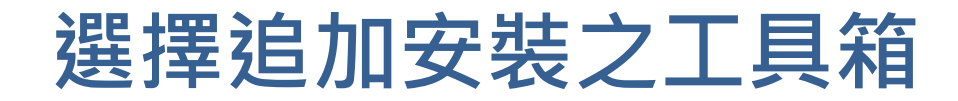

|                  |                                                                             |          |         | Advanced Options |
|------------------|-----------------------------------------------------------------------------|----------|---------|------------------|
|                  | DESTINATION                                                                 | PRODUCTS | OPTIONS | CONFIRMATIC      |
| 0                | <b>o</b>                                                                    | O        | 0       | 0                |
| N<br>N<br>N<br>N | MATLAB<br>SImulink<br>5G Toolbox<br>Aerospace Blockset<br>Aerospace Toolbox |          |         |                  |
|                  | Antenna Toolbox<br>Audio Toolbox                                            |          |         |                  |
| <b>7</b>         | Automated Driving Toolbox<br>AUTOSAR Blockset                               |          |         |                  |
| ~                | Bioinformatics Toolbox                                                      |          |         |                  |
| <b>v</b>         | Communications Toolbox                                                      |          |         |                  |
|                  |                                                                             |          |         | Next             |

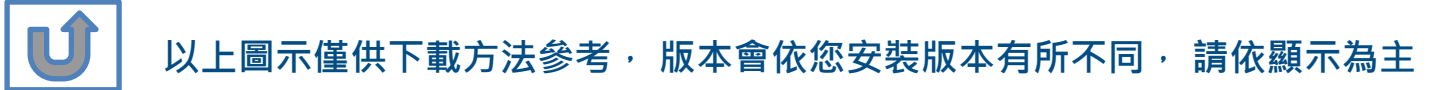

## 確認安裝資訊,點選Begin Install

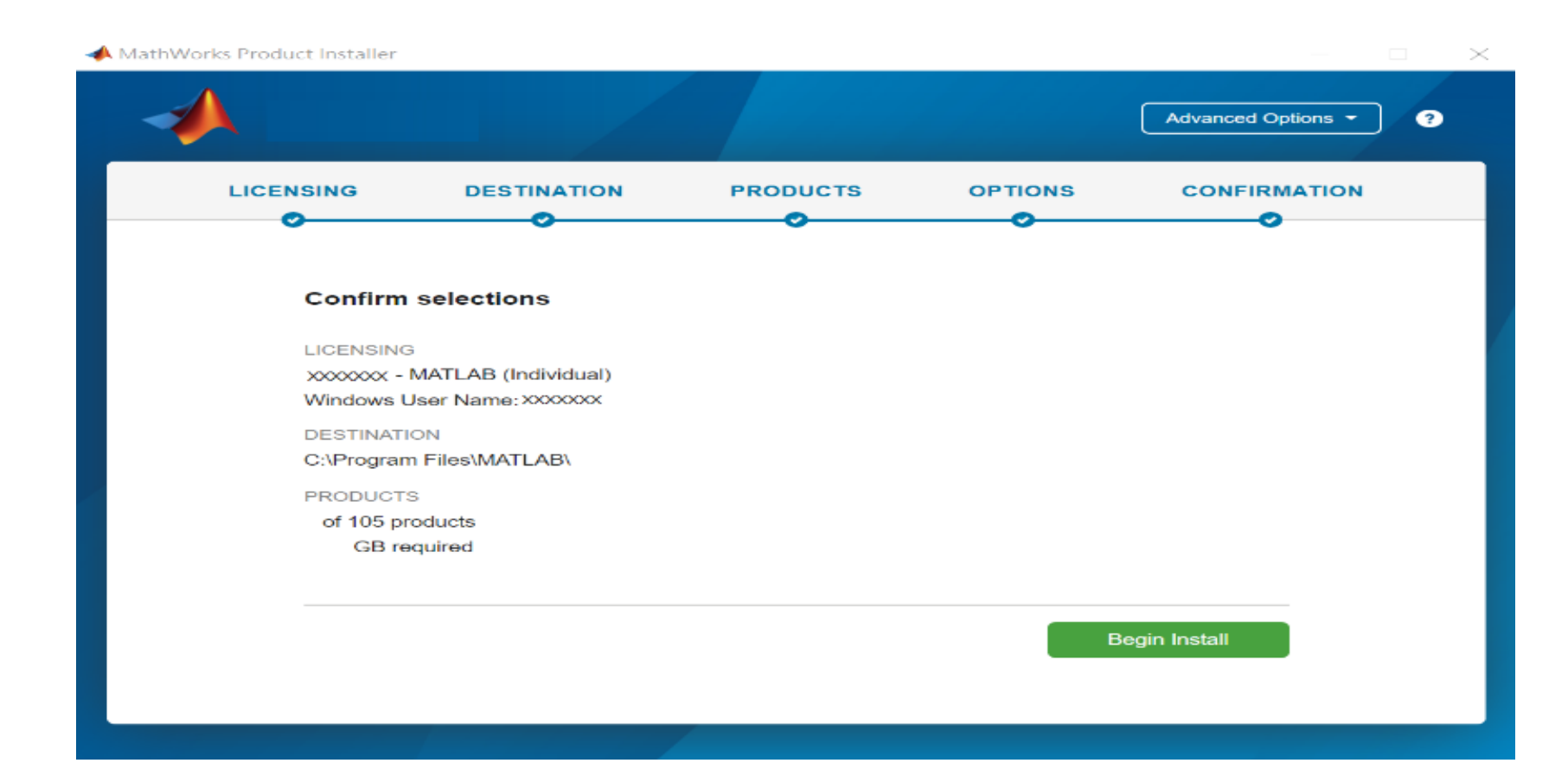

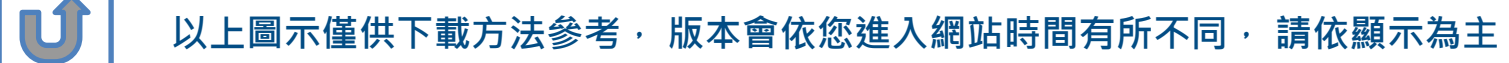

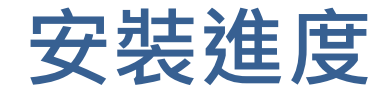

| A MathWorks Pro | oduct Installer                        | — |     |
|-----------------|----------------------------------------|---|-----|
|                 |                                        |   | ] ? |
|                 |                                        |   |     |
|                 |                                        |   |     |
|                 | Downloading Simulink (681 of 1,640 MB) |   |     |
|                 | Download in progress                   |   |     |
|                 | 5%                                     |   |     |
|                 |                                        |   |     |
|                 |                                        |   |     |
|                 |                                        |   |     |

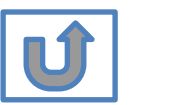

以上圖示僅供下載方法參考,版本會依您進入網站時間有所不同,請依網站顯示為主

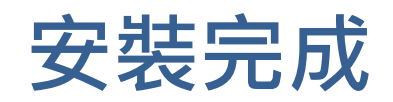

| 4                                                 |        |       |
|---------------------------------------------------|--------|-------|
|                                                   |        |       |
|                                                   |        |       |
| Installation Complete                             |        |       |
| Activate your software                            |        |       |
| Note: To use the software, you must activate it f | first. |       |
|                                                   |        |       |
|                                                   |        |       |
|                                                   |        |       |
|                                                   |        |       |
|                                                   |        |       |
|                                                   |        |       |
|                                                   |        |       |
|                                                   |        |       |
|                                                   |        | Close |
|                                                   |        |       |
|                                                   |        |       |
|                                                   |        |       |

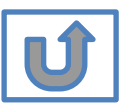

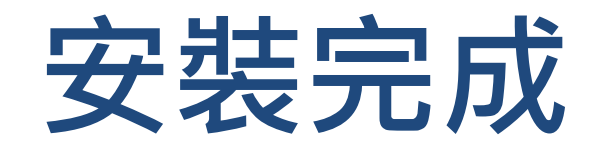

#### 恭喜您

#### 現在可以開始使用MATLAB& Simulink眾多強大功能

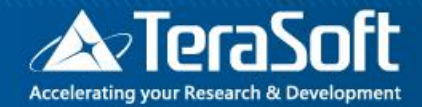

## MATLAB單機版安裝流程 常見問題

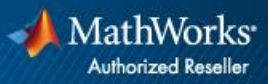

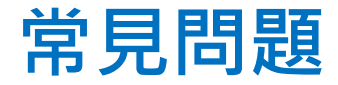

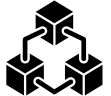

#### Q: 原先安裝的舊版本是否可繼續使用?

A: 可以,版本可向下相容。同一台電腦可同時安裝多種版本(例如:2019b, 2020a,2021a可同時存在)

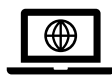

#### Q: 可以安裝幾台電腦?版本有限制嗎?

A: 一個帳號可安裝多台電腦, 數量沒有限制, 一台電腦可安裝多種版本

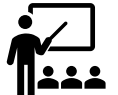

#### Q: 學校是否會提供訓練課程?

▲▲▲ A: 學校與鈦思科技將會不定期安排訓練課程, 請隨時注意資訊中心公告及校 園海報,有想上的課程也可以向資訊中心提出需求。

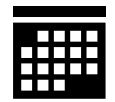

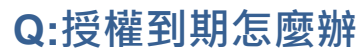

A: 請跟著授權到期步驟操作

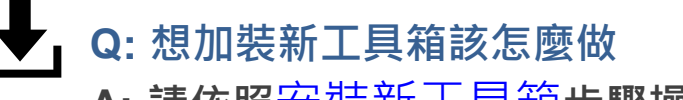

A: 請依照安裝新工具箱步驟操作

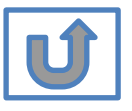

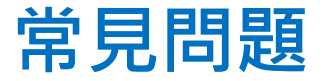

 $\square$ 

#### Q:申請帳號時,沒收到確認信該怎麼辦?

A: 1.因各郵件系統伺服器的轉信服務可能需要一段時間,請稍候。

2.郵件也可能被歸至垃圾郵件,建議您可以進入垃圾郵件資料夾查詢。

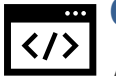

#### Q: 若驗證信沒有辦法看到驗證連結,該怎麼處理?

A: 校內Webmail系統通常將信件設定純文字格式,只需將改成HTML格式,便 可顯示驗證連結。

| 收件匣 (0/16) ▼                                                                        |                                                     |
|-------------------------------------------------------------------------------------|-----------------------------------------------------|
| ▲ ● ● ● ● ● ● ● ● ● ● ● ● ● ● ● ● ● ● ●                                             | ?                                                   |
| 46/16      +html+                                                                   |                                                     |
| 日期: Fri, 01 Sep 2017 01.53:58 -04                                                   | 00 🕎                                                |
| 寄件者: service <service@mathworl< td=""><td>ks.com&gt; 😥 🖳 🛃</td></service@mathworl<> | ks.com> 😥 🖳 🛃                                       |
| 收件者:                                                                                |                                                     |
| 主旨: Verify Email Address                                                            |                                                     |
| Thank you for registering with Math\                                                | Works!                                              |
| Thank you for registering with Math\                                                | Works!                                              |
| To complete the registration process                                                | s, verify your email address by clicking this link: |
| Verify your email                                                                   | 若使用校內webmail且未看到上                                   |
| Sincerely,<br>MathWorks Customer Service Team                                       | 圖藍色按鈕,請按一下信件上方                                      |
| Privacy policy                                                                      | +html+將信件格式修改後再進                                    |
| <b>∢</b> 6/16 <b>▶</b>                                                              |                                                     |
| 字集 utf-8 * ▼                                                                        | 仃願證                                                 |

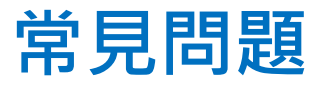

# Q: 為什麼安裝後找不到特定工具? A:部分工具雖包含在校園授權中,但須分別進行啟用,若您對以下工具有需求,敬請來信詢問啟用方式。

- MATLAB Parallel Server (MATLAB平行運算伺服器)
- MATLAB Web App Server (MATLAB網路應用程式伺服器)
- MATLAB Production Server(MATLAB 生產伺服器)
- MATLAB Grader (MATLAB線上作業自動評分系統)
- RoadRunner (3D駕駛場景模擬編輯器)
- Polyspace產品家族

#### Q: 想要自學MATLAB 該從哪裡開始?

- 鈦思科技官網-校園專區https://www.terasoft.com.tw/academia/
- 提供免費線上課程,以及各式精選影片&電子書

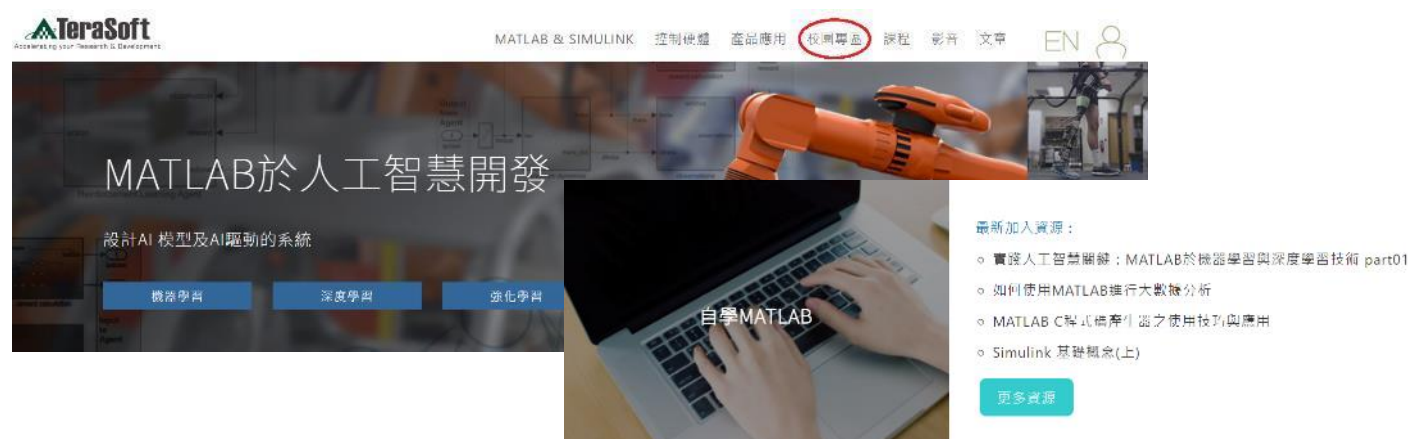

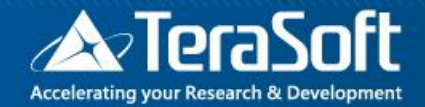

## 鈦思科技聯絡方法

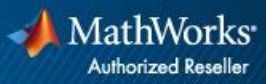

### 鈦思科技聯絡方式

- 有任何問題發生,請記得使用Print Screen功能將問題畫面擷取下來附 在信件中詢問。
- 信中請記得註明License No.,才能加速問題處理流程。
- License No. 查詢方法 · 請到 MATLAB 程式內 Help -> About

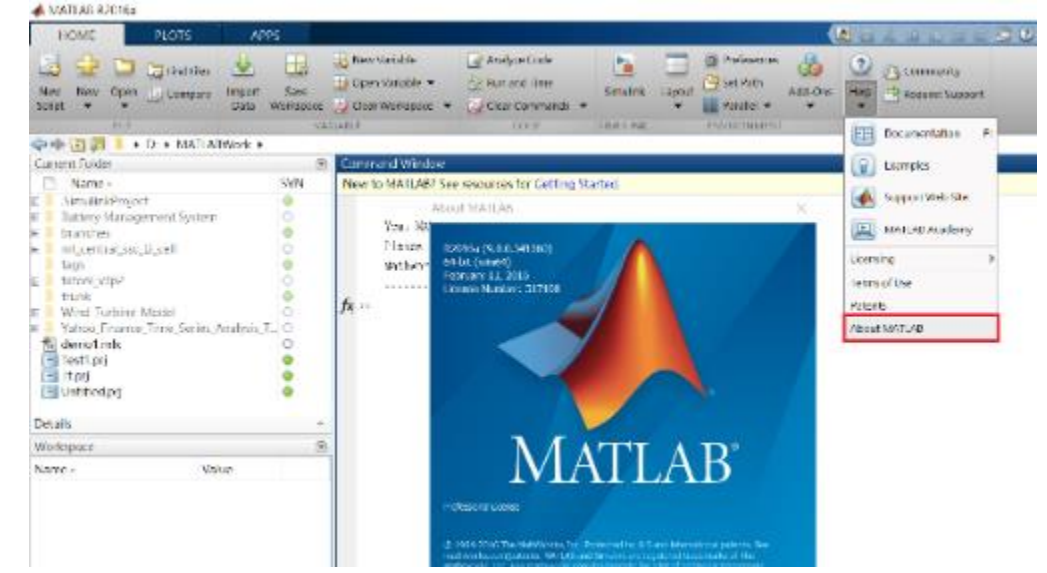

- 安裝問題及使用問題:
  - 在信中註明License No.,將問題詳列/附上畫面截圖,寄至<u>support@terasoft.com.tw</u>
  - 安裝問題詢問電話: 鈦思科技 (03) 550-5590#9

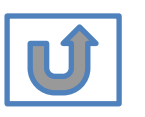

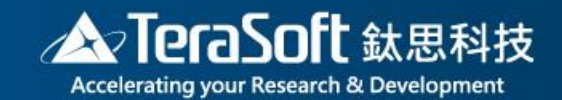

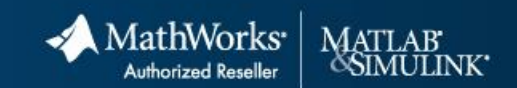

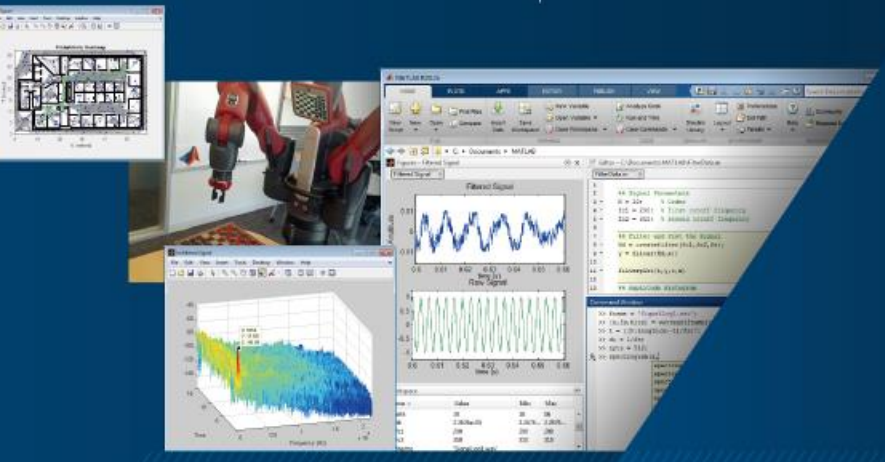

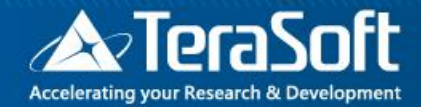

## National Chung Hsing University

## **MATLAB Installation Guideline**

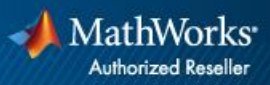

### **Campus-Wide License Overview**

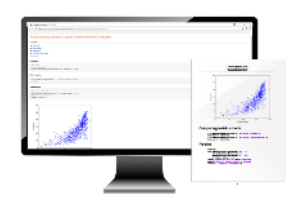

University & lab computers

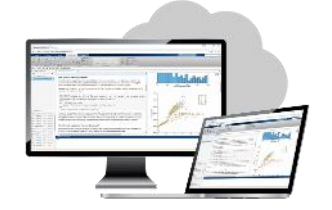

**Online access** 

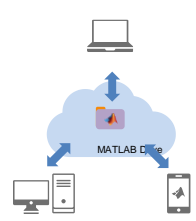

Cloud Storage & Sharing

#### A MathWorks

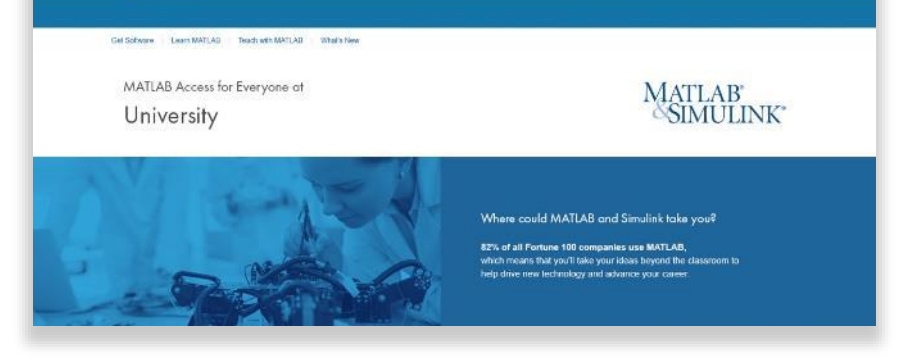

- License covers all faculty, staff, students and their devices
  - Access on campus, in lab and field, and at home, including off-network
- Immediate tool availability for end users via self-serve portal

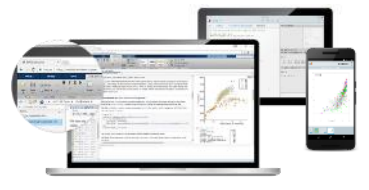

Personal Computers & Mobile Devices

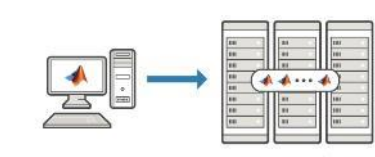

Clusters & HPC

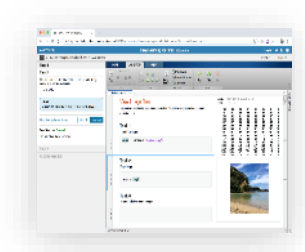

#### Self-paced online learning

| ASSAULT: RPN                                                                                                    | Ant        |
|----------------------------------------------------------------------------------------------------|------------|
| K osse exclipte: also tairet!                                                                                                    | 100.050    |
| O to the measure of Landsong Contents                                                                                                    |            |
| 🔮 is piele energy - the united consolity's                                                                                                    | 36 (3)     |
| 🖉 in allevain also aple annual                                                                                                    | 116 120    |
| 6 In Frankery - Henry Processed?<br>Number Research - Frankers - Henry - Henry - | 11 124     |
| Note that the second second se   |            |
|                                                                                                    | 200 100.20 |

#### Auto-graded homework

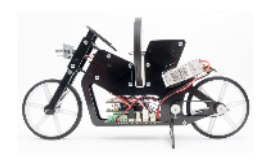

Low-cost hardware support

## Index

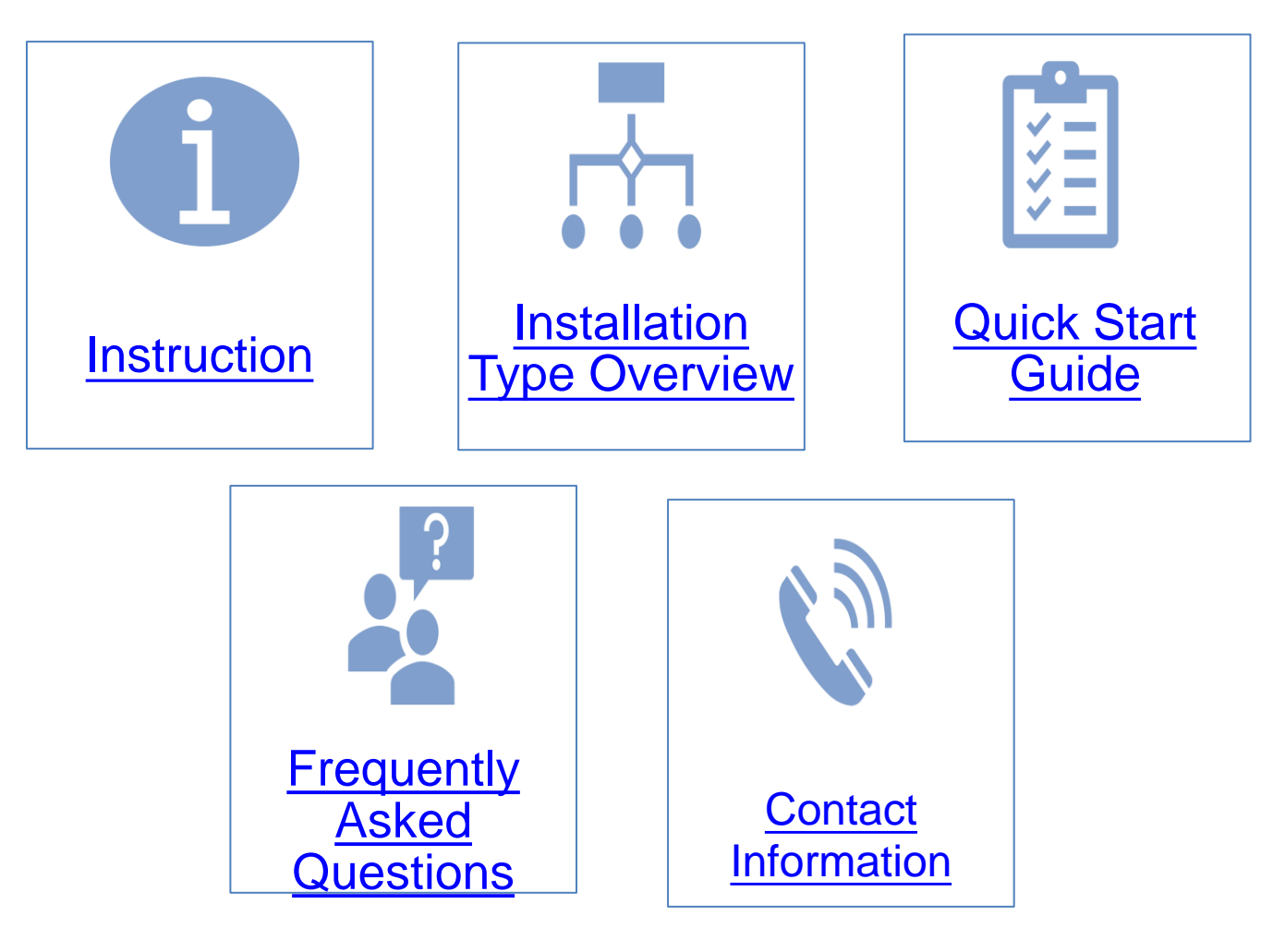
### Instruction

- Hi, welcome to join MathWorks community!
- This guide describes how to install and activate a Total Academic Headcount (TAH) license. The TAH license allows campus-wide access on university-owned computers to all faculty, staff and students. Faculty, staff, and students are also able to install MathWorks software on their personally-owned computers.
- If you use Mobile phone to read this document, please open with Adobe Acrobat Reader APP for hyperlink (App download: iOS: <u>https://goo.gl/Z4LCyj</u> Android : <u>https://goo.gl/Ty4ohc</u>)
- Legends:
  - Installation type Overview

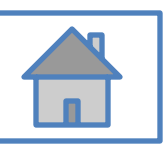

**Quick Start Guide** 

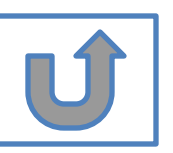

### **Before Install Software**

- Please check hardware and system for success installation.
  - System Requirements & Platform Availability

(http://www.mathworks.com/support/sysreq/current\_release/)

- 64 bit OS supports the latest release.
- 32 bit OS, only support 2015b or earlier releases.
- Note:
  - The whole installation process requires internet, please make sure you have internet access before start installation process
  - You can install different version MATLAB in one computer.
  - The number of download and install software on computer with One MathWorks' account is unlimited.

### **Installation Type Overview**

### Choose the installation type you need.

- Command window shows • Keep current MATLAB, still New User, never install MATLAB before. the notification of license want to download the latest expiration. version. New Computer would like to install software. Activation wizard appears when open MATLAB. C. Use latest A. New B. License Release or use GO GC GO different version of Installation Expired MATLAB
  - Unknown software source, wish to adopt to authentic MATLAB license.
- Add new toolboxes into
  - The latest release
  - Existing release

D. Legal License Adoption E. Add New Toolbox

GO

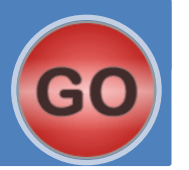

### **Quick Start Guide**

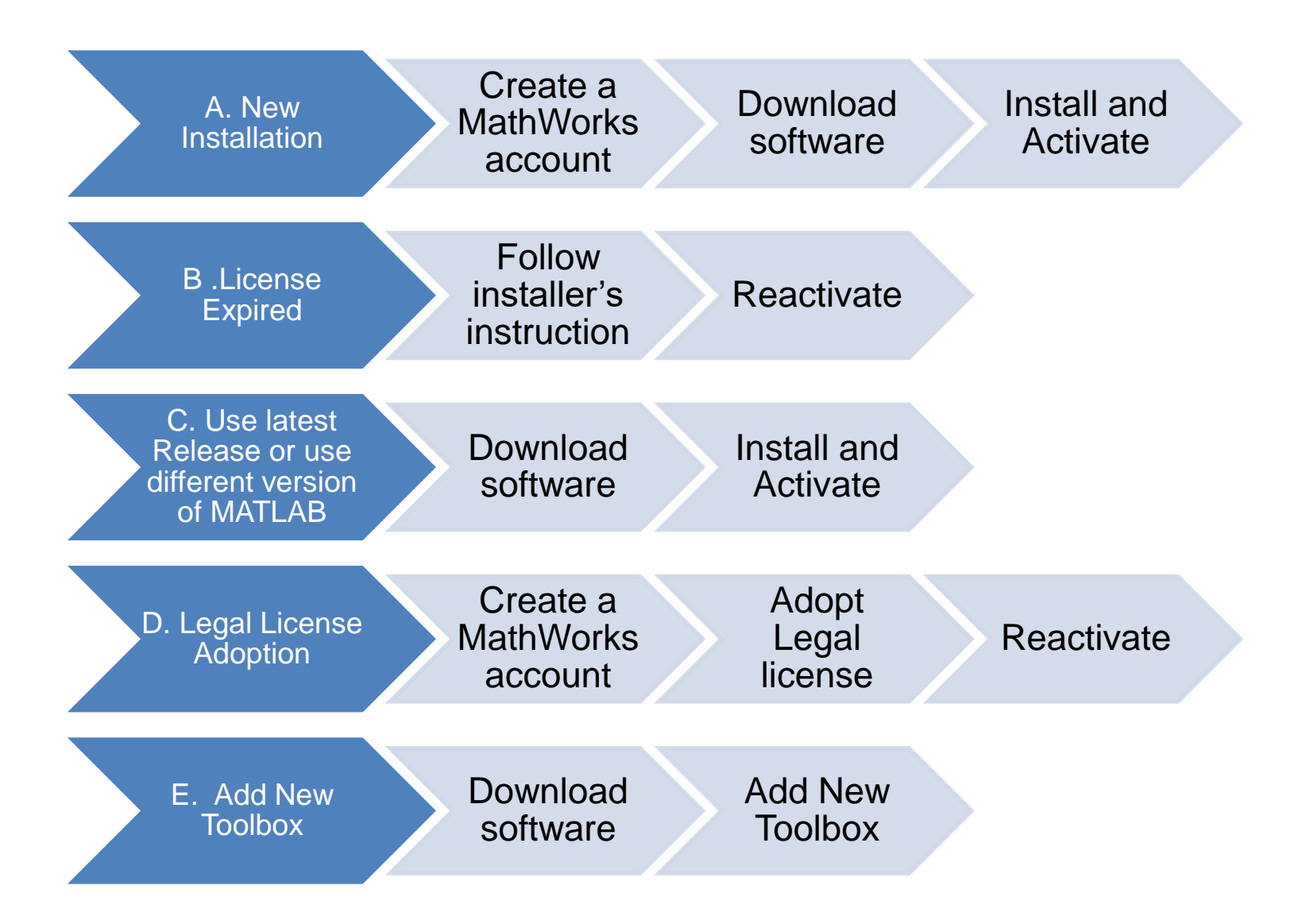

## **A. New Installation**

# Click three processes in order to follow instruction

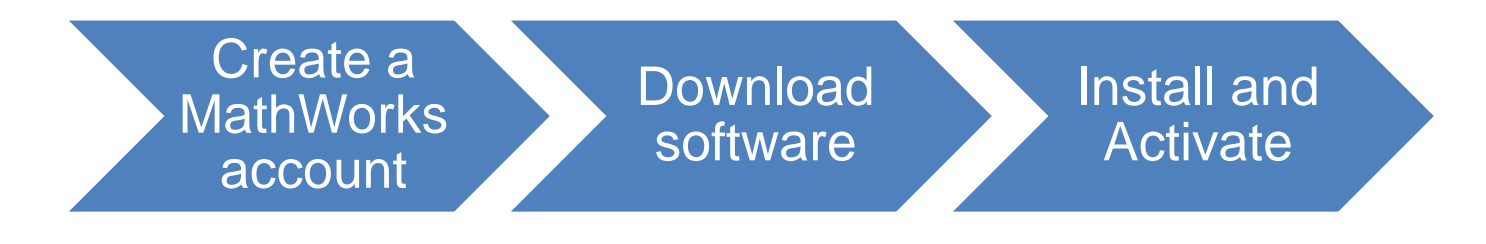

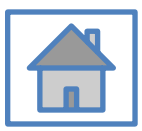

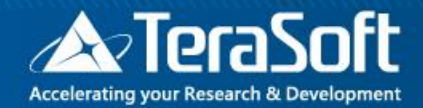

## Create a MathWorks account

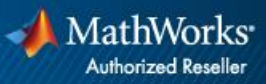

### Go to www.mathworks.com

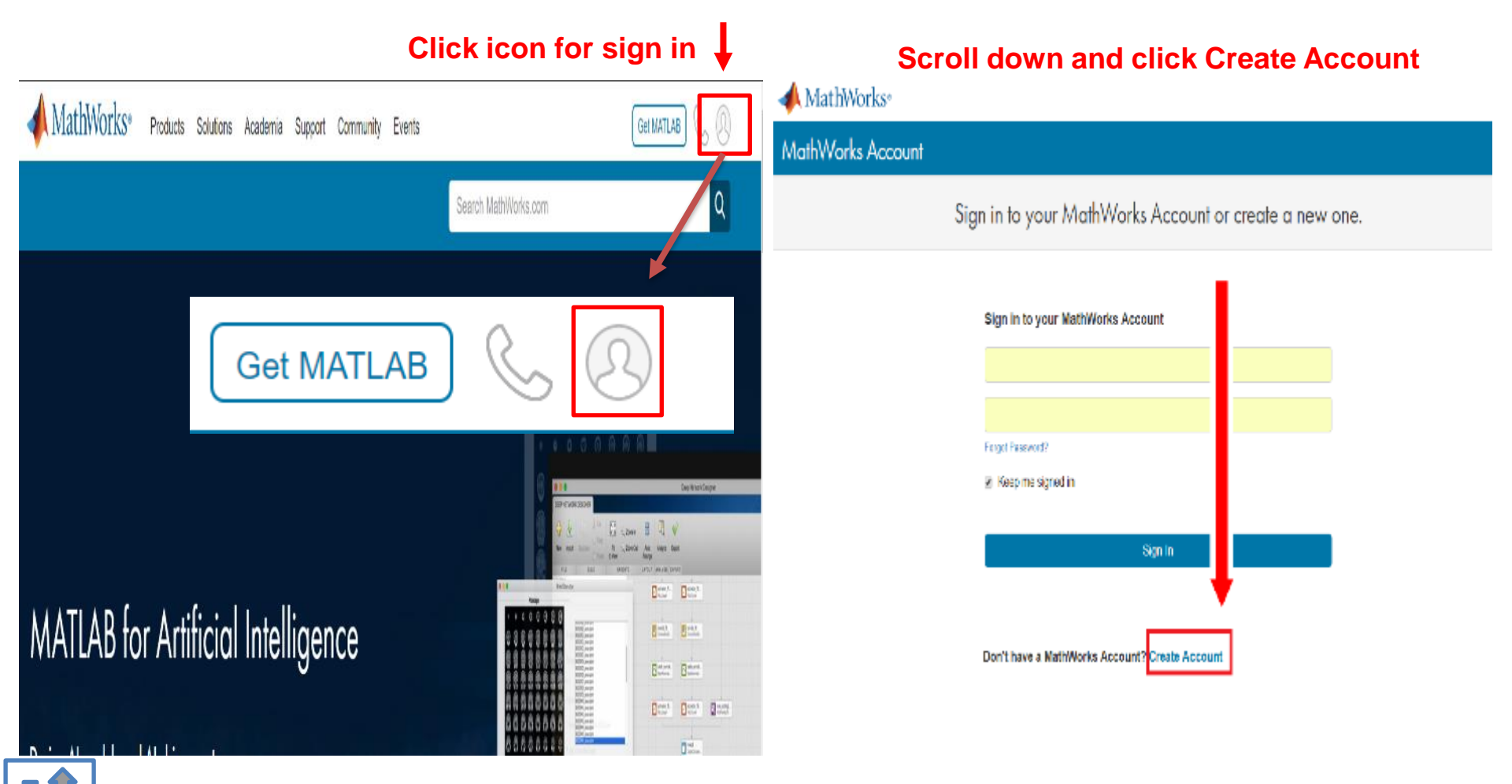

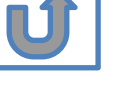

### **Create a new account**

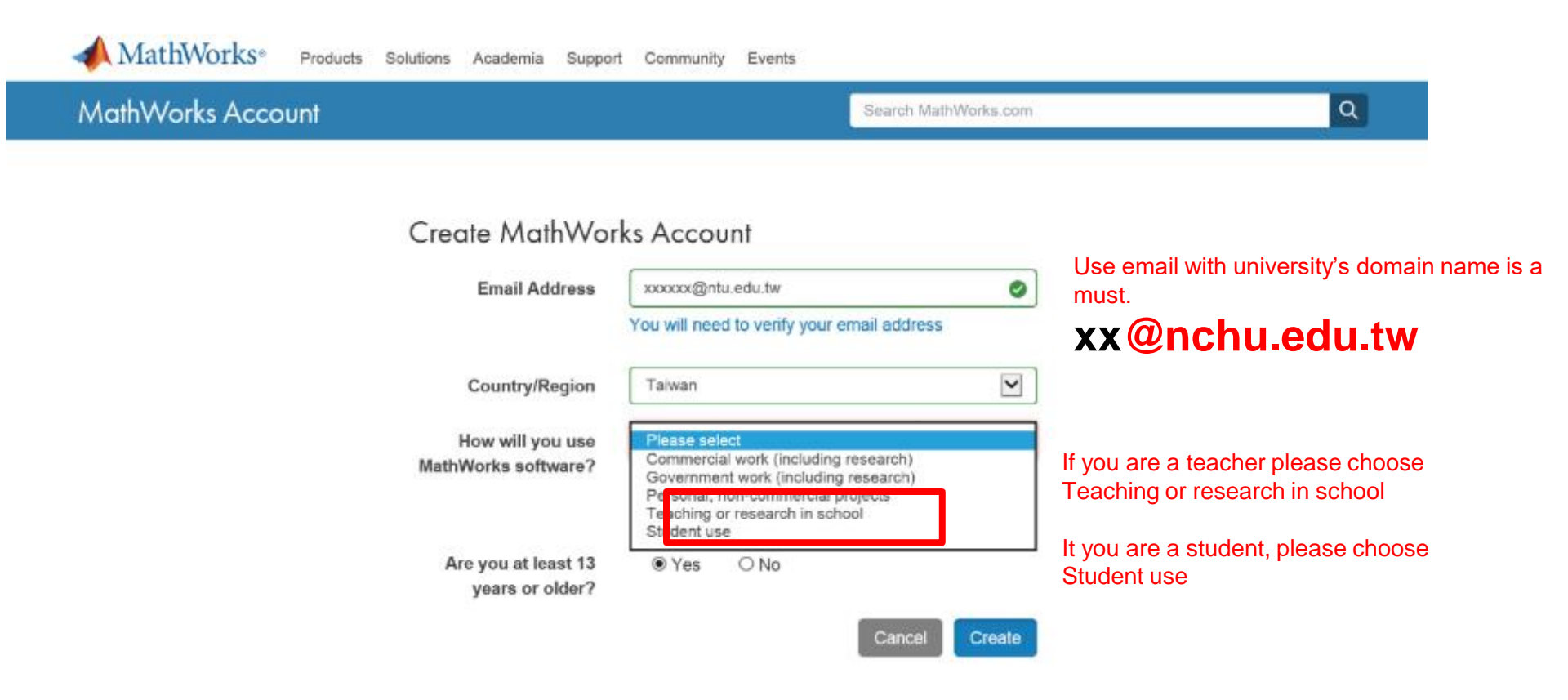

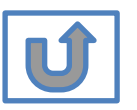

### Verify your email

#### 猵輯(E) 檢視(Ⅴ) 我的最愛(A) 工具(T) 說明(H)

Academia Support Community Events Company

### MathWorks Account

### Verify your email address

- 1. Go to your inbox for eric@terasoft.com.tw.
- 2. Click the link in the email we sent you.

#### Didn't get the email?

- 1. Check your spam folder.
- 2. Send me the email again.
- 3. Contact Customer Support if you still do not have the email.

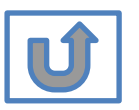

Search MathWo

### **Click the Verify link**

| 檔案(F)  | 編輯(E)                                                                           | 檢視(∨)                                                          | 我的最愛(A)                                                                        | 工具(T)              | 說明(H)         |
|--------|---------------------------------------------------------------------------------|----------------------------------------------------------------|--------------------------------------------------------------------------------|--------------------|---------------|
| 1曲乘(Г) | 新信匣 (0/<br>新信匣 (0/<br>Back New<br>↓ 1/1 ↓ -<br>日期: Tue,<br>寄件者: se<br>收件者: erif | 1)                                                             | All Forward FwdAsA<br>All 5 05:17:02 -040<br>ice@mathworks<br>.com.tw<br>dress | E FundAsOrig       | Print AddrBoo |
|        | To con                                                                          | nplete the r                                                   | egistration proce                                                              | ess, verify y      | our email ad  |
|        | Sincer<br>MathW<br><u>Opt-ou</u><br><u>Privac</u>                               | ely,<br>/orks Custo<br><u>t</u> to remove<br><u>/ policy</u> . | omer Service Tea                                                               | am<br>s from the M | athWorks corr |
|        | ╡1/1 ▶<br>字集 utf-8                                                              | > big5 🗸 🗸                                                     | ]                                                                              |                    |               |

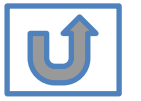

#### Search MathWorks.com

0

| Complete   | personal |
|------------|----------|
| informatio | n        |

| sonal                                                 | Last Name                                                                                               |                                                                                                    |
|-------------------------------------------------------|----------------------------------------------------------------------------------------------------|----------------------------------------------------------------------------------------------------|
|                                                       | User ID<br>(Optional)                                                                                   | Must include 6 to 16<br>alphanumeric characters and<br>start with a letter (Example:<br>jsmith555) Learn more |
| Password must include 8                               | Password                                                                                                |                                                                                                    |
| characters with one Capital lette                     | Password<br>Confirmation                                                                                |                                                                                                    |
| and a number                                          | What<br>describes<br>your role?                                                                         | · · · · · · · · · · · · · · · · · · ·                                                                         |
|                                                       | Department                                                                                              | •                                                                                                    |
| Both full School name or abbreviation are acceptable. | Location of you<br>Please provide<br>English.<br>Location of<br>School/Univer<br>School /<br>University | Taiwan                                                                                                    |
|                                                       | <ul> <li>Based on you<br/>associated to<br/>your universit</li> </ul>                                   | a MATLAB License belonging to<br>ty.                                                                          |
|                                                       | Help<br>Technical prot<br>account?                                                                      | blems or questions about your<br>te to the Contact Support page.                                              |
|                                                       |                                                                                                    | I accept the Online Services<br>Agreement                                                                     |
|                                                       | We will not se                                                                                          | ell or rent your personal contact                                                                             |

information.

First Name

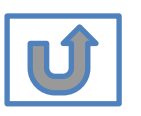

# Please choose the next step according to the installation type that you selected.

### **Click Red box for following processes.**

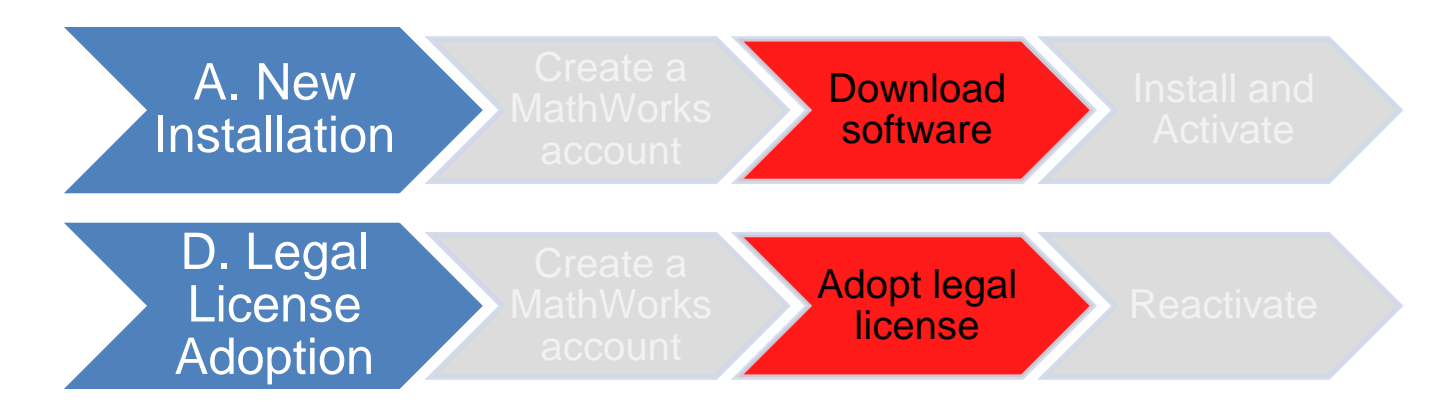

If you choose [A. New Installation] installation type, click [Download software] to continue.

If you choose [D. Legal License Adoption] installation type click [Adopt Legal license] to continue.

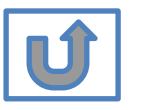

Not the type you would like to install? click the icon return to top

# Provide MathWorks Account details to administrator

- After create a new MathWorks account, please complete the form of MATLAB &Simulink Application for individual license installation as link below. It takes 2-3 days to process application for licenses, the installation team will contact to those who with problems for application form.
- Note: Students and Professors who have previously applied for authorization through the form do not need to reapply due to version updates and new semester.

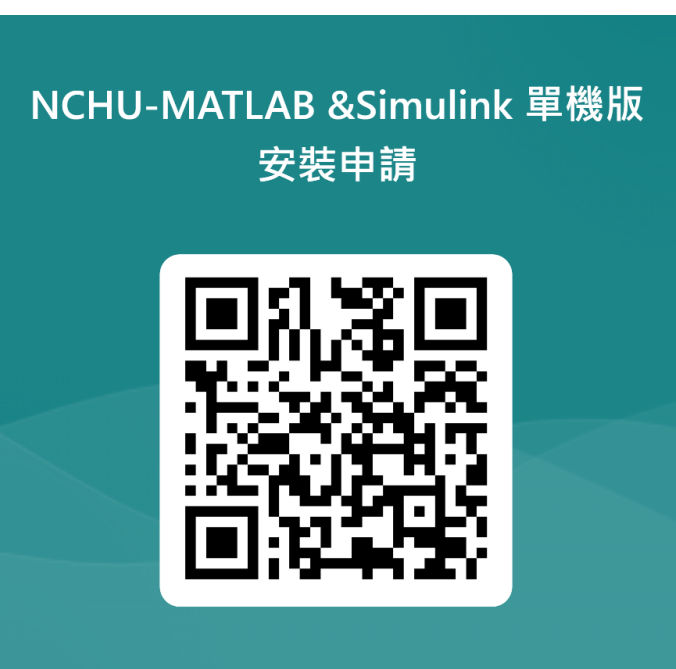

MATLAB & Simulink Application form QRCODE:

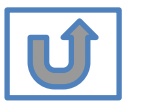

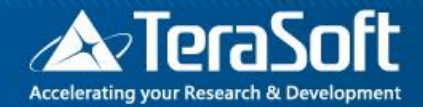

### **Download software**

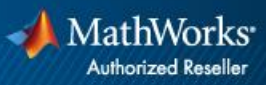

## Go to www.mathworks.com and Sign in

#### MathWorks\* Products Solutions Academia Support Community Events Get MATLAB Search MathWorks.com a Get MATLAB E som E Bitt? Dist." MATLAB for Artificial Intelligence E ride # 8----Den' Den' Chart 11-1

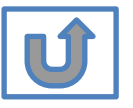

Click icon for sign in

© Terasoft, Inc.

## Go to your MathWorks account · Click the icon for download software

| MathWorks® Products S                    | Solutions Acad | lemia Support Community Events |                      | Get MATLAB                         |
|------------------------------------------|----------------|--------------------------------|----------------------|------------------------------------|
| MathWorks Account                        |                |                                | Search MathWorks.com | Q                                  |
| My Account Profile - Security Settings - | Quotes Orde    | ers Community Profile          |                      |                                    |
|                                          | My Softw       | vare                           |                      |                                    |
| JL                                       | License        | Label                          | Option               | Use                                |
|                                          |                | MATLAB (Individual)            | Total Headcount      | Academic 📮 💥 🐂                     |
|                                          |                |                                |                      |                                    |
| MATLAB Drive                             |                |                                |                      |                                    |
| MATLAB Online                            |                |                                |                      | •                                  |
| Service Requests                         |                |                                |                      |                                    |
| Bug Reports                              | + Link an ad   | ditional license               |                      | View additional Licenses or Trials |
| Online Services Agreement                | 🕀 Get a trial  |                                |                      |                                    |

Ú

# Click the download button for the current release.

#### MathWorks®

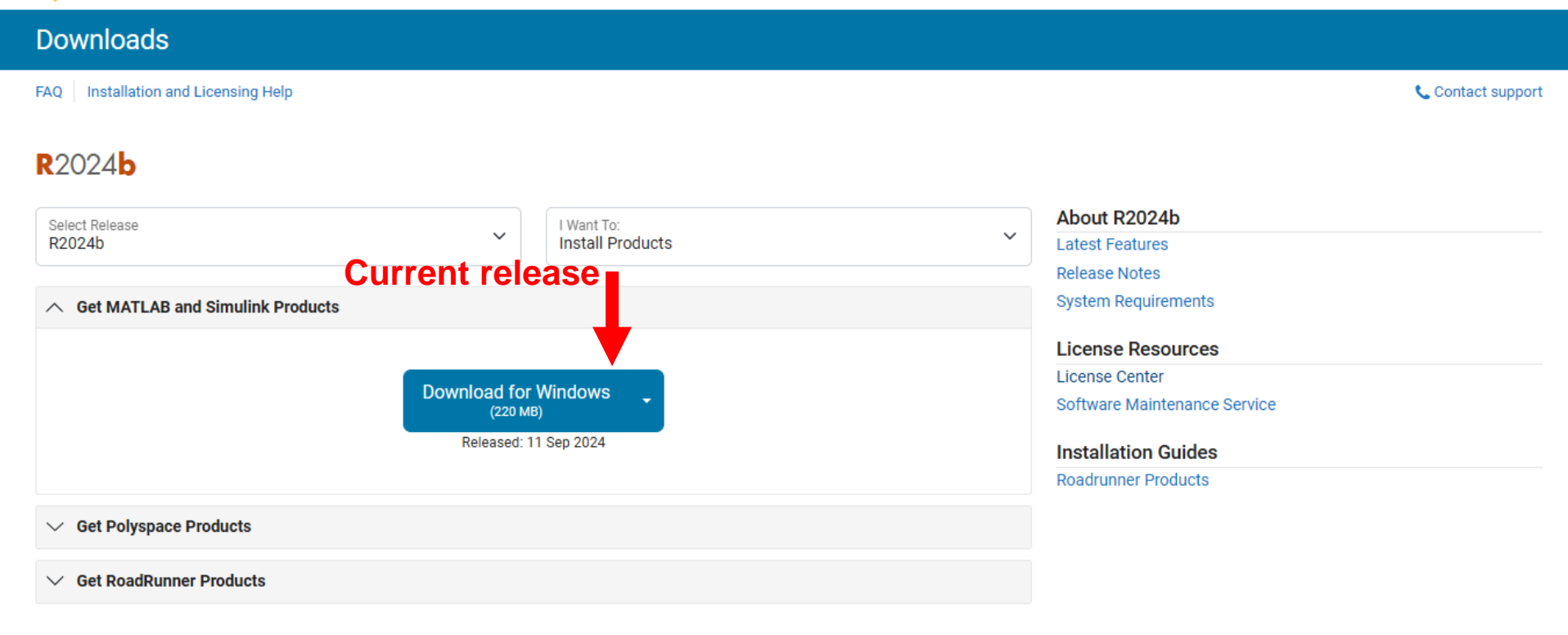

#### **Please Note:**

- · the current release will vary over time.
- In order to receive the best computing performance, Minimum RAM requirement is 4 GB, Recommended: 8 GB · If you would like to install R2018a or later version,
- How to check your OS : https://support.microsoft.com/zh-tw/help/13443/windows-which-operatingsystem

## Choose a supported platform and download the installer.

#### A MathWorks®

| Downloads                           |                     |                           |   |                              |                   |
|-------------------------------------|---------------------|---------------------------|---|------------------------------|-------------------|
| FAQ Installation and Licensing Help |                     |                           |   |                              | 📞 Contact support |
| <b>R</b> 2024 <b>b</b>              |                     |                           |   |                              |                   |
| Select Release                      |                     | I Want To:                |   | About R2024b                 |                   |
| R2024b                              | ~                   | Install Products          | ~ | Latest Features              |                   |
|                                     |                     |                           |   | Release Notes                |                   |
| ∧ Get MATLAB and Simulink Products  |                     |                           |   | System Requirements          |                   |
|                                     |                     |                           |   | License Resources            |                   |
|                                     | Download for l      | Alindowe                  |   | License Center               |                   |
|                                     | (220 MB)            |                           |   | Software Maintenance Service |                   |
|                                     | Released: 11        | Sep 2024                  |   | Installation Guides          |                   |
|                                     |                     |                           |   | Roadrunner Products          |                   |
|                                     | The S               | System will detect your   |   |                              |                   |
| ✓ Get RoadRunner Products           | operation           | system automatically, you |   |                              |                   |
|                                     | Can't find what you | Dose other OS if needed.  |   |                              |                   |

### Please Note: the current release will vary over time.

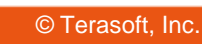

### **Run installer**

| <ul> <li>Download MATLAB, Simulink, × +</li> </ul>                                                      |                                          |                                                                                            |                                         | -   |
|----------------------------------------------------------------------------------------------------|------------------------------------------|--------------------------------------------------------------------------------------------|-----------------------------------------|-----|
| $\leftrightarrow$ $\rightarrow$ C $\widehat{m}$ mathworks.com/downloads/                                |                                          |                                                                                            | ☆ ♪                                     | ≕ 3 |
|                                                                                                    |                                          |                                                                                            | 近期下載記錄                                  | ×   |
| ✓ MathWorks <sup>®</sup>                                                                                |                                          | Run installer 🔶                                                                            | ▲ matlab_R2024b_Windows.ei<br>220 MB・完成 | xe  |
| Downloads                                                                                               |                                          |                                                                                            | 完整下載記錄                                  | Ø   |
| FAQ Installation and Licensing Help                                                                     |                                          | Cor                                                                                        | ntact support                           |     |
| R2024b                                                                                                  | lant To:                                 | About R2024b                                                                               |                                         |     |
| R2024b                                                                                                  | stall Products                           | Latest Features<br>Release Notes                                                           |                                         |     |
|                                                                                                    |                                          | System Requirements                                                                        |                                         |     |
| Your installer is downloading to your browser's download folder.<br>Launch the installer and sign in as |                                          | License Resources<br>License Center<br>Software Maintenance Service<br>Installation Guides |                                         |     |
| Download details:<br>matlab_R2024b_Windows.exe (220 MB; SHA256: 2a32ddff3186306f5ed6c1b2d               | c996ee0978b5990f623f6511a651728e3c269f3) | Roadrunner Products                                                                        |                                         |     |
| Need to download an addit                                                                               | ional platform?                          |                                                                                            |                                         |     |
| ✓ Get Polyspace Products                                                                                |                                          |                                                                                            |                                         |     |
| ✓ Get RoadRunner Products                                                                               |                                          |                                                                                            |                                         |     |
| hat you are                                                                                             | looking for?                             |                                                                                            |                                         |     |

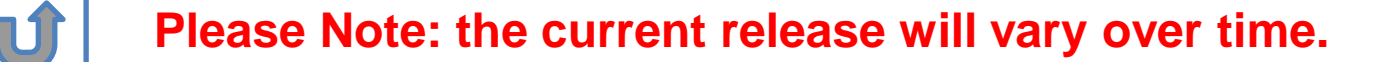

## Please choose the next step according to the installation type that you selected. Click Red box to continue

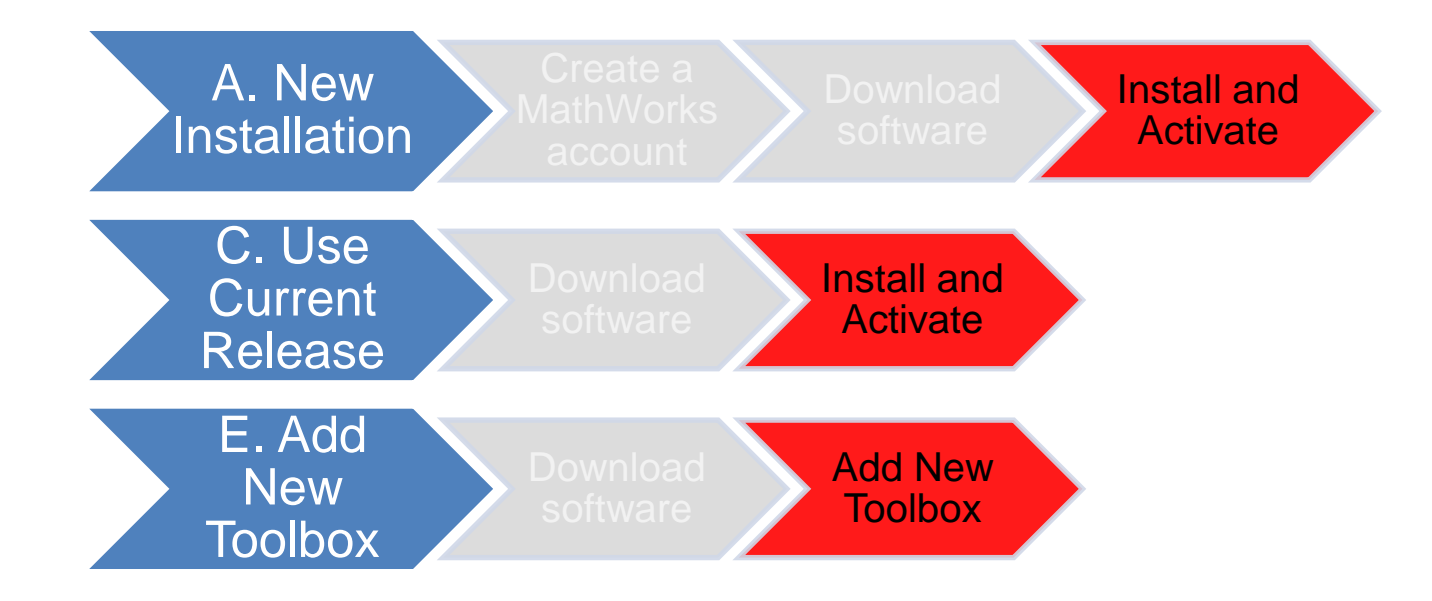

If you choose [A. New Installation] installation type, click [Install and Activate] to continue. If you choose [C. Use Current Release] installation type click [Install and Activate] to continue. If you choose [E. Add New Toolbox] installation type click [Add New Toolbox] to continue.

Not the type you would like to install? click the icon return to top

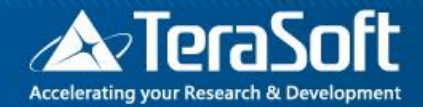

## **Install and Activate**

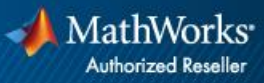

### In the installer, select Log in with a MathWorks Account and follow the online instructions.

| 📣 MathWorks Product Installer |                                                                                                  | - 🗆 X                         |                                                                                                    |                    |
|-------------------------------|--------------------------------------------------------------------------------------------------|-------------------------------|----------------------------------------------------------------------------------------------------|--------------------|
|                               |                                                                                                  | Advanced Options -            |                                                                                                    |                    |
|                               | MathWorks•<br>Email<br>No account? Create one!<br>By signing in you agree to our privacy policy. | ▲ MathWorks Product Installer |                                                                                                    | Advanced Options • |
|                               | Next                                                                                             |                               | MathWorks     ← on Society and the one of the one of the one one of the one one one of the one one one one of the one of the o |                    |
|                               |                                                                                                  |                               | Forgot Password?                                                                                                    |                    |
| 7                             |                                                                                                  |                               |                                                                                                    |                    |

### **Click Yes to accept the license agreement**

| MathWorks Lice                                                                      | ise Agreement                                                                       |                                                                                                    |                                                                                                    |                                                  |
|-------------------------------------------------------------------------------------|-------------------------------------------------------------------------------------|----------------------------------------------------------------------------------------------------|----------------------------------------------------------------------------------------------------|--------------------------------------------------|
| The MathWorks, Inc.                                                                 | Software License Agree                                                              | ement                                                                                                    |                                                                                                    |                                                  |
| IMPORTANT NOTIC                                                                     | Ξ                                                                                   |                                                                                                    |                                                                                                    |                                                  |
| AGREEMENT CARE<br>YOUR LICENSE OFI<br>THE AGREEMENT F<br>CONCERNING YOU<br>ACQUIRE. | FULLY BEFORE COPY<br>ERING, CONSULT THE<br>EPRESENTS THE ENT<br>R RIGHTS TO INSTALL | ING, INSTALLING, OR USING TH<br>E PROGRAM OFFERING GUIDE<br>TIRE AGREEMENT BETWEEN Y<br>AND USE THE PROGRAMS UN | HE PROGRAMS. FOR INFORM<br>E PRESENTED AFTER THE AC<br>OU (THE "LICENSEE") AND M<br>IDER THE LICENSE OFFERIN | /ATION ABOUT<br>GREEMENT.<br>IATHWORKS<br>IG YOU |
| Do you accept the                                                                   | terms of the license ag                                                             | greement? • Yes O No                                                                                            | Next                                                                                                    | Cancel                                           |
| Do you accept the                                                                   |                                                                                     |                                                                                                    |                                                                                                    |                                                  |

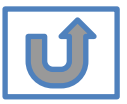

## Select a license **40982142**

| LICENSING         DESTINATION         PRODUCTS         OPTIONS         CONFIRMATION           •         •         •         •         •         •         •         •         •         •         •         •         •         •         •         •         •         •         •         •         •         •         •         •         •         •         •         •         •         •         •         •         •         •         •         •         •         •         •         •         •         •         •         •         •         •         •         •         •         •         •         •         •         •         •         •         •         •         •         •         •         •         •         •         •         •         •         •         •         •         •         •         •         •         •         •         •         •         •         •         •         •         •         •         •         •         •         •         •         •         •         •         •         •         •         •         •         •         • <th></th> <th></th> <th></th> <th></th> <th></th> <th>Advanced Options 🔻</th>                                                                                                    |      |             |                 |          |                        | Advanced Options 🔻  |
|----------------------------------------------------------------------------------------------------|------|-------------|-----------------|----------|------------------------|---------------------|
|                                                                                                    |      |             |                 |          |                        |                     |
| Sect license <ul> <li>Elcense</li> <li>License</li> <li>License</li> <l< td=""><td>LICE</td><td>NSING</td><td>DESTINATION</td><td>PRODUCTS</td><td>OPTIONS</td><td>CONFIRMATION</td></l<></ul> | LICE | NSING       | DESTINATION     | PRODUCTS | OPTIONS                | CONFIRMATION        |
| Select license         Icense         License       Label         MATLAB (Individual)         Academic - Total Headcount                                                                                                    |      | 0           | 0               | 0        | 0                      | 0                   |
| Select licenses:   License Label License Use and Option   MATLAB (Individual) Academic - Total Headcount     Enter Activation Key: •                                                                                                    |      | Coloot lie  |                 |          |                        |                     |
| Elcenses:   License Label License Use and Option   MATLAB (Individual) Academic - Total Headcount     Enter Activation Key: 1                                                                                                    |      | Select lic  | ense            |          |                        |                     |
| License       Label       License Use and Option         MATLAB (Individual)       Academic - Total Headcount                                                                                                    |      | Licenses:   | :               |          |                        |                     |
| MATLAB (Individual)       Academic - Total Headcount         Enter Activation Key:       •                                                                                                    |      |             |                 |          |                        |                     |
| C Enter Activation Key:                                                                                                    |      | License     | Label           |          | License Use and Optio  | on                  |
|                                                                                                    |      | License     | MATLAB (Individ | dual)    | Academic - Total Heado | count               |
|                                                                                                    |      | C Enter Act | ivation Key:    | dual)    | License Use and Optio  | on<br>count<br>Next |

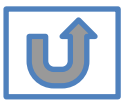

### **Confirm User**

#### MathWorks Product Installer $\times$ \_ ? Advanced Options -LICENSING DESTINATION PRODUCTS OPTIONS CONFIRMATION 0-**Confirm User** Name XXXX XXXX Email xxxx.xxxx @terasoft.com.tw Windows User Name XXXXXX 🖉 Next

### **Choose installation Folder**

|      |           |                       |          |         | Advanced Options |
|------|-----------|-----------------------|----------|---------|------------------|
|      |           |                       |          |         | ·                |
| LICE | NSING     | DESTINATION           | PRODUCTS | OPTIONS | CONFIRMATIO      |
|      | <b>o</b>  |                       | 0        | 0       | 0                |
|      | Select d  | estination folder     |          |         |                  |
|      | C:\Progr  | ram Files\MATLAB\R202 | Da       |         | Browse           |
|      | Restore E | Default               |          |         |                  |
|      |           |                       |          |         |                  |
|      |           |                       |          |         |                  |
|      |           |                       |          |         |                  |
|      |           |                       |          |         |                  |
|      |           |                       |          |         |                  |
|      |           |                       |          |         |                  |
|      |           |                       |          |         |                  |
|      |           |                       |          |         | Next             |

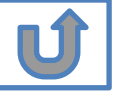

## Select the products you want to download and install.

|          |                           |             |         | Advanced Options |
|----------|---------------------------|-------------|---------|------------------|
| CENSING  | DESTINATION               | PRODUCTS    | OPTIONS | CONFIRMATIC      |
| <b>Ø</b> | <b></b>                   | <b>——</b> • | 0       | 0                |
|          | Select All MATLAB         |             |         |                  |
|          | Select All                |             |         |                  |
|          | MATLAB                    |             |         |                  |
|          | Simulink                  |             |         |                  |
|          | 5G Toolbox                |             |         |                  |
|          | Aerospace Blockset        |             |         |                  |
|          | Aerospace Toolbox         |             |         |                  |
|          | Antenna Toolbox           |             |         |                  |
|          | Audio Toolbox             |             |         |                  |
|          | Automated Driving Toolbox |             |         |                  |
|          |                           |             |         |                  |
|          | Bioinformatics Toolbox    |             |         |                  |
| 1        | Communications Toolbox    |             |         | Ŧ                |
|          |                           |             |         | Next             |

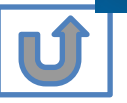

### **Select shortcuts options**

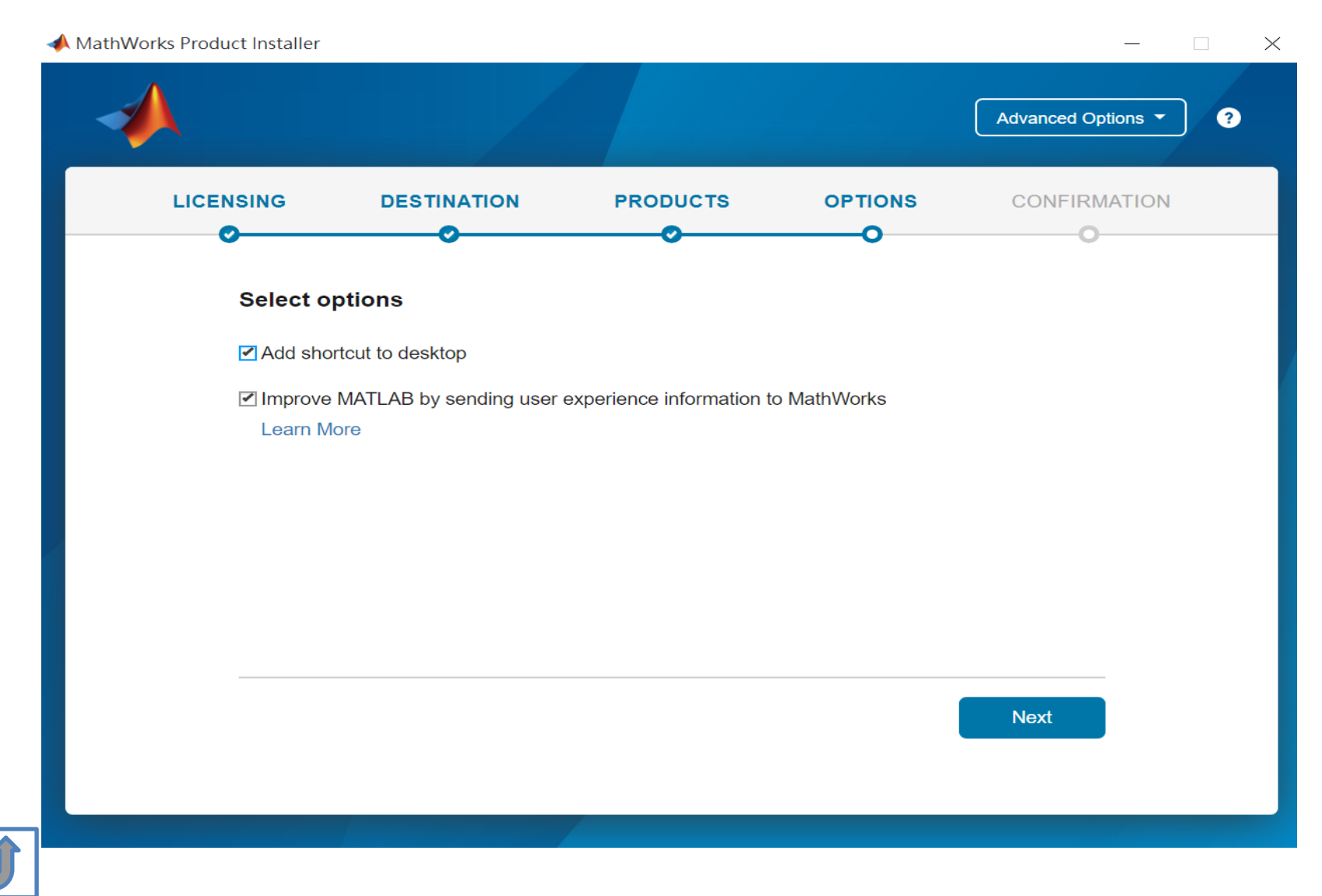

### **Confirm selections and click Begin Install**

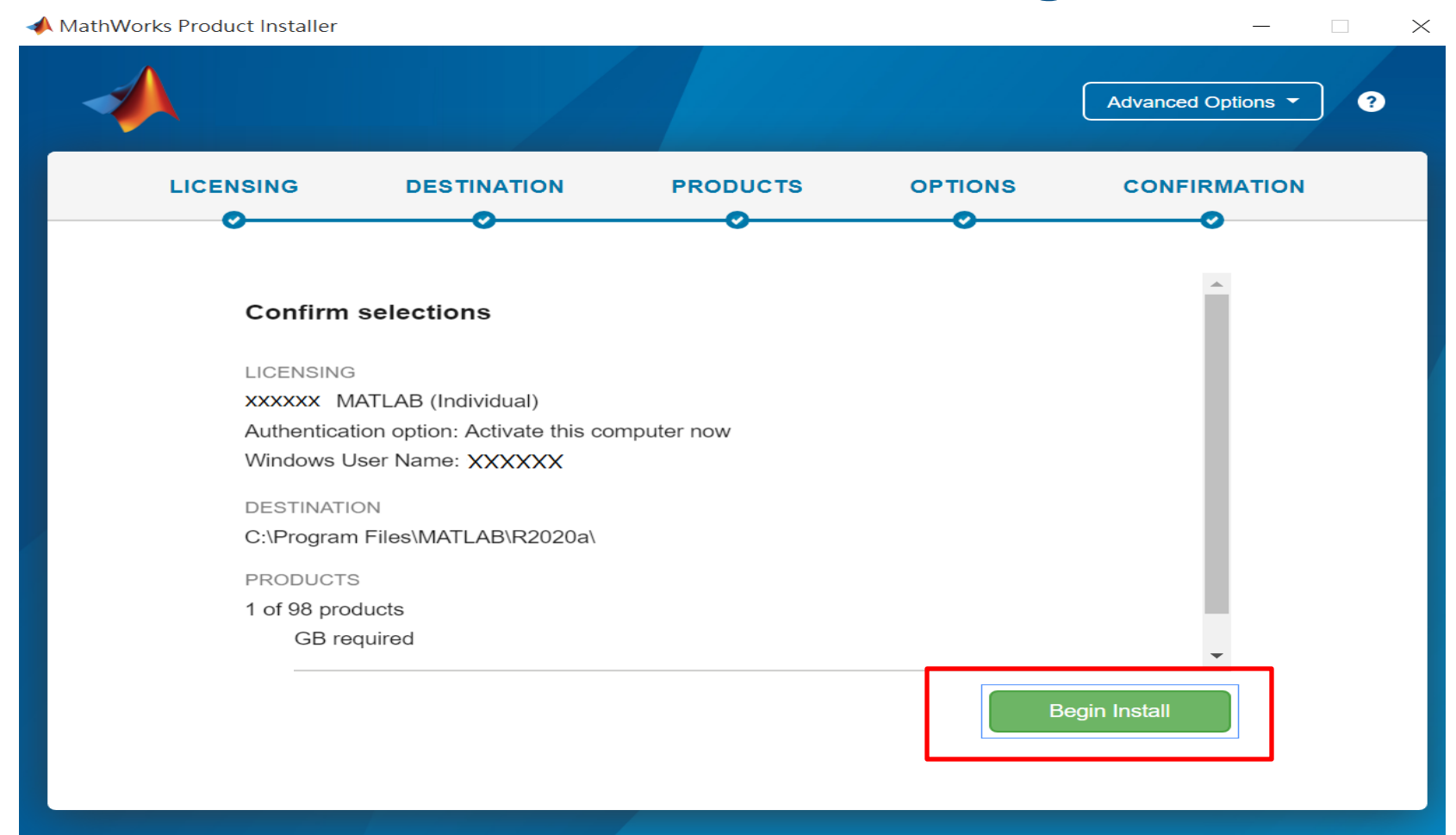

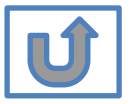

### **Downloading and installing**

| 📣 MathWorks Pro | oduct Installer                                                | _                | - 🗆 ×        |
|-----------------|----------------------------------------------------------------|------------------|--------------|
|                 |                                                                | Advanced Option: | s <b>~</b> ? |
|                 |                                                                |                  |              |
|                 |                                                                |                  |              |
|                 |                                                                |                  |              |
|                 | Downloading Simulink (681 of 1,640 MB)<br>Download in progress |                  |              |
|                 | 5%                                                             |                  |              |
|                 |                                                                |                  |              |
|                 |                                                                |                  |              |
|                 |                                                                |                  |              |

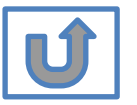

### **Complete installation and continue active**

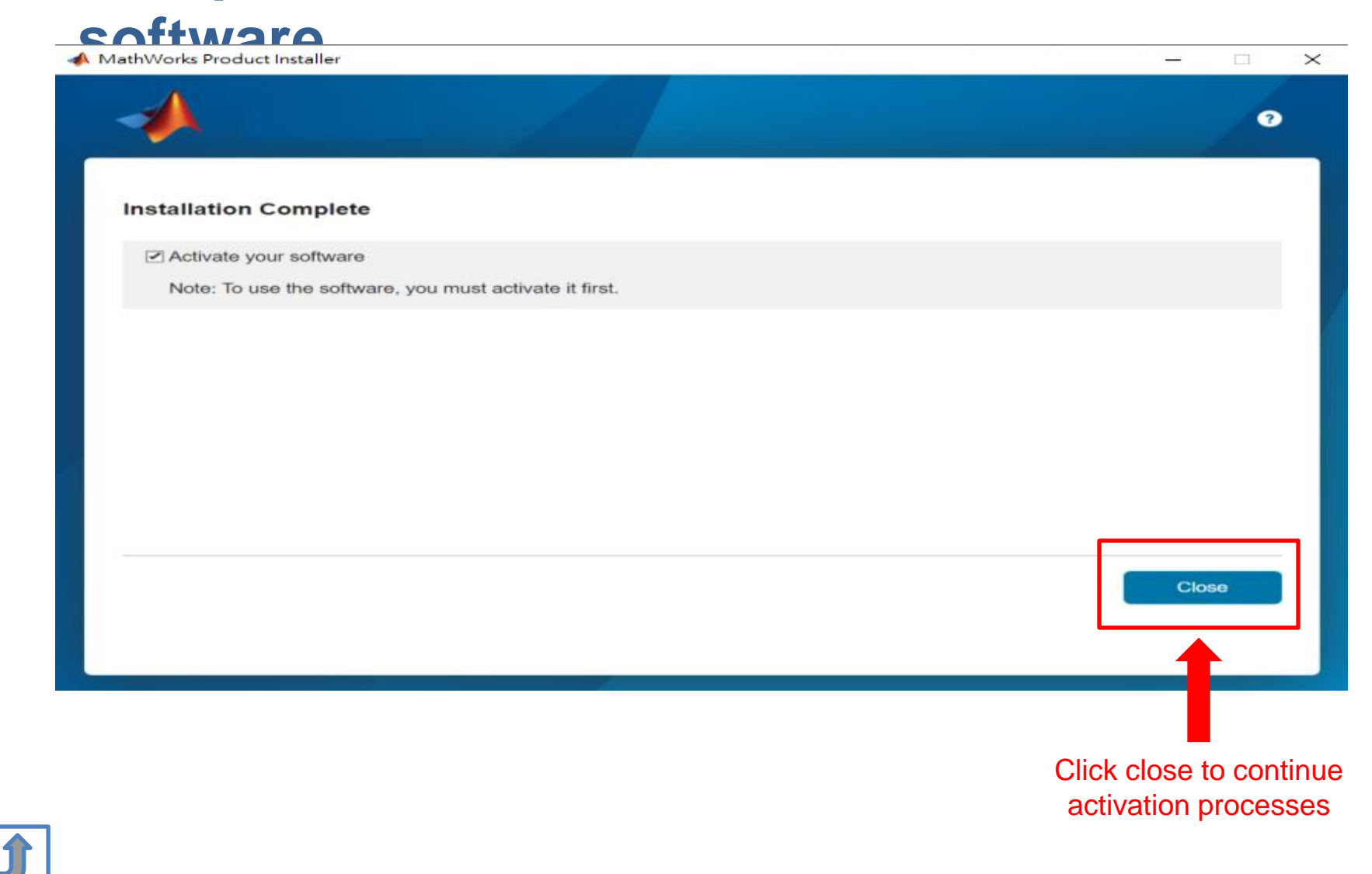

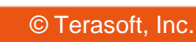

## Installation complete.

Now your MATLAB & Simulink is ready for use

## **B. License Expired**

# Click two processes in order to follow instruction

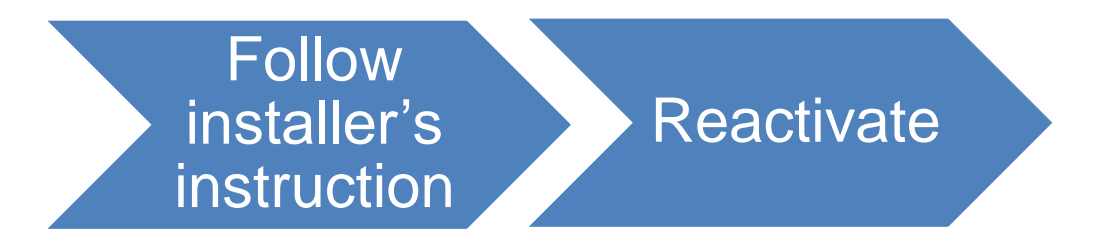

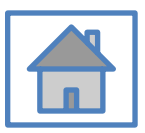

### You can continue using when the license expire notification appears on Command Window. When the license is expired, reopen MATLAB and follow the instructions from installer.

| Activate MathWor                                                                                                    | ks Software                        |          |            |          | Many and           |
|----------------------------------------------------------------------------------------------------|------------------------------------|----------|------------|----------|--------------------|
| Activation is a process that verifies licensed use of MathWorks products. This process<br>validates the license and ensures that it is not used on more systems than allowed by the<br>license option you have acquired. |                                    |          |            |          | MATLAB<br>SIMULINK |
| Activate autom                                                                                                    | atically using the Internet (recom | nmended) | Connection | Settings | ^                  |
| D. Anti-standard                                                                                                    | It with out the Tetamet            |          |            |          |                    |
| Activate manua                                                                                                    | ily without the internet           |          |            |          | (10)               |
| <ul> <li>Activate manua</li> </ul>                                                                                                    | ny without the internet            |          |            |          |                    |
| C Activate manua                                                                                                    | ing without the internet           |          |            |          |                    |
| O Activate manua                                                                                                    | ny without the internet.           |          |            |          |                    |
| Activate manua                                                                                                    | ny without the internet.           |          |            |          |                    |
| Activate manua                                                                                                    | ny without the internet            |          |            |          |                    |

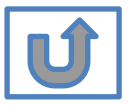

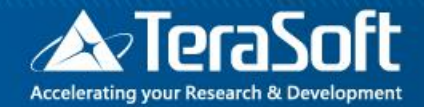

## Reactivate

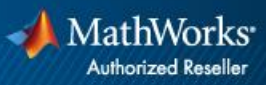

### Follow the installer's instruction, choose "Activate automatically using the Internet"

| MathWorks Software Activation                                                                                                    | - • X                 |
|----------------------------------------------------------------------------------------------------|-----------------------|
| Activate MathWorks Software<br>Activation is a process that verifies licensed use of MathWorks products. This proces<br>validates the license and ensures that it is not used on more systems than allowed by<br>license option you have acquired. | s MATLAB'<br>SIMULINK |
| Activate automatically using the Internet (recommended)     Connection S                                                                                                    | ettings               |
| Activate manually without the Internet                                                                                                    |                       |
|                                                                                                    |                       |
|                                                                                                    |                       |
|                                                                                                    |                       |
|                                                                                                    |                       |
|                                                                                                    |                       |
|                                                                                                    |                       |
| < Back Next > Cancel                                                                                                    | ielp                  |

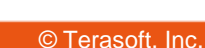
#### Log in to your MathWorks Account

| 📣 Log in                                         |                      |                       |              |                                              |
|--------------------------------------------------|----------------------|-----------------------|--------------|----------------------------------------------|
| Log in to your Ma<br>Email address:<br>Password: | athWorks Account     |                       |              | MATLAB <sup>®</sup><br>SIMULINK <sup>®</sup> |
| Create a MathWo                                  | Forgot your password | d?<br>Activation Key) |              |                                              |
| < <u>B</u> ack                                   | <u>N</u> ext >       | Cancel                | <u>H</u> elp | A MathWorks                                  |

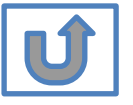

### Select License **40982142**

| e installer will dete<br>Select a license | ermine which products   | to install based on your license. | SIMULIN |
|-------------------------------------------|-------------------------|-----------------------------------|---------|
| License                                   | Label                   | Option                            |         |
|                                           |                         |                                   |         |
| Enter an Activatio                        | on Key for a license no | t listed:                         |         |
|                                           |                         |                                   |         |

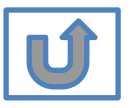

#### **Complete activation processes**

| Activation Complete     |                      |
|-------------------------|----------------------|
| Activation is complete. | MATLAB"<br>SIMULINK" |
|                         |                      |
|                         |                      |
|                         |                      |
|                         |                      |
|                         | Finish               |

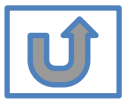

# Activation is complete

Now your MATLAB & Simulink is ready for use

### C. Use latest Release or use different version of MATLAB

# Click two processes in order to follow instruction

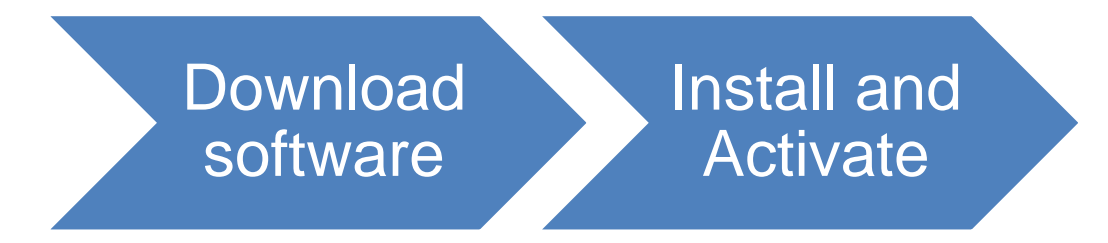

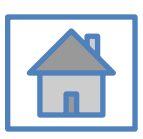

# D. Legal License Adoption

# Click three processes in order to follow instruction

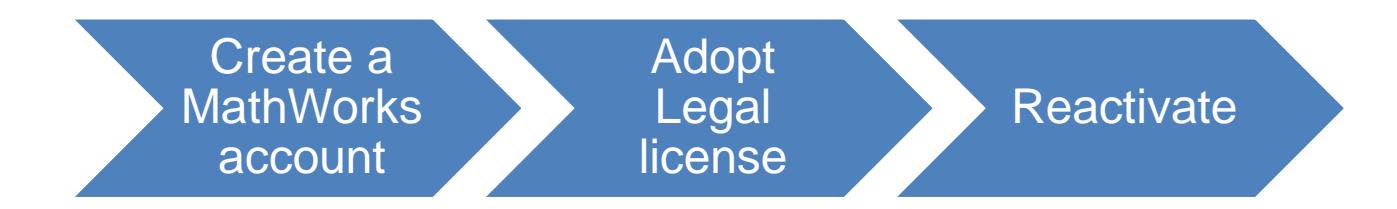

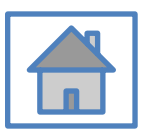

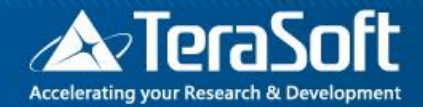

### Adopt Legal license

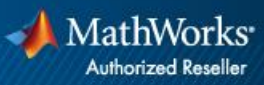

#### Steps for people who Already installed MATLAB

### if you would like to install the current release, please refer to [C.Use latest Releaseor use different version of MATLAB] instructions

 Run MATLAB · Click Help -> Licensing -> Activate Software

| MATLAIS R2016a - trial use                                                                                                    |                           |                   |                                                            |                                   |               |                   |          |                    | -                       | a x             |
|----------------------------------------------------------------------------------------------------|---------------------------|-------------------|------------------------------------------------------------|-----------------------------------|---------------|-------------------|----------|--------------------|-------------------------|-----------------|
| HOME PLOTS                                                                                                    | AP                        | PS 🗌              |                                                            |                                   |               |                   |          | 36141696           | 😇 🕐 Search Documentati  | ion 🔎           |
| New New Open Compa                                                                                                    | es 🛃<br>me Import<br>Data | Save<br>Workspace | 🔣 New Variable<br>😼 Open Variable 👻<br>🎯 Clear Workspace 💌 | Analyze Code                      | Simulinik Lay | Out Parallel +    | Add-Ons  | Community          |                         |                 |
| FILE                                                                                                    |                           | VA                | RIABLE                                                     | CODE                              | SIMULINK      | ENVIRONMENT       |          | Documentation F1   |                         |                 |
| 🗢 🗭 🔁 💴 🖡 🕨 Dt 🕨 MAT                                                                                                    | LABWork •                 | -                 |                                                            |                                   |               |                   |          |                    |                         |                 |
| Current Folder                                                                                                    |                           |                   | Command Window                                             |                                   |               |                   |          | Examples           |                         |                 |
| Name -<br>SimulinkProject                                                                                                    |                           | SVN<br>O          | New to MATLAB? See                                         | e resources for <u>Getting St</u> | arted.        |                   |          | Support Web Site   |                         |                 |
| Battery Management System<br>B branches                                                                                                    | em                        | 0                 | Trial Licen                                                | se for use to evaluate            | ate programs  | for possible pure | chase as | u 🛄 MATLAB Academy |                         |                 |
| Image: Image: |                           | 0                 | fx Trial>>                                                 |                                   |               |                   |          | Licensing >        | Update Current Licenses |                 |
| ⊞ tatool_v3p2                                                                                                    |                           | 0                 | 2.1                                                        |                                   |               |                   |          | Terms of Use       | Activate Software       |                 |
| trunk                                                                                                    |                           | 8                 |                                                            |                                   |               |                   |          | Patents            | Deactivate Software     |                 |
| H Yahoo Finance Time Seria                                                                                                    | es Analysis .             | ŏ                 |                                                            |                                   |               |                   |          | About MATLAB       | Margara Licenses        |                 |
| 🔄 demo1.mbx                                                                                                    |                           | 0                 |                                                            |                                   |               |                   |          |                    | We age civences         |                 |
| Test1.prj<br>Tt.prj<br>Untitled.prj                                                                                                    |                           | •                 |                                                            |                                   |               |                   |          |                    |                         |                 |
| Details                                                                                                    |                           | ^                 |                                                            |                                   |               |                   |          |                    |                         |                 |
| Workspace                                                                                                    |                           | ۲                 | Ē.                                                         |                                   |               |                   |          |                    |                         |                 |
| Name -                                                                                                    | Value                     |                   |                                                            |                                   |               |                   |          |                    |                         |                 |
| The sector                                                                                                    |                           |                   |                                                            |                                   |               |                   |          |                    | Tringer                 | <b>-</b>        |
| <ul> <li>Ready</li> </ul>                                                                                                    |                           | -                 |                                                            |                                   |               |                   |          |                    | That Day                | /s Remaining: s |
| 🕂 උ 🗆 🧎                                                                                                    |                           | â 1               | 🔒 (1996) 🥵 (                                               | (ê 🌖 📭                            | 22 📣          |                   |          |                    | ~ # 변종 통                | 英 2016/9/26     |

## Please choose the next step according to the installation type that you selected. Click Red box to continue

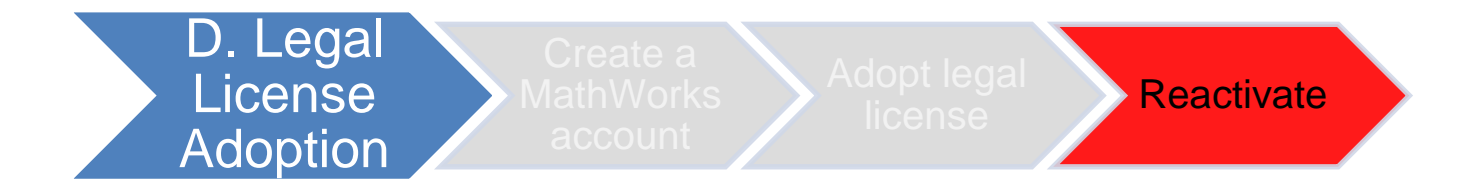

If you choose [D. Legal License Adoption] installation type click [Reactivate] to continue.

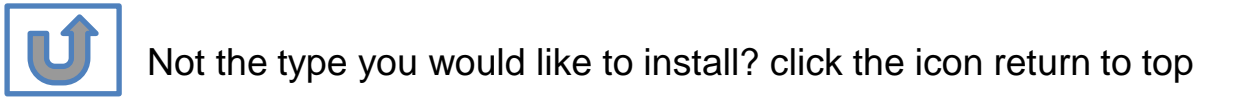

# E. Add New Toolbox

# Click two processes in order to follow instruction

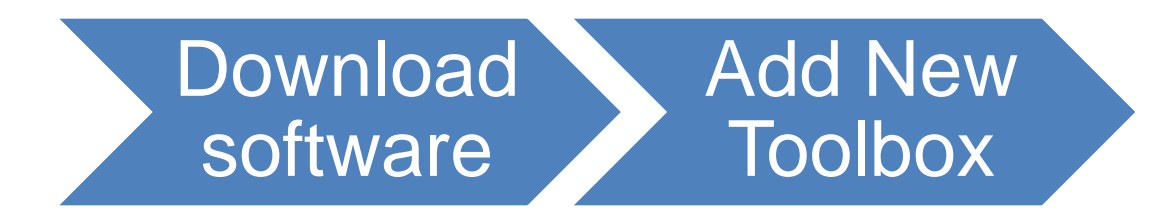

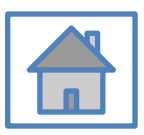

© Terasoft, Inc.

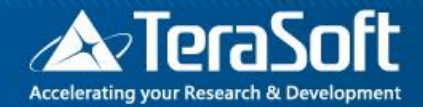

#### Add New Toolbox

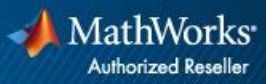

# Run MATLAB installer, select Log in with a MathWorks Account and follow the online

| - |                                                                                                 | Advanced Options            |                                         |                  |
|---|-------------------------------------------------------------------------------------------------|-----------------------------|-----------------------------------------|------------------|
|   | MathWorks<br>Email<br>No account? Create one!<br>By signing in you agree to our privacy policy. | MathWorks Product Installer |                                         | Advanced Options |
|   | ٩                                                                                               | lext                        | ✓ MathWorks• ← and a method as Password |                  |
|   |                                                                                                 |                             | Forgot Password?                        | Sign In          |
|   |                                                                                                 |                             |                                         |                  |

#### **Click Yes to accept the license agreement**

| MathWorks L                           | license Agreemen      | t                     |                                                                    |                                                  |                | _ |
|---------------------------------------|-----------------------|-----------------------|--------------------------------------------------------------------|--------------------------------------------------|----------------|---|
|                                       | , mc. Sonware License | Agreement             |                                                                    |                                                  |                |   |
| THE AGREEME<br>CONCERNING<br>ACQUIRE. | E OFFERING, CONSUL    | E ENTIRE AGREEMENT BE | NG GUIDE PRESENTED<br>TWEEN YOU (THE "LICE<br>GRAMS UNDER THE LICE | AFTER THE AGR<br>ENSEE") AND MA<br>ENSE OFFERING | THWORKS<br>YOU |   |
|                                       |                       |                       |                                                                    |                                                  |                |   |

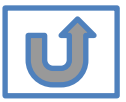

### Select a license **40982142**

| LICENSING         DESTINATION         PRODUCTS         OPTIONS         CONFIRMATION           •         •         •         •         •         •         •         •         •         •         •         •         •         •         •         •         •         •         •         •         •         •         •         •         •         •         •         •         •         •         •         •         •         •         •         •         •         •         •         •         •         •         •         •         •         •         •         •         •         •         •         •         •         •         •         •         •         •         •         •         •         •         •         •         •         •         •         •         •         •         •         •         •         •         •         •         •         •         •         •         •         •         •         •         •         •         •         •         •         •         •         •         •         •         •         •         •         •         • <th></th> <th></th> <th></th> <th></th> <th></th> <th>Advanced Options -</th>                                                                                                    |      |             |                 |          |                        | Advanced Options -  |
|----------------------------------------------------------------------------------------------------|------|-------------|-----------------|----------|------------------------|---------------------|
|                                                                                                    |      |             |                 |          |                        |                     |
| Sect license <ul> <li>Elcense</li> <li>License</li> <li>License</li> <l< td=""><td>LICE</td><td>NSING</td><td>DESTINATION</td><td>PRODUCTS</td><td>OPTIONS</td><td>CONFIRMATION</td></l<></ul> | LICE | NSING       | DESTINATION     | PRODUCTS | OPTIONS                | CONFIRMATION        |
| Select license         Icense         License       Label         MATLAB (Individual)         Academic - Total Headcount                                                                                                    |      | 0           | 0               | 0        | 0                      | 0                   |
| Select licenses:   License Label License Use and Option   MATLAB (Individual) Academic - Total Headcount     Enter Activation Key: •                                                                                                    |      | Coloot lie  |                 |          |                        |                     |
| Elcenses:   License Label License Use and Option   MATLAB (Individual) Academic - Total Headcount     Enter Activation Key: 1                                                                                                    |      | Select lic  | ense            |          |                        |                     |
| License       Label       License Use and Option         MATLAB (Individual)       Academic - Total Headcount                                                                                                    |      | Licenses:   | :               |          |                        |                     |
| MATLAB (Individual)       Academic - Total Headcount         Enter Activation Key:       •                                                                                                    |      |             |                 |          |                        |                     |
| C Enter Activation Key:                                                                                                    |      | License     | Label           |          | License Use and Option | on                  |
|                                                                                                    |      | License     | MATLAB (Individ | dual)    | Academic - Total Heado | count               |
|                                                                                                    |      | C Enter Act | ivation Key:    | dual)    | License Use and Option | on<br>count<br>Next |

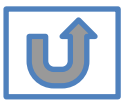

#### **Confirm User**

#### MathWorks Product Installer $\times$ \_ Advanced Options -? LICENSING DESTINATION PRODUCTS OPTIONS CONFIRMATION 0-**Confirm User** Name XXXX XXXX Email xxxx.xxxx @terasoft.com.tw Windows User Name XXXXXX 🖉 Next

#### **Choose installation Folder Please choose the same folder that you installed**

|           |                       |          |         | Advanced Options |
|-----------|-----------------------|----------|---------|------------------|
| LICENSING | DESTINATION           | PRODUCTS | OPTIONS | CONFIRMATIO      |
| 0         | •                     | 0        | 0       | 0                |
| Select d  | lestination folder    |          |         |                  |
| C:\Prog   | ram Files\MATLAB\R202 | 0a       |         | Browse           |
| Restore   | Default               |          |         |                  |
|           |                       |          |         |                  |
|           |                       |          |         |                  |
|           |                       |          |         |                  |
|           |                       |          |         |                  |
|           |                       |          |         |                  |
|           |                       |          | r       |                  |
|           |                       |          |         | Next             |
|           |                       |          |         |                  |
|           |                       |          |         |                  |

# Confirm the toolboxes you wish to add is selected.

|                                                                                                    |                                                                                                    |                    |             | Advanced Options |
|----------------------------------------------------------------------------------------------------|----------------------------------------------------------------------------------------------------|--------------------|-------------|------------------|
| LICENSING                                                                                                    | DESTINATION                                                                                                    | PRODUCTS           | OPTIONS     | CONFIRMATIO      |
| <b>o</b> ——                                                                                                   | <b></b>                                                                                                    | 0                  | 0           | 0                |
|                                                                                                    |                                                                                                    |                    |             |                  |
| Select                                                                                                    | products (recommend                                                                                                    | led products are p | reselected) |                  |
|                                                                                                    |                                                                                                    |                    |             |                  |
| ✓                                                                                                    | Simulink                                                                                                    |                    |             |                  |
|                                                                                                    | 5C Toolbox                                                                                                    |                    |             |                  |
| 1                                                                                                    | SG TOOIDOX                                                                                                    |                    |             |                  |
| <ul> <li>✓</li> <li>✓</li> </ul>                                                                              | Aerospace Blockset                                                                                                    |                    |             |                  |
|                                                                                                    | Aerospace Blockset<br>Aerospace Toolbox                                                                                                    |                    |             |                  |
|                                                                                                    | Aerospace Blockset<br>Aerospace Toolbox<br>Antenna Toolbox                                                                                                    |                    |             |                  |
| V<br>V<br>V                                                                                                   | Aerospace Blockset<br>Aerospace Toolbox<br>Antenna Toolbox<br>Audio Toolbox                                                                                                    |                    |             |                  |
| Y           Y           Y           Y           Y           Y                                                 | Aerospace Blockset         Aerospace Toolbox         Antenna Toolbox         Audio Toolbox         Automated Driving Toolbox                                                         |                    |             |                  |
| Y           Y           Y           Y           Y           Y           Y           Y           Y           Y | Aerospace Blockset         Aerospace Toolbox         Antenna Toolbox         Audio Toolbox         Automated Driving Toolbox         AUTOSAR Blockset                                |                    |             |                  |
| Y       Y       Y       Y       Y       Y       Y       Y       Y                                             | Aerospace Blockset         Aerospace Toolbox         Antenna Toolbox         Audio Toolbox         Automated Driving Toolbox         AUTOSAR Blockset         Bioinformatics Toolbox |                    |             |                  |

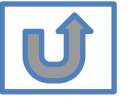

#### **Select shortcuts options**

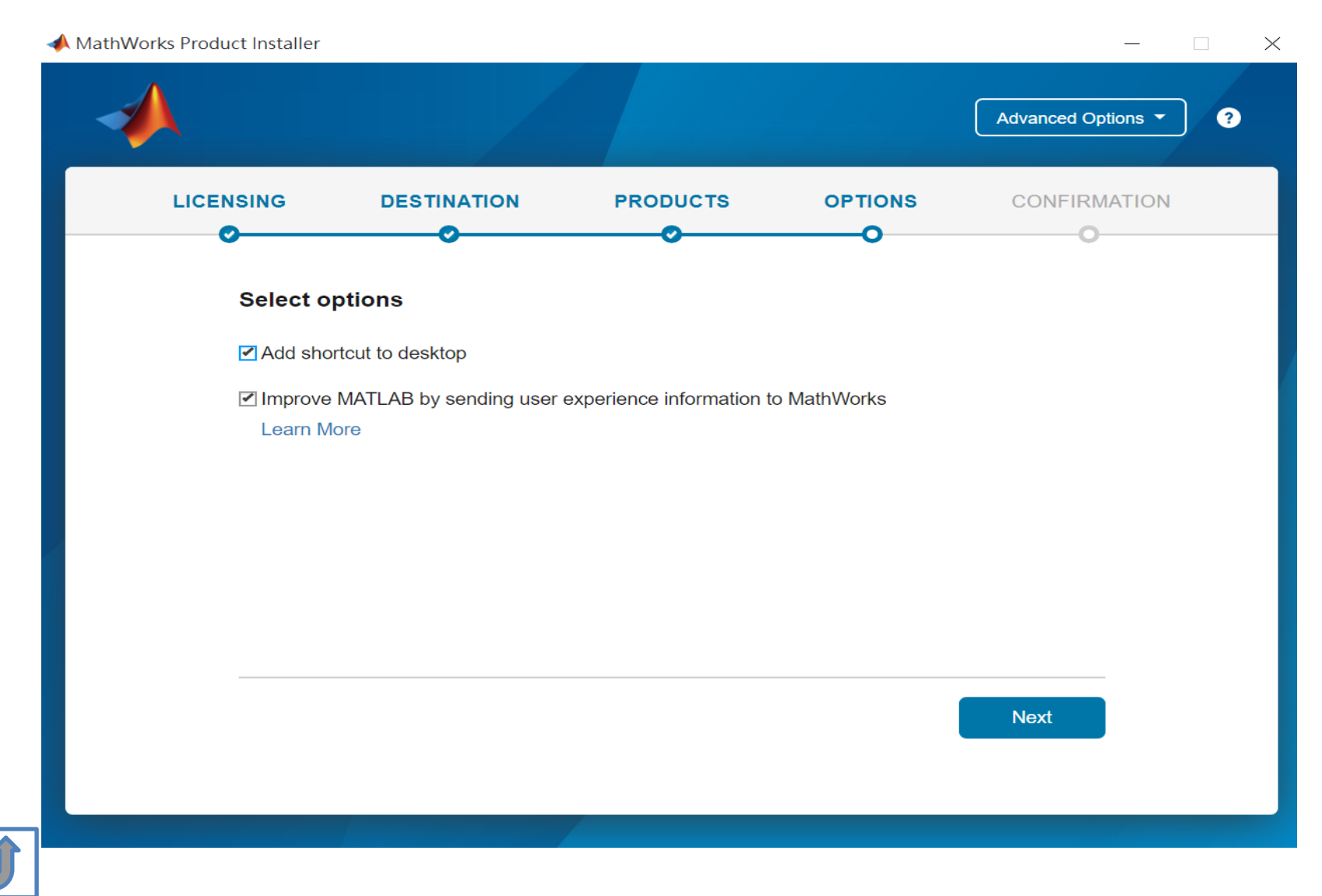

#### **Confirm selections and click Begin Install**

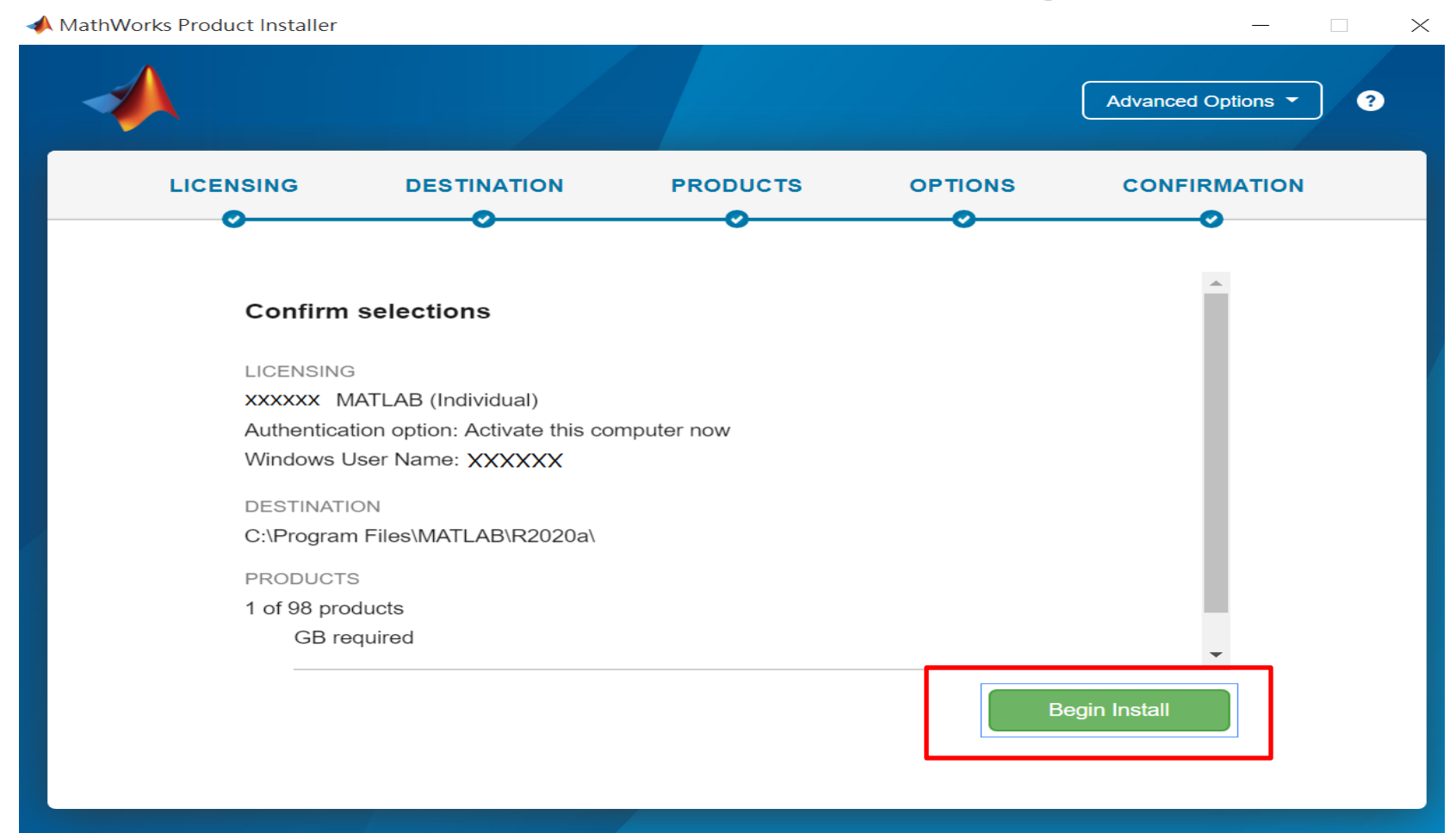

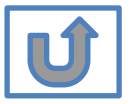

#### **Downloading and installing**

| 📣 MathWorks Pro | duct Installer                                                 | -               | _    |   | $\times$ |
|-----------------|----------------------------------------------------------------|-----------------|------|---|----------|
|                 |                                                                | Advanced Optior | ns 🔻 | ? |          |
|                 |                                                                |                 |      |   |          |
|                 |                                                                |                 |      |   |          |
|                 |                                                                |                 |      |   |          |
|                 | Downloading Simulink (681 of 1,640 MB)<br>Download in progress |                 |      |   |          |
|                 | 5%                                                             |                 |      |   |          |
|                 |                                                                |                 |      |   |          |
|                 |                                                                |                 |      |   |          |
|                 |                                                                |                 |      |   |          |

U

#### **Installation complete**

| 📣 MathWorks Product Installer | -     |
|-------------------------------|-------|
|                               | 3     |
| Installation Complete         |       |
|                               |       |
|                               |       |
|                               |       |
|                               |       |
|                               | Close |
|                               |       |

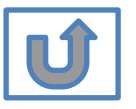

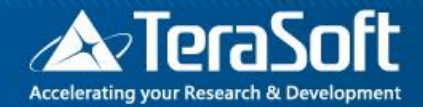

### Frequently Asked Questions

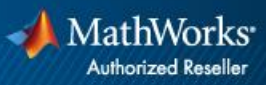

#### **Frequently Asked Questions**

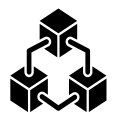

- Q: If we install new version of MATLAB, could we use the old one at the same time?
- A: Yes <sup>,</sup> you can install multi versions in your computer

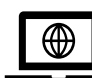

- Q:How many copies of MATLAB that one account have ? Any constrains regards to software version?
- A: you can install MATLAB into different devices and computers

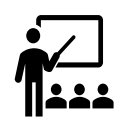

#### **Q: Will university provide training course?**

A: Yes, please stay informed of Information Center's announcement.

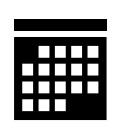

- Q:What should I do when the license expire notification appears on Command Window?
- A: Reopen MATLAB and follow the <u>instructions</u> from installer to reactivate it.

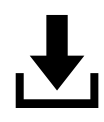

- Q: How to add New Toolbox?
- A: Follow Add New Toolbox instructions

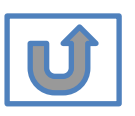

#### **Frequently Asked Questions**

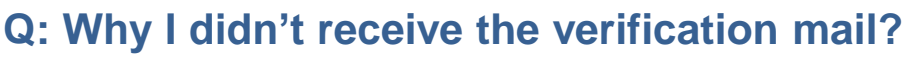

A: It takes a while to receive the mail, please wait for 5-10 min; the mail may also be sorted into junk mailbox, please check before resend the verification mail.

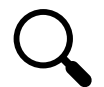

Q: Why I couldn't find certain tools after installed whole package?

A: Several tools require activating independently, if you would like to install following tools, Please contact Terasoft for instruction.

- MATLAB Parallel Server (MATLAB平行運算伺服器)
- MATLAB Web App Server (MATLAB網路應用程式伺服器)
- MATLAB Production Server(MATLAB 生產伺服器)
- MATLAB Grader (MATLAB線上作業自動評分系統)
- RoadRunner (3D駕駛場景模擬編輯器)
- Polyspace產品家族

#### Q: How to learn MATLAB online?

- Check the Self-Paced Online Courses https://matlabacademy.mathworks.com/
- More example, webinars and ebooks on: https://www.mathworks.com/academia.html

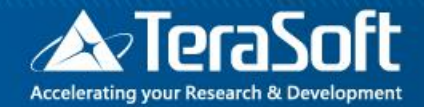

### Terasoft Contact Information

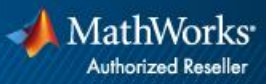

#### **Contact Information**

- If you have any question or face any error, please use Print Screen to save the picture and send an email with your license number to Terasoft.
- How to find my License No.? Run MATLAB -> Help -> About

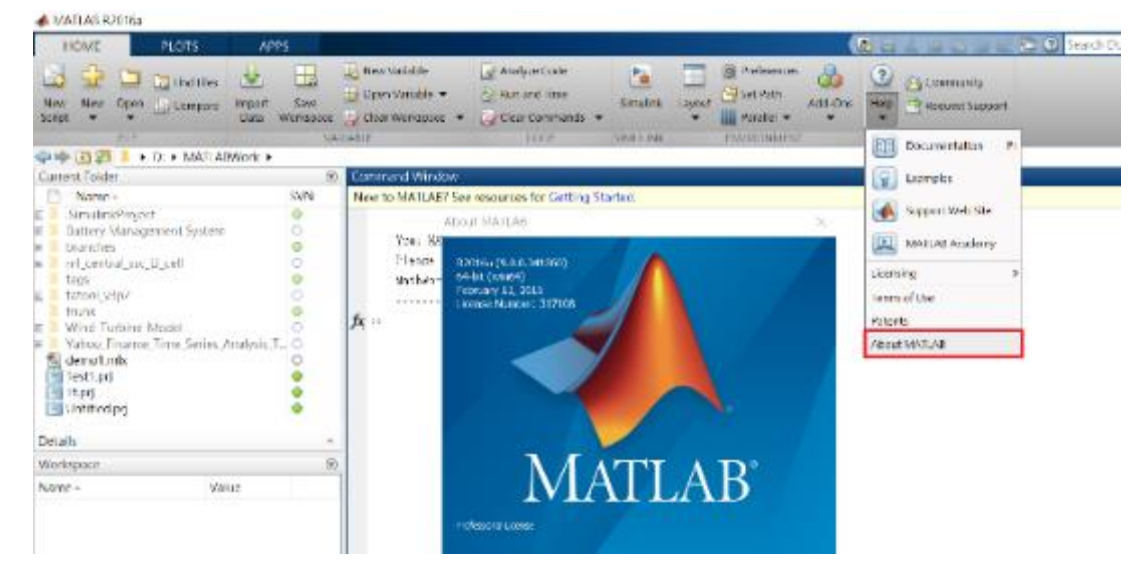

 Installation issue and Technical issue: send email with detail description of your question, printed screen picture and License No. to <u>support@terasoft.com.tw</u>

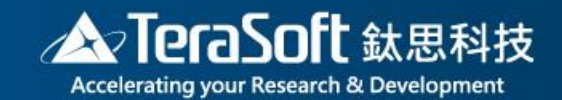

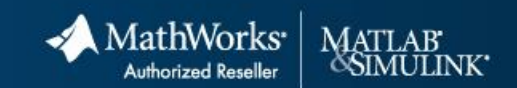

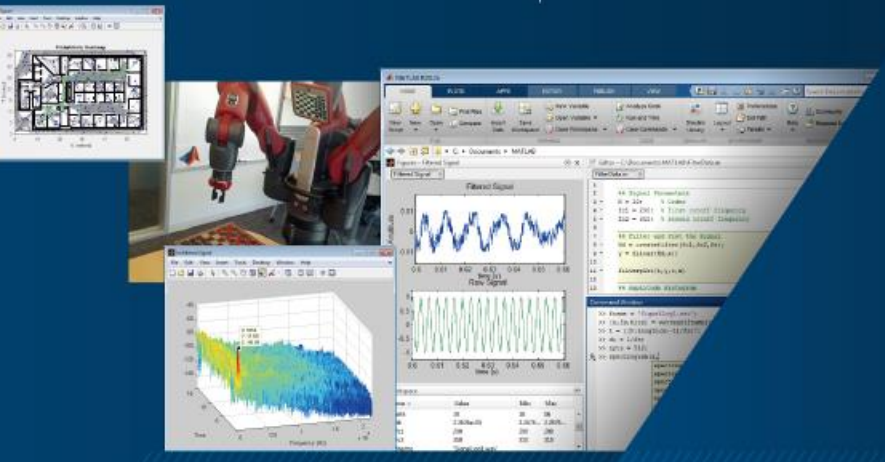